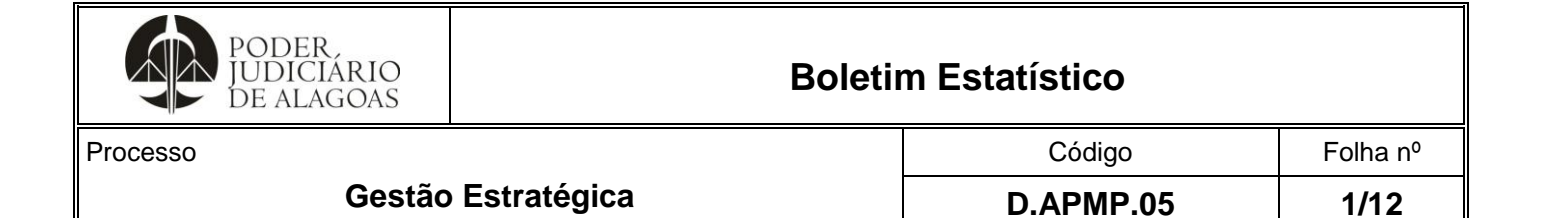

\*Periodicidade: mensal (feito no mês póstumo, por exemplo: o mês de janeiro é produzido em fevereiro). \*Prazo: até o 13º décimo terceiro dia útil do mês subsequente ao de referência.

\*O BETJ (Boletim Estatístico do Tribunal de Justiça) está previsto na Resolução TJ/AL n. 17/2010.

### 1. COLETA

Para a composição da tabela do BETJ, devem-se seguir os seguintes passos para cada indicador em específico.

| 1º FLUXO: Acessar o SAJ Insight                                       | nts PG e fazer l | login digitando " <b>I</b> | _ogin" e "Senh | <b>a</b> " (os mesmos do SAJ l                                           | PG). |
|-----------------------------------------------------------------------|------------------|----------------------------|----------------|--------------------------------------------------------------------------|------|
| SAJ                                                                   |                  |                            |                | Login<br>Senha<br>Mantenha-me conectado<br>Esqueci minha senha<br>Entrar | 6    |
| A I ela Inicial do Sistema apos o lo         SAJ       Página inicial | ogin:            |                            |                |                                                                          | C    |
| Relatórios e                                                          | Indicadores      |                            |                |                                                                          |      |
| Painéis                                                               | Belatórios       | Configurações              |                |                                                                          |      |
| Folliets                                                              | Gerenciais       | comgurações                |                |                                                                          |      |
| ★ Favoritos                                                           |                  |                            |                | Exibir favoritos por ~                                                   |      |
|                                                                       |                  |                            |                |                                                                          |      |
|                                                                       |                  |                            |                |                                                                          |      |
|                                                                       |                  |                            |                |                                                                          |      |
|                                                                       |                  |                            |                |                                                                          |      |

Esta cópia quando impressa será considerada não controlada

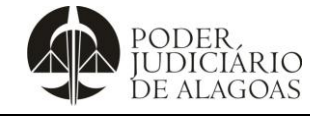

Processo

### Gestão Estratégica

| D.APMP.05 | 2/12     |
|-----------|----------|
| Código    | Folha n⁰ |

| SAJ Insights                                                                                                    |                                                                                                    |                                                                                                    |                                                                                                    |                                                                                                    | Informativo                                                                                                    | - 11003 "                                                                                                    |       |
|----------------------------------------------------------------------------------------------------|----------------------------------------------------------------------------------------------------|----------------------------------------------------------------------------------------------------|----------------------------------------------------------------------------------------------------|----------------------------------------------------------------------------------------------------|----------------------------------------------------------------------------------------------------|----------------------------------------------------------------------------------------------------|-------|
|                                                                                                    |                                                                                                    | Kesolu                                                                                                    |                                                                                                    |                                                                                                    |                                                                                                    |                                                                                                    |       |
| ata da última atualização: 13/05/2024 00:                                                                                                    | 35:55                                                                                                    |                                                                                                    |                                                                                                    | $\uparrow \downarrow$                                                                                                    | ↓ ☆ 〒 🛛 💬                                                                                                    | Q Pesquis                                                                                                    |       |
| Serventia e Magistrado                                                                                                    | CartaD1° CartaDJE                                                                                                    | artaN1° CartaNJE                                                                                                    |                                                                                                    |                                                                                                    | Ľ                                                                                                    | Exportal values     Mostrar como uma tabela                                                                                                    |       |
| <sup>a</sup> Vara Civel da Capital<br><sup>a</sup> Vara Criminal da Capital                                                                                                    | 3                                                                                                    | 13                                                                                                    |                                                                                                    |                                                                                                    |                                                                                                    | S Destaque                                                                                                    |       |
| P Vara de Arapiraca / Família e Sucessões                                                                                                    | 11                                                                                                    | 6                                                                                                    |                                                                                                    |                                                                                                    |                                                                                                    | Obter insights                                                                                                    |       |
| º Juizado Especial Cível da Capital                                                                                                    | 6                                                                                                    |                                                                                                    |                                                                                                    |                                                                                                    |                                                                                                    | Z↓ Classificar em ordem decrescente                                                                                                    | 5     |
| Vara Civel da Capital Vara Criminal da Capital                                                                                                    | 2                                                                                                    |                                                                                                    |                                                                                                    |                                                                                                    | ~                                                                                                    | 21 Classificar em ordem crescente                                                                                                    |       |
| º Juizado Especial Cível da Capital                                                                                                    |                                                                                                    | 1                                                                                                    |                                                                                                    |                                                                                                    |                                                                                                    | Classificar por > :                                                                                                    | h     |
| P Vara Cível da Capital P Vara Criminal da Canital                                                                                                    | 13                                                                                                    | 8                                                                                                    |                                                                                                    |                                                                                                    |                                                                                                    | é (Tudo)                                                                                                    |       |
| <sup>a</sup> Vara Cível da Capital                                                                                                    | 2                                                                                                    | 7                                                                                                    |                                                                                                    |                                                                                                    |                                                                                                    | Mastanda X A                                                                                                    |       |
| <sup>a</sup> Vara Criminal da Capital - Trânsito e<br>Iditoria Militar                                                                                                    | 6                                                                                                    |                                                                                                    |                                                                                                    |                                                                                                    |                                                                                                    | é (Tudo)                                                                                                    |       |
| P Vara Criminal da Capital - Crime Contra                                                                                                    |                                                                                                    | 1                                                                                                    |                                                                                                    |                                                                                                    |                                                                                                    |                                                                                                    |       |
| a Vara Cível da Capital / Fazenda                                                                                                    | 2                                                                                                    | 3                                                                                                    |                                                                                                    |                                                                                                    |                                                                                                    | Filtros nesta página                                                                                                    |       |
| unicipal<br>8 Vara Griminal da Canital / Iuiz                                                                                                    | 1                                                                                                    | 1                                                                                                    |                                                                                                    |                                                                                                    |                                                                                                    |                                                                                                    |       |
| torpecentes                                                                                                    |                                                                                                    |                                                                                                    |                                                                                                    |                                                                                                    |                                                                                                    | é (Tudo)                                                                                                    |       |
| <sup>a</sup> Vara Cível da Capital / Fazenda Estadual <sup>a</sup> Vara Cível da Capital / Fazenda Estadual                                                                                                    | 1                                                                                                    | 2                                                                                                    |                                                                                                    |                                                                                                    |                                                                                                    | Indicador (Sigla)                                                                                                    | í.    |
| <sup>12</sup> Vara Criminal da Capital                                                                                                    | 1                                                                                                    | 1                                                                                                    |                                                                                                    |                                                                                                    |                                                                                                    | é CartaD1º, CartaDJE, CartaN1                                                                                                    |       |
| P Vara Civel da Capital / Fazenda Estadual                                                                                                    | 3                                                                                                    | 6                                                                                                    |                                                                                                    |                                                                                                    |                                                                                                    | ,                                                                                                    |       |
| Vara Civel da Capital/Execuçati Fiscal                                                                                                    | 2                                                                                                    | 8                                                                                                    |                                                                                                    |                                                                                                    |                                                                                                    | CartaD1º 1                                                                                                    |       |
| Vara Cível de União dos Palmares 🤜                                                                                                    | 7                                                                                                    | 11                                                                                                    |                                                                                                    |                                                                                                    |                                                                                                    | Control 1                                                                                                    |       |
|                                                                                                    |                                                                                                    |                                                                                                    |                                                                                                    |                                                                                                    |                                                                                                    | IVI CartaDJE                                                                                                    |       |
| Anexo     Anexo       • FLUXO: No condicadores. Feede) e será fe       • saj       • Saj                                                                                                    | Anexo 3<br>Campo "F<br>Sito isso,<br>ito downle<br>RBI - (PG) Re                                                                                                    | Res. 76 - Tempo Médio f<br>Itros" filtrar o <b>Mê</b><br>clicar nos "" e e<br>cad do arquivo e<br>solução 76 - Anexos 1,                                                                                                    | es.76 - Dias Corridos<br><b>s</b> e o <b>Ano</b> desejac<br>em seguida em "Ex<br>m Excel.<br><b>2 e 3</b>                                                                                                    | lo de acordo com<br><b>kportar dados</b> ", <sub>l</sub>                                                                                                    | o mês de pe<br>oor fim, clicai                                                                                                | esquisa e filtrar os<br>r em " <b>Exportar</b> " (b                                                                                                    | otão  |
| Anexo 1     Anexo 1       • FLUXO: No condicadores. Feede) e será feede) e será feede       • SAJ Nosights                                                                                                    | 2 Anexo 3<br>2 Anexo 3<br>2 Anexo 3<br>2 Anexo 3<br>3 Anexo 3<br>4 Anexo 3<br>4 Anexo 4<br>4 Anexo 4<br>4 Anexo 4<br>Anexo 4<br>Anexo 4<br>Anexo 4<br>Anexo 4<br>Anexo 4<br>Anexo 4<br>Anexo 4<br>Anoxo 4<br>Anexo 4<br>Anexo 4<br>Anexo 4<br>Anexo 4<br>Anoxo 4<br>Anexo 4<br>Anoxo 4<br>Anoxo | Res. 76 - Tempo Médio 5<br>Itros" filtrar o <b>Mê</b><br>clicar nos "" e e<br>oad do arquivo e<br>solução 76 - Anexos 1,<br>Quais dados vocé                                                                                                    | es.76 - Dias Corridos<br><b>s</b> e o <b>Ano</b> desejac<br>em seguida em "Ex<br>m Excel.<br><b>2 e 3</b><br>è deseja exportar?                                                                                                    | lo de acordo com<br><b>kportar dados</b> ",                                                                                                    | o mês de pe<br>por fim, clicar<br>x                                                                                           | esquisa e filtrar os<br>r em "Exportar" (b<br>∓ Filtros →                                                                                                    | otão  |
| Anexo 1 Anexo     Anexo 1 Anexo     Condicadores. Fee erde) e será fee     SAJ POWEI     SAJ Insights                                                                                                    | 2 Anexo 3<br>2 Anexo 3<br>2 Anexo 3<br>2 Anexo 3<br>4<br>4<br>2 Anexo 3<br>4<br>4<br>5<br>5<br>5<br>5<br>5<br>5<br>5<br>5<br>5<br>5<br>5<br>5<br>5                                                                                                    | Res. 76 - Tempo Médio F<br>Iltros" filtrar o Mê<br>clicar nos "" e e<br>oad do arquivo e<br>solução 76 - Anexos 1,<br>Quais dados vocé<br>Exporte seus dados no fo                                                                                                    | es. 76 - Dias Corridos<br><b>S</b> e o <b>Ano</b> desejac<br>em seguida em "Ex<br>m Excel.<br><b>2 e 3</b><br>è deseja exportar?<br>rmato que se adapte às suas nece.                                                                                                    | lo de acordo com<br><b>xportar dados</b> ",  <br>isidades. Se você tiver muitos                                                                                                    | o mês de pe<br>cor fim, clicar<br>×<br>•••••••••••••••••••••••••••••••••••                                                    | esquisa e filtrar os<br>r em "Exportar" (b                                                                                                    | otão  |
| Anexo 1     Anexo 1     A                                                                                                    | 2 Anexo 3<br>campo "Fi<br>bito isso,<br>ito downl-<br>RBI - (PG) Re<br>535<br>CartaDI <sup>1</sup> CartaDI <sup>2</sup> C                                                                                                    | Res. 76 - Tempo Médio 5<br>Filtros" filtrar o Mê<br>clicar nos "" e e<br>cad do arquivo e<br>solução 76 - Anexos 1,<br>Quais dados vocé<br>Exporte seus dados no cé<br>Exporte seus dados no cé<br>bandos, saiba mais                                                                                                    | es. 76 - Dias Corridos<br><b>S</b> e o <b>Ano</b> desejac<br>em seguida em "Ex<br>m Excel.<br><b>2 e 3</b><br>è deseja exportar?<br>rmato que se adapte às suas nece<br>is exportadas pode ser limitado, di<br>sobre como exportar dados                                                                                                    | lo de acordo com<br><b>xportar dados</b> ",  <br>isidades. Se você tiver muitos<br>ipendendo do tipo de arquivo                                                                                            | o mês de pe<br>cor fim, clicar<br>×<br>∞mativo<br>⊽ ಔ ∾                                                                       | esquisa e filtrar os<br>r em "Exportar" (b                                                                                                    | otão  |
| Anexo 1     Anexo 1     A                                                                                                    | 2 Anexo 3<br>campo "Fi<br>bito isso,<br>ito downl-<br>RBI - (PG) Re<br>1535<br>Cartaole Cartaole C                                                                                                    | Res. 76 - Tempo Médio 5<br>filtros" filtrar o Mê<br>clicar nos "" e e<br>cad do arquivo e<br>solução 76 - Anexos 1<br>Quais dados vocé<br>Exporte seus dados no fo<br>dados, o número de linhi<br>selecionado. Saiba mais                                                                                                    | es. 76 - Dias Corridos<br>S e o Ano desejac<br>em seguida em "Ex<br>m Excel.<br>2 e 3<br>è deseja exportar?<br>Irmato que se adapte às suas nece<br>is exportadas pode ser limitado, de<br>sobre como exportar dados                                                                                                    | lo de acordo com<br><b>xportar dados</b> ",  <br>ssidades. Se você tiver muitos<br>spendendo do tipo de arquivo                                                                                            | o mês de pe<br>por fim, clicar<br>×<br>∞mativo<br>⊽ 🕄 ↔                                                                       | esquisa e filtrar os<br>r em "Exportar" (b                                                                                                    | ootão |
| Anexo 1     Anexo 1     A                                                                                                    | 2 Anexo 3<br>campo "F,<br>bito isso,<br>ito downl-<br>RBI - (PG) Re<br>15:55<br>CartaDI <sup>6</sup> CartaDI <sup>6</sup> C<br>3<br>23<br>11                                                                                                    | Res. 76 - Tempo Médio 5<br>Iltros" filtrar o Mê<br>clicar nos "" e e<br>cad do arquivo e<br>solução 76 - Anexos 1<br>Quais dados vocé<br>Exporte seus dados no fo<br>dados, o número de linhi<br>selecionado. Saiba mais                                                                                                    | es. 76 - Dias Corridos<br>s e o Ano desejac<br>em seguida em "Ez<br>m Excel.<br>2 e 3<br>è deseja exportar?<br>Irmato que se adapte às suas nece<br>se exportadas pode ser limitado, de<br>sobre como exportar dados                                                                                                    | lo de acordo com<br><b>xportar dados</b> ", j<br>isidades. Se você tiver muitos<br>ipendendo do tipo de arquivo                                                                                            | o mês de pe<br>por fim, clicar<br>x<br>x<br>x<br>x<br>x<br>x<br>x<br>x<br>x<br>x<br>x<br>x<br>x<br>x<br>x<br>x<br>x<br>x<br>x | Esquisa e filtrar os<br>r em "Exportar" (b                                                                                                    | otão  |
| Anexo 1     Anexo 1     A                                                                                                    | 2 Anexo 3<br>campo "F<br>bito isso,<br>ito downl<br>RBI - (PG) Re<br>1555<br>CartaD1 <sup>6</sup> CartaD2 <sup>6</sup> C<br>3<br>23<br>11<br>6                                                                                                    | Res. 76 - Tempo Médio 5<br>Iltros" filtrar o Mê<br>clicar nos "" e e<br>cad do arquivo e<br>solução 76 - Anexos 1<br>Quais dados vocé<br>Exporte seus dados no fo<br>dados, o número de linhi<br>selecionado. Saiba mais                                                                                                    | es. 76 - Dias Corridos<br>se e o Ano desejaci<br>em seguida em "E:<br>m Excel.<br>2 e 3<br>è deseja exportar?<br>Irmato que se adapte às suas nece:<br>se exportadas pode ser limitado, de<br>sobre como exportar dados                                                                                                    | lo de acordo com<br><b>xportar dados</b> ", j<br>isidades. Se você tiver muitos<br>spendendo do tipo de arquivo                                                                                            | o mês de pe<br>por fim, clicar<br>x<br>x<br>x<br>x<br>x<br>x<br>x<br>x<br>x<br>x<br>x<br>x<br>x<br>x<br>x<br>x<br>x<br>x<br>x | Filtros     Filtros     Filtros | iotão |
| Anexo 1     Anexo 1     A                                                                                                    | 2 Anexo 3<br>campo "F<br>sito isso,<br>ito downl-<br>RBI - (PG) Re<br>1555<br>CartaDI <sup>6</sup> CartaDI <sup>6</sup> C<br>3<br>23<br>11<br>5<br>1<br>2                                                                                                    | Res. 76 - Tempo Médio 5<br>Iltros" filtrar o Mê<br>clicar nos "" e e<br>cad do arquivo e<br>solução 76 - Anexos 1<br>Quais dados voce<br>Exporte seus dados no fo<br>dados, o número de linhi<br>selecionado. Saiba mais                                                                                                    | es. 76 - Dias Corridos<br>se e o Ano desejac<br>em seguida em "E:<br>m Excel.<br>2 e 3<br>è deseja exportar?<br>Irmato que se adapte às suas nece:<br>se exportadas pode ser limitado, de<br>sobre como exportar dados                                                                                                    | lo de acordo com<br><b>xportar dados</b> ", j<br>ssidades. Se você tiver muitos<br>spendendo do tipo de arquivo                                                                                            | o mês de pe<br>cor fim, clicar                                                                                                | Esquisa e filtrar os<br>r em "Exportar" (b                                                                                                    | otão  |
| D     Anexo 1     Anexo 1       PFLUXO: No construction     No construction       PFLUXO: No construction     No construction       PGLOAD     Sado Section       SAJ     POWER       SAJ     POWER       SAJ     POWER       SAJ     POWER       SAJ     POWER       SAJ     POWER       Say     Secretia e Magistrado       Vara Civil da Capital     Nas Civil da Capital       Vara de Arapiraci / Femila e Suessões     Juado Special Civil da Capital       Vara Civil da Capital     Vara Civil da Capital       Vara Civil da Capital     Vara Civil da Capital       Vara Civil da Capital     Vara Civil da Capital                                                                                                    | 2 Anexo 3<br>campo "F<br>sito isso,<br>ito downl<br>RBI - (PG) Re<br>15:55<br>CertaDI <sup>2</sup> CertaDI <sup>2</sup> C<br>3<br>23<br>11<br>5<br>1<br>2                                                                                                    | Res. 76 - Tempo Médio f<br>Iltros" filtrar o Mê<br>clicar nos "" e e<br>cad do arquivo e<br>solução 76 - Anexos 1<br>Quais dados voce<br>Exporte seus dados no fo<br>dados, o número de linh.<br>selecionado. Saiba mais                                                                                                    | In the second second se | lo de acordo com<br><b>xportar dados</b> ", j<br>ssidades. Se você tiver muitos<br>apendendo do tipo de arquivo                                                                                            | o mês de pe<br>por fim, clicar                                                                                                | Esquisa e filtrar os<br>r em "Exportar" (b                                                                                                    | iotão |
| Anexo 1     Anexo 1     A                                                                                                    | 2 Anexo 3<br>campo "F<br>sito isso,<br>ito downl-<br>RBI - (PG) Re<br>15:55<br>Carta01* CartaDJE C<br>3<br>23<br>11<br>6<br>1<br>2<br>13<br>21                                                                                                    | Res. 76 - Tempo Médio 5<br>Iltros" filtrar o Mê<br>clicar nos "" e e<br>cad do arquivo e<br>solução 76 - Anexos 1<br>Quais dados voce<br>Exporte seus dados no fo<br>dados. o número de linh.<br>selecionado. Saiba mais                                                                                                    | I Dados resumidos                                                                                                    | lo de acordo com<br>sportar dados", j<br>ssidades. Se você tiver muitos<br>apendendo do tipo de arquivo                                                                                                    | o mês de pe<br>cor fim, clicar                                                                                                | Esquisa e filtrar os<br>r em "Exportar" (br<br>Exportar" (br<br>Resquis<br>Filtros ><br>G Pesquis<br>Filtros neste visual<br>Serventia e Magistrado ~ @<br>e (Tudo)<br>(Din) R76 Anexo 2 ~ @<br>e (Tudo)<br>Indicador (Sigla) ~ @                                                                                                    | iotão |
| Anexo 1     Anexo 1     A                                                                                                    | 2 Anexo 3<br>campo "F<br>eito isso,<br>ito downl<br>RBI - (PG) Re<br>1555<br>Cata01 Cata02 C<br>3<br>23<br>11<br>6<br>1<br>2<br>13<br>21<br>21<br>2                                                                                                    | Res. 76 - Tempo Médio f<br>Iltros" filtrar o Mê<br>clicar nos "" e e<br>cad do arquivo e<br>solução 76 - Anexos 1<br>Quais dados voci<br>Exporte seus dados no fo<br>dados, o número de linh:<br>selecionado. Saiba mais<br>Dados com layout atua<br>Exporte esses dados no<br>mesmo layout que você vê                                                                                                    | II Dados resumidos<br>esore so dano desejacion<br>em seguida em "E:<br>m Excel.<br>2 e 3<br>è deseja exportar?<br>Il Dados resumidos<br>Exporte os dados resumidos<br>Exporte os dados resumidos                                                                                                    | lo de acordo com<br>sportar dados", j<br>ssidades. Se você tiver muitos<br>apendendo do tipo de arquivo                                                                                                    | o mês de pe<br>por fim, clicar                                                                                                | Filtrar os         Filtrar os         Filtros         Pesquis         Filtros neste visual         Filtros neste visual         Serventia e Magistrado < Q                                                                                                    | iotão |
| Anexo 1     Anexo 1     A                                                                                                    | 2 Anexo 3<br>campo "F<br>eito isso,<br>ito downl<br>RBI - (PG) Re<br>15:55<br>CataD1 CataD2 C<br>3<br>23<br>11<br>6<br>1<br>2<br>13<br>21<br>6                                                                                                    | Res. 76 - Tempo Médio 5<br>Iltros" filtrar o Mê<br>clicar nos "" e e<br>cad do arquivo e<br>solução 76 - Anexos 1<br>Quais dados voci<br>Exporte seus dados no fo<br>dados. o número de linh:<br>selecionado. Saiba mais<br>Dados com layout atua<br>Exporte eses dados no<br>memo layout atua<br>Exporte eses dados no<br>reservemente formationes<br>(Comparison of the comparison of the comparison of the                                                                                                    | es. 76 - Dias Corridos  Se e o Ano desejac  m Excel.  2 e 3  è deseja exportar?  Imato que se adapte às suas nece: as exportadas pode ser limitado, de sobre como exportar dados  Dados resumidos  Exporte os dados resumidos  Exporte os dados  Exporte os dados  Exporte os dados  Exporte os  Exporte os  Exporte os  | lo de acordo com<br>sportar dados", p<br>ssidades. Se você tiver muitos<br>apendendo do tipo de arquivo                                                                                                    | o mês de pe<br>por fim, clicar                                                                                                | Filtrar os         Filtrar os         Filtros         Pesquis         Filtros neste visual         Filtros neste visual         Serventia e Magistrado < 2                                                                                                    | ootão |
| Anexo 1     Anexo     Anexo                                                                                                    | 2 Anexo 3<br>campo "F<br>eito isso,<br>ito downl<br>RBI - (PG) Re<br>1555<br>Cotable Cartable C<br>3<br>23<br>11<br>6<br>1<br>2<br>6                                                                                                    | Res. 76 - Tempo Médio f<br>Iltros" filtrar o Mê<br>clicar nos "" e c<br>cad do arquivo e<br>solução 76 - Anexos 1<br>Quais dados voci<br>Exporte seus dados no fo<br>dados. o número de linh.<br>selecionado. Saiba mais<br>Dados com layout atur<br>Exporte eses dados no<br>dados. Com layout atur<br>Exporte eses dados no<br>com layout atur<br>Exporte seus dados no<br>com layout atur<br>Exporte seus dados no<br>com layout atur<br>Exporte eses dados no<br>com layout atur<br>Exporte eses dados no<br>com layout atur<br>Exporte eses dados no<br>com layout atur<br>Exporte eses dados no<br>com layout atur<br>Exporte outra formata<br>adicionada.                                                                                                    | es. 76 - Dias Corridos  Se e o Ano desejac  m Excel.  2 e 3  è deseja exportar?  Imato que se adapte às suas nece: as exportadas pode ser limitado, de sobre como exportar dados  I Dados resumidos Exporte os dados resumidos Exporte os dados resumidos exporte os dados resumidos exporte os dad | lo de acordo com<br>xportar dados", (<br>ssidades. Se você tiver muitos<br>apendendo do tipo de arquivo                                                                                                    | o mês de pe<br>por fim, clicai                                                                                                | Filtrar os         Filtrar os         Filtros         Pesquis         Filtros neste visual         Filtros neste visual         Grudo         (Din) R76 Anexo 2         é (Tudo)         Indicador (Sigla)         Magistrado         é (Tudo)                                                                                                    | ootão |
| D         Anexo 1         Anexo 1           PFLUXO: No c         Anexo 1         Anexo 1           PFLUXO: No c         Anexo 1         Anexo 1           PFLUXO: No c         Anexo 1         Anexo 1           PFLUXO: No c         Anexo 1         Anexo 1           Anexo 1         Anexo 1         Anexo 1           Anexo 1         Anexo 1         Anexo 1           Anexo 1         Anexo 1         Anexo 1           Anexo 1         Anexo 1         Anexo 1           Anexo 1         Anexo 1         Anexo 1           Anexo 1         Anexo 1         Anexo 1           Anexo 1         Anexo 1         Anexo 1           Anexo 1         Anexo 1         Anexo 1           Anexo 1         Anexo 1         Anexo 1           Anexo 1         Anexo 1         Anexo 1           Anexo 1         Anexo 1         Anexo 1           Vara Civid a Capital         Anexo 1         Anexo 1           Vara Civid a Capital         Vara Civid a Capital         Vara Civid a Capital           Vara Civid a Capital         Vara Civid a Capital         Vara Civid a Capital           Vara Civid a Capital         Vara Civid a Capital         Vara Civid a Capital <td< td=""><td>2 Anexo 3<br/>campo "F<br/>eito isso,<br/>ito downl.<br/>RBI - (PG) Re<br/>1555<br/>Cata01 Cata02E 0<br/>3<br/>23<br/>11<br/>6<br/>1<br/>2<br/>6<br/>1<br/>2<br/>6<br/>1<br/>2<br/>6</td><td>Res. 76 - Tempo Médio f<br/>Iltros" filtrar o Mê<br/>clicar nos "" e e<br/>cad do arquivo e<br/>solução 76 - Anexos 1<br/>Quais dados voci<br/>Exporte seus dados no fe<br/>dados, o número de linh<br/>selecionado. Saiba mais<br/>Dados com layout atua<br/>Exporte esses dados no re<br/>dados, o número de linh<br/>selecionado. Saiba mais</td><td>es. 76 - Dias Corridos<br/>se o Ano desejaci<br/>em seguida em "E:<br/>m Excel.<br/>2 e 3<br/>è deseja exportar?<br/>armato que se adapte às suas nece<br/>se exportadas pode ser limitado, de<br/>sobre como exportar dados<br/>Dados resumidos<br/>Exporte os dados resumidos<br/>usados para criar seu visual<br/>(por exemplo, somas, médias em<br/>medianas).</td><td>lo de acordo com<br/>xportar dados",  <br/>ssidades. Se você tiver muitos<br/>apendendo do tipo de arquivo<br/>endendo do tipo de arquivo<br/>Dados subjacentes<br/>O autor do relatório<br/>desativou esta opção</td><td>o mês de pe<br/>por fim, clical</td><td>Filtros         Filtros         Q         Pesquis         Filtros neste visual         Filtros neste visual         Grudo         (Din) R76 Anexo 2         é (Tudo)         Indicador (Sigla)         é (Tudo)         Magistrado         é (Tudo)         Filtros nesta página</td><td>ootão</td></td<> | 2 Anexo 3<br>campo "F<br>eito isso,<br>ito downl.<br>RBI - (PG) Re<br>1555<br>Cata01 Cata02E 0<br>3<br>23<br>11<br>6<br>1<br>2<br>6<br>1<br>2<br>6<br>1<br>2<br>6                                                                                                    | Res. 76 - Tempo Médio f<br>Iltros" filtrar o Mê<br>clicar nos "" e e<br>cad do arquivo e<br>solução 76 - Anexos 1<br>Quais dados voci<br>Exporte seus dados no fe<br>dados, o número de linh<br>selecionado. Saiba mais<br>Dados com layout atua<br>Exporte esses dados no re<br>dados, o número de linh<br>selecionado. Saiba mais                                                                                                    | es. 76 - Dias Corridos<br>se o Ano desejaci<br>em seguida em "E:<br>m Excel.<br>2 e 3<br>è deseja exportar?<br>armato que se adapte às suas nece<br>se exportadas pode ser limitado, de<br>sobre como exportar dados<br>Dados resumidos<br>Exporte os dados resumidos<br>usados para criar seu visual<br>(por exemplo, somas, médias em<br>medianas).                                                                                                    | lo de acordo com<br>xportar dados",  <br>ssidades. Se você tiver muitos<br>apendendo do tipo de arquivo<br>endendo do tipo de arquivo<br>Dados subjacentes<br>O autor do relatório<br>desativou esta opção | o mês de pe<br>por fim, clical                                                                                                | Filtros         Filtros         Q         Pesquis         Filtros neste visual         Filtros neste visual         Grudo         (Din) R76 Anexo 2         é (Tudo)         Indicador (Sigla)         é (Tudo)         Magistrado         é (Tudo)         Filtros nesta página                                                                                                    | ootão |
| Anexo 1     Anexo 1     A                                                                                                    | 2 Anexo 3<br>2 Anexo 3<br>2 Campo "F<br>2 ito isso,<br>ito downl.<br>RBI - (PG) Re<br>3 23<br>11<br>6<br>1<br>2<br>13<br>21<br>2<br>6<br>1<br>2<br>1<br>1<br>2<br>1<br>2<br>1<br>1<br>2<br>1<br>2<br>1<br>1<br>2<br>1<br>2<br>1<br>1<br>2<br>1<br>1<br>2<br>1<br>1<br>2<br>1<br>1<br>2<br>1<br>1<br>2<br>1<br>1<br>2<br>1<br>1<br>1<br>2<br>1<br>1<br>1<br>1<br>1<br>1<br>1<br>1<br>1<br>1<br>1<br>1<br>1                                                                                                    | Res. 76 - Tempo Médio f<br>Iltros" filtrar o Mê<br>clicar nos "" e e<br>cad do arquivo e<br>solução 76 - Anexos 1<br>Quais dados voci<br>Exporte seus dados no fe<br>dados, o número de linh<br>selecionado. Saiba mais<br>Dados com layout atua<br>Exporte esses dados no é<br>mesmo layout que você we<br>agora, mas sem nenhum<br>ícone, cor ou outra formata<br>adicionada.                                                                                                    | es. 76 - Dias Corridos<br>se e o Ano desejacion<br>em seguida em "E:<br>m Excel.<br>2 e 3<br>è deseja exportar?<br>armato que se adapte às suas nece<br>as exportadas pode ser limitado, de<br>sobre como exportar dados                                                                                                    | lo de acordo com<br>xportar dados",<br>ssidades. Se você tiver muitos<br>apendendo do tipo de arquivo                                                                                                    | o mês de pe<br>por fim, clicar                                                                                                | Filtros         Resquisa e filtrar os<br>r em "Exportar" (b         Filtros         Pesquis         Filtros neste visual         Filtros neste visual         Filtros neste visual         Grudo         (Din) R76 Anexo 2         é (Tudo)         Indicador (Sigla)         é (Tudo)         Filtros nesta página         Filtros nesta página                                                                                                    | potão |
| Anexo 1     Anexo     Anexo                                                                                                    | 2 Anexo 3<br>campo "F<br>eito isso,<br>ito downl-<br>RBI - (PG) Re<br>15-55<br>CartaDI <sup>2</sup> CartaDIE (<br>3<br>23<br>11<br>6<br>1<br>2<br>13<br>21<br>2<br>6<br>2<br>1<br>1<br>2<br>1<br>2<br>1<br>1<br>2<br>1<br>2<br>1<br>2<br>1<br>1<br>1<br>1<br>1<br>1<br>1<br>1<br>1<br>1<br>1<br>1<br>1                                                                                                    | Res. 76 - Tempo Médio 5<br>Iltros" filtrar o Mê<br>clicar nos "" e o<br>cad do arquivo e<br>solução 76 - Anexos 1<br>Quais dados voco<br>Exporte seus dados no fe<br>dados, o número de linh<br>selecionado. <u>Saiba mais</u><br>Dados com layout atua<br>Exporte esses dados no<br>mesmo layout que você we<br>adicionada.<br>Formato de arquivo:                                                                                                    | es. 76 - Dias Corridos<br>se e o Ano desejaci<br>em seguida em "E:<br>m Excel.<br>2 e 3<br>è deseja exportar?<br>as exportadas pode ser limitado, de<br>sobre como exportar dados                                                                                                    | lo de acordo com<br>xportar dados", j<br>ssidades. Se você tiver muitos<br>apendendo do tipo de arquivo                                                                                                    | o mês de pe<br>por fim, clicar<br>x<br>⊽ ₪ ₩                                                                                  | Esquisa e filtrar os<br>r em "Exportar" (b<br>Esquisa e filtrar os<br>r em "Exportar" (b<br>Q Pesquis<br>Filtros neste visual<br>Serventia e Magistrado × Q<br>é (Tudo)<br>[(Din) R76 Anexo 2 × Q<br>é (Tudo)<br>[(Din) R76 Anexo 2 × Q<br>é (Tudo)<br>[Indicador (Sigla) × Q<br>é (Tudo)<br>Filtros nesta página<br>Categoria CNJ × Q                                                                                                    | potão |
| Anexo 1     Anexo 1     A                                                                                                    | 2 Anexo 3<br>campo "F<br>bito isso,<br>ito downl-<br>RBI - (PG) Re<br>1535<br>CartaDI <sup>0</sup> CartaDI <sup>2</sup> (<br>3<br>23<br>11<br>6<br>2<br>13<br>21<br>2<br>6<br>2<br>1<br>1<br>2<br>1<br>2<br>2<br>1<br>2<br>1<br>2<br>2<br>1<br>2<br>2<br>1<br>2<br>2<br>1<br>2<br>2<br>1<br>2<br>2<br>1<br>2<br>2<br>2<br>1<br>2<br>2<br>2<br>1<br>2<br>2<br>2<br>1<br>2<br>2<br>2<br>1<br>2<br>2<br>2<br>1<br>2<br>2<br>2<br>2<br>2<br>1<br>2<br>2<br>2<br>2<br>2<br>2<br>2<br>2<br>2<br>2<br>2<br>2<br>2                                                                                                    | Res. 76 - Tempo Médio 5<br>Iltros" filtrar o Mê<br>clicar nos "" e o<br>cad do arquivo e<br>solução 76 - Anexos 1<br>Quais dados voco<br>Exporte seus dados no fe<br>dados, o número de linh<br>selecionado. Saiba mais<br>Dados com layout atua<br>Exporte esses dados no<br>megno layout atua<br>Exporte esses dados no<br>megno layout atua<br>esses dados no<br>megno layout atua<br>esses dados no<br>megno | es. 76 - Dias Corridos<br>se e o Ano desejaci<br>em seguida em "E:<br>m Excel.<br>2 e 3<br>à deseja exportar?<br>Immato que se adapte às suas nece<br>as exportadas pode ser limitado, du<br>sobre como exportar dados<br>I<br>Dados resumidos<br>Exporte os dados resumidos<br>usados para criar seu visual<br>(por exemplo, somas, médias e<br>medianas).                                                                                                    | lo de acordo com<br>xportar dados", j<br>ssidades. Se você tiver muitos<br>apendendo do tipo de arquivo                                                                                                    | o mês de pe<br>por fim, clicar                                                                                                | Image: service of the service of the service of t                      | ootão |
| Anexo 1     Anexo 1     A                                                                                                    | 2 Anexo 3<br>campo "F<br>eito isso,<br>ito downl-<br>RBI - (PG) Re<br>5555<br>Cartable Cartable C<br>3<br>23<br>11<br>6<br>2<br>13<br>21<br>2<br>6<br>2<br>1<br>1<br>2<br>1<br>2<br>2<br>1<br>2<br>2<br>1<br>2<br>1<br>2<br>1<br>2<br>1<br>2<br>1<br>2<br>1<br>2<br>1<br>2<br>1<br>2<br>1<br>2<br>1<br>2<br>1<br>2<br>1<br>2<br>1<br>2<br>1<br>2<br>1<br>2<br>1<br>2<br>1<br>2<br>1<br>2<br>1<br>1<br>1<br>1<br>1<br>1<br>1<br>1<br>1<br>1<br>1<br>1<br>1                                                                                                    | Res. 76 - Tempo Médio 5<br>Iltros" filtrar o Mê<br>clicar nos "" e o<br>cad do arquivo e<br>solução 76 - Anexos 1<br>Quais dados voco<br>Exporte seus dados no fo<br>dados. o número de linh<br>selecionado. Saiba mais<br>Dados com layout atua<br>Exporte esses dados no<br>mesmo layout que você vé<br>agora, mas sem nenhum<br>Icone, cor ou outra formata<br>adicionada.<br>Formato de arquivo:<br>.xtsx (Excel com no máx                                                                                                    | es. 76 - Dias Corridos<br>se e o Ano desejaci<br>em seguida em "E:<br>m Excel.<br>z e 3<br>è deseja exportar?<br>rrmato que se adapte às suas nece:<br>as exportadas pode ser limitado, du<br>sobre como exportar dados                                                                                                    | lo de acordo com<br>xportar dados", j<br>ssidades. Se você tiver muitos<br>apendendo do tipo de arquivo                                                                                                    | o mês de pe<br>por fim, clicai                                                                                                | Image: second second secon                      | ootão |
| Anexo 1     Anexo 1     A                                                                                                    | 2 Anexo 3<br>campo "F<br>eito isso,<br>ito downl-<br>RBI - (PG) Re<br>3-23<br>11<br>6<br>1<br>2<br>1<br>1<br>2<br>6<br>1<br>1<br>2<br>1<br>1<br>2<br>1<br>1<br>2<br>1<br>1<br>2<br>1<br>1<br>2<br>1<br>3<br>2<br>1<br>1<br>2<br>1<br>2<br>2<br>1<br>2<br>1<br>2<br>2<br>1<br>2<br>2<br>1<br>2<br>2<br>1<br>2<br>2<br>1<br>2<br>2<br>1<br>2<br>2<br>1<br>2<br>2<br>1<br>2<br>2<br>1<br>2<br>2<br>1<br>2<br>2<br>1<br>2<br>2<br>1<br>2<br>2<br>1<br>2<br>2<br>1<br>2<br>2<br>2<br>1<br>2<br>2<br>2<br>1<br>2<br>2<br>2<br>2<br>1<br>2<br>2<br>2<br>2<br>2<br>2<br>2<br>2<br>2<br>2<br>2<br>2<br>2                                                                                                    | Res. 76 - Tempo Médio 5<br>Iltros" filtrar o Mê<br>clicar nos "" e e<br>coad do arquivo e<br>solução 76 - Anexos 1<br>Quais dados voce<br>Exporte seus dados no fe<br>dados, o número de linh<br>selecionado. Saiba mais<br>Dados com layout atua<br>Exporte esses dados no<br>memo layout que você vé<br>agora, mas sem nenhum<br>formes dados no<br>memo layout atua<br>Exporte esses dados no<br>memo layout atua<br>formato de arquivo:<br>.xlsx (Excel com no máx                                                                                                    | In 150.000 linhas)~                                                                                                    | lo de acordo com<br>xportar dados", j<br>ssidades. Se você tiver muitos<br>apendendo do tipo de arquivo                                                                                                    | o mês de pe<br>por fim, clicai                                                                                                | Image: Seventa e filtrar os r em "Exportar" (b         Image: Seventa e Magistrado *         Image: Seventa e Magistrado *         Image: Sevent                                                                                                    | ootão |
| D         Anexo 1         Anexo 1           PFLUXO: No c         Anexo 1         Anexo 1           PFLUXO: No c         Anexo 1         Anexo 1           PFLUXO: No c         Anexo 1         Anexo 1           PFLUXO: No c         Anexo 1         Anexo 1           Anexo 1         Anexo 1         Anexo 1           Anexo 1         Anexo 1         Anexo 1           Anexo 1         Anexo 1         Anexo 1           Anexo 1         Anexo 1         Anexo 1           Anexo 1         Anexo 1         Anexo 1           Anexo 1         Anexo 1         Anexo 1           Anexo 1         Anexo 1         Anexo 1           Anexo 1         Anexo 1         Anexo 1           Anexo 1         Anexo 1         Anexo 1           Vara Civial da Capital         Vara Civial da Capital         Vara Civial da Capital           Vara Civial da Capital         Vara Civial da Capital         Vara Civial da Capital           Vara Civial da Capital / Farenda Incipal         Vara Civial da Capital / Juita           Vara Civial da Capital / Juita         Presental         Vara Civial da Capital / Juita           Vara Civial da Capital / Juita         Presental         Vara Civial da Capital / Juita           Vara C                                                                                                    | 2 Anexo 3<br>campo "F<br>bito isso,<br>ito downl<br>RBI - (PG) Re<br>3555<br>Cartall <sup>1</sup> Cartall <sup>2</sup> (<br>3<br>2<br>1<br>1<br>2<br>6<br>1<br>2<br>1<br>1<br>2<br>1<br>2<br>2<br>1<br>2<br>2<br>1<br>2<br>2<br>1<br>2<br>2<br>1<br>2<br>2<br>2<br>1<br>2<br>2<br>1<br>2<br>2<br>1<br>2<br>2<br>1<br>2<br>2<br>1<br>2<br>2<br>1<br>2<br>2<br>1<br>2<br>2<br>1<br>2<br>2<br>1<br>2<br>2<br>1<br>2<br>2<br>1<br>2<br>2<br>2<br>2<br>2<br>2<br>2<br>2<br>2<br>2<br>2<br>2<br>2                                                                                                    | Res. 76 - Tempo Médio 5<br>Iltros" filtrar o Mê<br>clicar nos "" e e<br>coad do arquivo e<br>solução 76 - Anexos 1<br>Quais dados voce<br>Exporte seus dados no fe<br>dados, o número de linh<br>selecionado. Saiba mais<br>Dados com layout atua<br>Exporte esses dados no<br>mesmo layout que você vé<br>agora, mas sem nenhum<br>ícom, cor ou outra formata<br>adicionada.<br>Formato de arquivo:<br>.xlsx (Excel com no máx                                                                                                    | les. 76 - Dias Corridos<br>se e o Ano desejaci<br>em seguida em "E:<br>m Excel.<br>, 2 e 3<br>à deseja exportar?<br>rrmato que se adapte às suas nece<br>as exportadas pode ser limitado, du<br>sobre como exportar dados<br>II<br>Dados resumidos<br>Exporte os dados resumidos<br>usados para criar seu visual<br>(por exemplo, somas, médias d<br>medianas).                                                                                                    | lo de acordo com<br>xportar dados", j<br>ssidades. Se você tiver muitos<br>apendendo do tipo de arquivo                                                                                                    | o mês de pe<br>por fim, clicai                                                                                                | Image: Processing and the processing of the processing of the processi                      | ootão |
| Anexo 1     Anexo 1     A                                                                                                    | 2 Anexo 3<br>campo "F<br>bito isso,<br>ito downl<br>RBI - (PG) Re<br>3555<br>Carta01° Carta01° (<br>3<br>2<br>1<br>1<br>2<br>1<br>2<br>2<br>1<br>2<br>1<br>2<br>2<br>1<br>2<br>1<br>2<br>1<br>2<br>2<br>2<br>1<br>2<br>2<br>1<br>2<br>2<br>1<br>2<br>2<br>1<br>2<br>2<br>2<br>2<br>2<br>1<br>2<br>2<br>2<br>2<br>2<br>2<br>2<br>2<br>2<br>2<br>2<br>2<br>2                                                                                                    | Res. 76 - Tempo Médio 5<br>Iltros" filtrar o Mê<br>clicar nos "" e e<br>coad do arquivo e<br>solução 76 - Anexos 1<br>Quais dados voce<br>Exporte seus dados no fe<br>dados. o número de linh<br>selecionado. Saiba mais<br>Dados com layout atua<br>Exporte esses dados no<br>mesmo layout que você vé<br>agora, mas sem nenhum<br>i con du arquivo:<br>.xlsx (Excel com no máx                                                                                                    | les. 76 - Dias Corridos<br>se o Ano desejaci<br>em seguida em "E:<br>m Excel.<br>, 2 e 3<br>è deseja exportar?<br>rrmato que se adapte às suas nece<br>as exportadas pode ser limitado, du<br>sobre como exportar dados<br>II<br>II<br>G<br>Dados resumidos<br>Exporte os dados resumidos<br>usados para criar seu visual<br>(por exemplo, somas, médias o<br>medianas).<br>mo 150.000 linhas)~                                                                                                    | lo de acordo com<br>sportar dados",  <br>ssidades. Se você tiver muitos<br>apendendo do tipo de arquivo<br>Dados subjacentes<br>Dados subjacentes                                                          | ar                                                                                                    | Image: Processing and the processing of the processing of the processi                      | ootão |
| Anexo 1     Anexo 1     A                                                                                                    | 2 Anexo 3<br>campo "F<br>bito isso,<br>ito downl-<br>RBI - (PG) Re<br>15:55<br>CartaD1 CartaD2 C<br>3<br>23<br>11<br>6<br>1<br>2<br>1<br>2<br>4<br>6                                                                                                    | Res. 76 - Tempo Médio 5<br>Iltros" filtrar o Mê<br>clicar nos "" e e<br>cad do arquivo e<br>solução 76 - Anexos 1<br>Quais dados voce<br>Exporte seus dados no fe<br>dados, o número de linhi<br>selecionado. Saiba mais<br>Dados com layout atua<br>Exporte esses dados no<br>memoria da com layout atua<br>Exporte esses dados no<br>memoria formata formata<br>come cor ou outra formata                                                                                                    | les. 76 - Dias Corridos  Se e o Ano desejac  m Excel.  2 e 3  è deseja exportar?  Imato que se adapte às suas nece: as exportadas pode ser limitado, de sobre como exportar dados  U Dados resumidos Exporte os dados resumidos usados para criar seu visual (por exemplo, somas, médias e medianas).                                                                                                    | lo de acordo com<br>sportar dados", p<br>ssidades. Se você tiver muitos<br>spendendo do tipo de arquivo                                                                                                    | o mês de pe<br>por fim, clicai                                                                                                | Esquisa e filtrar os<br>r em "Exportar" (br                                                                                                    | ootão |
| Anexo 1     Anexo 1     A                                                                                                    | 2 Anexo 3<br>campo "F<br>eito isso,<br>ito downl<br>RBI - (PG) Re<br>3<br>3<br>3<br>3<br>3<br>3<br>1<br>6<br>1<br>2<br>6<br>2<br>1<br>1<br>2<br>6<br>1<br>1<br>2<br>6                                                                                                    | Res. 76 - Tempo Médio f<br>Iltros" filtrar o Mê<br>clicar nos "" e e<br>cad do arquivo e<br>solução 76 - Anexos 1<br>Quais dados voci<br>Exporte seus dados no fe<br>dados. o número de linh.<br>selecionado. Saiba mais<br>Dados com layout atua<br>Exporte eses dados no<br>memora de linh.<br>selecionado. Saiba mais<br>Formato de arquivo:                                                                                                    | les. 76 - Dias Corridos  Se e o Ano desejac  m Excel.  2 e 3  à deseja exportar?  Imato que se adapte às suas neces as exportadas pode ser limitado, de sobre como exportar dados  O Dados resumidos Exporte os dados resumidos Exporte os dados resumidos exporta os dados resumidos exporta os dados resumidos exporte os dados resumidos exporte os da | lo de acordo com<br>xportar dados", p<br>ssidades. Se você tiver muitos<br>apendendo do tipo de arquivo<br>Dados subjacentes<br>O autor do relatório<br>desativou esta opção                               | o mês de pe<br>por fim, clicar                                                                                                | Filtras e filtrar os r em "Exportar" (b         Filtros         Pesquis         Filtros neste visual         Filtros neste visual         Serventia e Magistrado < 2                                                                                                    | ootão |
| Anexo 1     Anexo 1     A                                                                                                    | 2 Anexo 3<br>campo "F<br>bito isso,<br>ito downl-<br>RBI - (PG) Re<br>1535<br>CartaDI <sup>0</sup> CartaDI <sup>2</sup> (<br>3<br>23<br>11<br>6<br>2<br>13<br>21<br>2<br>6<br>7<br>1<br>1<br>2<br>1<br>1<br>2<br>1<br>1<br>2<br>1<br>1<br>2<br>1<br>1<br>2<br>1<br>1<br>2<br>1<br>1<br>2<br>1<br>1<br>2<br>1<br>1<br>2<br>1<br>2<br>1<br>1<br>2<br>1<br>2<br>1<br>1<br>2<br>1<br>2<br>2<br>1<br>1<br>2<br>1<br>2<br>2<br>1<br>2<br>2<br>1<br>2<br>2<br>1<br>2<br>2<br>1<br>2<br>2<br>1<br>1<br>2<br>2<br>1<br>2<br>2<br>1<br>2<br>2<br>1<br>2<br>2<br>1<br>2<br>2<br>1<br>2<br>2<br>1<br>2<br>2<br>1<br>2<br>1<br>2<br>2<br>1<br>2<br>2<br>1<br>2<br>1<br>2<br>2<br>1<br>2<br>1<br>2<br>2<br>1<br>2<br>2<br>1<br>2<br>2<br>1<br>2<br>2<br>1<br>2<br>2<br>1<br>2<br>2<br>1<br>2<br>2<br>1<br>2<br>2<br>1<br>2<br>2<br>2<br>1<br>2<br>2<br>1<br>2<br>2<br>2<br>2<br>2<br>2<br>2<br>2<br>2<br>2<br>2<br>2<br>2                                                                                                    | Res. 76 - Tempo Médio 5<br>Iltros" filtrar o Mê<br>clicar nos "" e o<br>cad do arquivo e<br>solução 76 - Anexos 1<br>Quais dados voco<br>Exporte seus dados no fe<br>dados, o número de linh<br>selecionado. Saiba mais<br>Dados com layout atura<br>Exporte esses dados no<br>megno layout atura<br>Exporte esses dados no<br>megno layout atura<br>cone, cor ou outra formata<br>adicionada.<br>Formato de arquivo:<br>.xtsx (Excel com no máx                                                                                                    | es. 76 - Dias Corridos<br>se e o Ano desejacion<br>em seguida em "E:<br>m Excel.<br>2 e 3<br>à deseja exportar?<br>a deseja exportar?<br>a exportadas pode ser limitado, de<br>sobre como exportar dados<br>Dados resumidos<br>Exporte os dados resumidos<br>usados para criar seu visual<br>(por exemplo, somas, médias e<br>medianas).                                                                                                    | lo de acordo com<br>xportar dados", j<br>ssidades. Se você tiver muitos<br>apendendo do tipo de arquivo<br>Dados subjacentes                                                                               | o mês de pe<br>por fim, clicar                                                                                                | Image: service of the service of the service of t                      | ootão |
| Anexo 1     Anexo 1     A                                                                                                    | 2 Anexo 3<br>campo "F<br>bito isso,<br>ito downl-<br>RBI - (PG) Re<br>3-35<br>5-55<br>CartaDI <sup>6</sup> CartaDI <sup>6</sup> (<br>3-2<br>1-1<br>2-1<br>1-2<br>6<br>1-1<br>2-1<br>1-2<br>1-1<br>3-2<br>1-1<br>3-2<br>1-1<br>1-2<br>1-2<br>1-2<br>1-2<br>1-2<br>1-2<br>1                                                                                                    | Res. 76 - Tempo Médio 5<br>Iltros" filtrar o Mê<br>clicar nos "" e e<br>coad do arquivo e<br>solução 76 - Anexos 1<br>Quais dados voce<br>Exporte seus dados no fe<br>dados, o número de linh<br>selecionado. Saiba mais<br>Dados com layout atua<br>Exporte esses dados no<br>mesmo layout que você vé<br>agora, mas sem nenhum<br>ícom, cor ou outra formata<br>adicionada.<br>Formato de arquivo:<br>.xlsx (Excel com no máx                                                                                                    | les. 76 - Dias Corridos<br>Se e o Ano desejaci<br>em seguida em "E:<br>m Excel.<br>, 2 e 3<br>è deseja exportar?<br>rrmato que se adapte às suas nece<br>as exportadas pode ser limitado, du<br>sobre como exportar dados<br>II<br>II<br>Lodos resumidos<br>Exporte os dados resumidos<br>usados para criar seu visual<br>(por exemplo, somas, médias of<br>medianas).                                                                                                    | lo de acordo com<br>xportar dados", j<br>ssidades. Se você tiver muitos<br>apendendo do tipo de arquivo                                                                                                    | o mês de pe<br>por fim, clicai                                                                                                | Image: Processing and the processing and the procesing and the processing and the processing an                      | ootão |
| D         Anexo 1         Anexo 1           PFLUXO: No construction         Anexo 1         Anexo 1           PFLUXO: No construction         Anexo 1         Anexo 1           PFLUXO: No construction         Anexo 1         Anexo 1           PFLUXO: No construction         Anexo 1         Anexo 1           Anexo 1         Anexo 1         Anexo 1           Anexo 1         Anexo 1         Anexo 1           Anexo 1         Anexo 1         Anexo 1           Anexo 1         Anexo 1         Anexo 1           Anexo 1         Anexo 1         Anexo 1           Anexo 1         Anexo 1         Anexo 1           Anexo 1         Anexo 1         Anexo 1           Anexo 1         Anexo 1         Anexo 1           Anexo 1         Anexo 1         Anexo 1           Vara Civid da Captal         Vara Civid da Captal         Vara Civid da Captal           Vara Civid da Captal         Vara Civid da Captal         Vara Civid da Captal           Vara Civid da Captal / Faenda         Vara Civid da Captal / Anexo 1           Vara Civid da Captal / Anexo 1         Vara Civid da Captal / Anexo 1           Vara Civid da Captal / Faenda Estadual         Vara Civid da Captal / Anexo 1           Vara Civid da Captal / Faenda E                                                                                                    | 2 Anexo 3<br>campo "F<br>bito isso,<br>ito downl.<br>RBI - (PG) Re<br>3<br>23<br>11<br>6<br>1<br>2<br>13<br>21<br>2<br>6<br>1<br>1<br>2<br>1<br>3<br>2<br>1<br>1<br>3<br>2<br>1<br>3<br>2<br>1<br>1<br>2<br>1<br>2<br>2<br>1<br>2<br>2<br>1<br>2<br>2<br>1<br>2<br>2<br>1<br>2<br>2<br>2<br>1<br>2<br>2<br>1<br>2<br>2<br>1<br>2<br>2<br>1<br>2<br>2<br>1<br>2<br>2<br>1<br>2<br>2<br>1<br>2<br>2<br>1<br>2<br>2<br>1<br>2<br>2<br>1<br>2<br>2<br>1<br>2<br>2<br>1<br>2<br>2<br>2<br>1<br>2<br>2<br>2<br>1<br>2<br>2<br>1<br>2<br>2<br>1<br>2<br>2<br>1<br>2<br>2<br>1<br>2<br>2<br>1<br>2<br>2<br>1<br>2<br>2<br>1<br>2<br>2<br>2<br>2<br>1<br>2<br>2<br>2<br>2<br>2<br>2<br>2<br>2<br>2<br>2<br>2<br>2<br>2                                                                                                    | Res. 76 - Tempo Médio 5<br>Iltros" filtrar o Mê<br>clicar nos "" e e<br>coad do arquivo e<br>solução 76 - Anexos 1<br>Quais dados voci<br>Exporte seus dados no fe<br>dados, o número de linh<br>selecionado. Saiba mais<br>Dados com layout atua<br>Exporte esses dados no<br>mesmo layout que você vé<br>agora, mas sem nenhum<br>ícom co ou outra formata<br>adicionada.<br>Formato de arquivo:<br>.xlsx (Excel com no máx                                                                                                    | les. 76 - Dias Corridos<br>se o Ano desejacion<br>em seguida em "E:<br>m Excel.<br>2 e 3<br>è deseja exportar?<br>Imato que se adapte às suas nece<br>as exportadas pode ser limitado, du<br>sobre como exportar dados<br>I<br>Dados resumidos<br>Exporte os dados resumidos<br>usados para criar seu visual<br>(por exemplo, somas, médias on<br>medianas).                                                                                                    | lo de acordo com<br>sportar dados", j<br>ssidades. Se você tiver muitos<br>apendendo do tipo de arquivo<br>Dados subjacentes<br>O autor do relatório<br>desativou esta opção                               | o mês de pe<br>por fim, clicai                                                                                                | Image: Processing and the processing of the processing of the processi                      | potão |
| Anexo 1     Anexo :     Anexo :     A                                                                                                    | 2 Anexo 3<br>campo "F<br>eito isso,<br>ito downl<br>RBI - (PG) Re<br>323<br>11<br>6<br>1<br>2<br>13<br>21<br>2<br>6<br>1<br>1<br>2<br>1<br>3<br>2<br>1<br>1<br>2<br>1<br>2<br>2<br>2<br>1<br>2<br>2<br>1<br>2<br>2<br>1<br>2<br>2<br>2<br>2<br>2<br>2<br>2<br>2<br>2<br>2<br>2<br>2<br>2                                                                                                    | Res. 76 - Tempo Médio 5<br>Iltros" filtrar o Mê<br>clicar nos "" e e<br>coad do arquivo e<br>solução 76 - Anexos 1<br>Quais dados voce<br>Exporte seus dados no fe<br>dados, o número de linh<br>selecionado. Saiba mais<br>Dados com layout atua<br>Exporte esses dados no<br>mesmo layout que você vé<br>agora, mas sem nenhum<br>íconada.<br>Formato de arquivo:<br>.xlsx (Excel com no máx                                                                                                    | In 150.000 linhas)~                                                                                                    | lo de acordo com<br>sportar dados",  <br>ssidades. Se você tiver muitos<br>apendendo do tipo de arquivo<br>Dados subjacentes<br>Dados subjacentes<br>Dados subjacentes                                     | ar                                                                                                    | esquisa e filtrar os<br>r em "Exportar" (b<br>$\overline{}$ Filtros<br>$\overline{}$ Pesquis<br>Filtros neste visual<br>Serventa e Magistrado $\checkmark @$<br>e(Tudo)<br>$(Din) R76 Anexo 2 \checkmark @e(Tudo)(Din) R76 Anexo 2 \checkmark @e(Tudo)Indicador (Sigla) \land @e(Tudo)Filtros neste páginaCategoria CNJ \checkmark @e(Tudo)Filtros neste páginaCategoria CNJ \checkmark @e(Tudo)\bigcirc carta\square CartaDI^{\circ} CartaN1\square CartaDI^{\circ} Carta$                                                                                                    | potão |

No filtro "Indicador (Sigla)" inserir os indicadores DecInt1º, DecIntJE, DecJudCrim1º e DecJudCrimJE.

### INDICADORES AUDIÊNCIAS REALIZADAS

No filtro "Indicador (Sigla)" inserir os indicadores AudConc1º, AudConcJE, AudNConcJe.

Esta cópia quando impressa será considerada não controlada

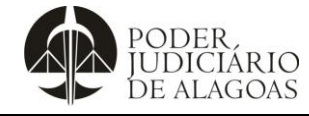

Processo

### Gestão Estratégica

Código F D.APMP.05

Folha nº **3/12** 

|                                                                                                    | download                                                                                                    | d:                                                                                                    |                             |                                                                                                    |                                                                 |              |                                                                                                    |                                          |                                                                                               |                                                    |                                                      |                                  |                                                                    |                                            |
|----------------------------------------------------------------------------------------------------|----------------------------------------------------------------------------------------------------|----------------------------------------------------------------------------------------------------|-----------------------------|----------------------------------------------------------------------------------------------------|-----------------------------------------------------------------|--------------|----------------------------------------------------------------------------------------------------|------------------------------------------|-----------------------------------------------------------------------------------------------|----------------------------------------------------|------------------------------------------------------|----------------------------------|--------------------------------------------------------------------|--------------------------------------------|
| <u> </u>                                                                                                    | ÷                                                                                                    |                                                                                                    |                             |                                                                                                    |                                                                 |              |                                                                                                    | data.                                    | xlsx - Excel                                                                                  |                                                    |                                                      |                                  |                                                                    |                                            |
| Arquivo Página In                                                                                                    | icial Inserir                                                                                                    | Layout                                                                                                    | da Página                   | Fórmulas                                                                                                    | Dados                                                           | Revisão      | Exibir                                                                                                    | Ajuda                                    | Q Diga                                                                                        | -me o que v                                        | ocê deseja fa                                        | zer                              |                                                                    | - <b>-</b> In.                             |
| <b>*</b> X                                                                                                    | Calibri                                                                                                    | - 11                                                                                                    | - A                         | <b>▲   = =</b>                                                                                                    | = _ % ~                                                         | ab           | Geral                                                                                                    |                                          | -                                                                                             |                                                    |                                                      |                                  | ) 🛛 🔛 In                                                           | serir 👻                                    |
| Colar 🖌                                                                                                    |                                                                                                    |                                                                                                    | A                           |                                                                                                    |                                                                 | = =          |                                                                                                    | 0/ 000 €.                                |                                                                                               | ormatacão                                          | Formatar co                                          | mo Estilos c                     | de 🖾 Ex                                                            | cluir 👻                                    |
| · · · · · · · · · · · · · · · · · · ·                                                                                                    | N 1 <u>5</u>                                                                                                    | •                                                                                                    | V · A                       | *   = =                                                                                                    |                                                                 |              | Ť                                                                                                    | % 000 ,00                                |                                                                                               | ndicional ~                                        | Tabela ~                                             | Célula                           | 🗸   🧱 Fo                                                           | ormatar ~                                  |
| Área de Transferência 🗔                                                                                                    |                                                                                                    | Fonte                                                                                                    |                             | <b>1</b> 21                                                                                                    | Alinhamento                                                     | <u>ک</u> ا د | 51 I                                                                                                    | Número                                   | ايتا<br>ا                                                                                     |                                                    | Estilos                                              |                                  | l c                                                                | élulas                                     |
| A1 👻 :                                                                                                    | $\times \checkmark$                                                                                                    | <i>f</i> ∗ Inc                                                                                                    | dicador (Sig                | gla)                                                                                                    |                                                                 |              |                                                                                                    |                                          |                                                                                               |                                                    |                                                      |                                  |                                                                    |                                            |
|                                                                                                    |                                                                                                    |                                                                                                    |                             |                                                                                                    |                                                                 |              |                                                                                                    |                                          |                                                                                               |                                                    |                                                      |                                  |                                                                    |                                            |
|                                                                                                    |                                                                                                    |                                                                                                    |                             |                                                                                                    |                                                                 |              |                                                                                                    |                                          |                                                                                               |                                                    |                                                      |                                  |                                                                    |                                            |
| A B                                                                                                    | C                                                                                                    | D                                                                                                    | E                           | F                                                                                                    | G                                                               | н            | 1                                                                                                    | J                                        | К                                                                                             | L                                                  | м                                                    | N                                | 0                                                                  | Р                                          |
| 2 Serventia (Din) R                                                                                                    | T <sup>e</sup> CartaDJE                                                                                                    | Anexo 2                                                                                                    |                             |                                                                                                    |                                                                 |              |                                                                                                    |                                          |                                                                                               |                                                    |                                                      |                                  |                                                                    |                                            |
| 3 10ª Vara C                                                                                                    | 3                                                                                                    |                                                                                                    |                             |                                                                                                    |                                                                 |              |                                                                                                    |                                          |                                                                                               |                                                    |                                                      |                                  |                                                                    |                                            |
| 4 10ª Vara C                                                                                                    | 23                                                                                                    |                                                                                                    |                             |                                                                                                    |                                                                 |              |                                                                                                    |                                          |                                                                                               |                                                    |                                                      |                                  |                                                                    |                                            |
| 5 10º Vara d<br>6 10º Juizado Esper                                                                                                    | ial 6                                                                                                    |                                                                                                    |                             |                                                                                                    |                                                                 |              |                                                                                                    |                                          |                                                                                               |                                                    |                                                      |                                  |                                                                    |                                            |
| 7 11ª Vara C                                                                                                    | 1                                                                                                    |                                                                                                    |                             |                                                                                                    |                                                                 |              |                                                                                                    |                                          |                                                                                               |                                                    |                                                      |                                  |                                                                    |                                            |
| 8 11ª Vara C                                                                                                    | 2                                                                                                    |                                                                                                    |                             |                                                                                                    |                                                                 |              |                                                                                                    |                                          |                                                                                               |                                                    |                                                      |                                  |                                                                    |                                            |
| 9 12ª Vara C                                                                                                    | 13                                                                                                    |                                                                                                    |                             |                                                                                                    |                                                                 |              |                                                                                                    |                                          |                                                                                               |                                                    |                                                      |                                  |                                                                    |                                            |
| 11 13ª Vara C                                                                                                    | 2                                                                                                    |                                                                                                    |                             |                                                                                                    |                                                                 |              |                                                                                                    |                                          |                                                                                               |                                                    |                                                      |                                  |                                                                    |                                            |
| 12 13ª Vara C                                                                                                    | 6                                                                                                    |                                                                                                    |                             |                                                                                                    |                                                                 |              |                                                                                                    |                                          |                                                                                               |                                                    |                                                      |                                  |                                                                    |                                            |
| 13 15ª Vara C                                                                                                    | 2                                                                                                    |                                                                                                    |                             |                                                                                                    |                                                                 |              |                                                                                                    |                                          |                                                                                               |                                                    |                                                      |                                  |                                                                    |                                            |
| 14 15º Vara C<br>15 16º Vara C                                                                                                    | 1                                                                                                    |                                                                                                    |                             |                                                                                                    |                                                                 |              |                                                                                                    |                                          |                                                                                               |                                                    |                                                      |                                  |                                                                    |                                            |
| 16 17ª Vara C                                                                                                    | 2                                                                                                    |                                                                                                    |                             |                                                                                                    |                                                                 |              |                                                                                                    |                                          |                                                                                               |                                                    |                                                      |                                  |                                                                    |                                            |
| 17 17ª Vara C                                                                                                    | 1                                                                                                    |                                                                                                    |                             |                                                                                                    |                                                                 |              |                                                                                                    |                                          |                                                                                               |                                                    |                                                      |                                  |                                                                    |                                            |
| 18 18º Vara C                                                                                                    | 3                                                                                                    |                                                                                                    |                             |                                                                                                    |                                                                 |              |                                                                                                    |                                          |                                                                                               |                                                    |                                                      |                                  |                                                                    |                                            |
| 20 1ª Vara Cív                                                                                                    | 7                                                                                                    |                                                                                                    |                             |                                                                                                    |                                                                 |              |                                                                                                    |                                          |                                                                                               |                                                    |                                                      |                                  |                                                                    |                                            |
| 21 1ª Vara Cí                                                                                                    | 3                                                                                                    |                                                                                                    |                             |                                                                                                    |                                                                 |              |                                                                                                    |                                          |                                                                                               |                                                    |                                                      |                                  |                                                                    |                                            |
| Exp                                                                                                    | ort (+)                                                                                                    |                                                                                                    |                             |                                                                                                    |                                                                 |              |                                                                                                    |                                          |                                                                                               |                                                    | •                                                    |                                  |                                                                    |                                            |
| Pronto CACessibili                                                                                                    | dade: tudo certo                                                                                                    | )                                                                                                    |                             | a liaba                                                                                                    | 0                                                               |              | 4 - 4 - 1' 4                                                                                                    |                                          |                                                                                               | . " <b>T</b> = 4 = 1                               | "                                                    |                                  | امیر امیر                                                          | -                                          |
| 4° FLUXU: Fe                                                                                                    |                                                                                                    | eve-se                                                                                                    | char, n                     | a linna                                                                                                    | z, uma                                                          | coluna       | totaliza                                                                                                    | adora ci                                 | lamada                                                                                        | lota                                               | para d                                               | o rejidi                         | valor d                                                            | 0                                          |
| Indicador nara                                                                                                    | <u>רישמים דומו</u>                                                                                                    |                                                                                                    |                             |                                                                                                    |                                                                 |              |                                                                                                    |                                          |                                                                                               |                                                    |                                                      |                                  |                                                                    |                                            |
|                                                                                                    | caua uni                                                                                                    | dade.                                                                                                    |                             |                                                                                                    |                                                                 |              |                                                                                                    |                                          |                                                                                               |                                                    | -                                                    |                                  |                                                                    |                                            |
|                                                                                                    |                                                                                                    | dade.                                                                                                    | da Dágina                   | Férmulac                                                                                                    | Dadas                                                           | Pavisão      | Evibir                                                                                                    | data.x                                   | ilsx - Excel                                                                                  |                                                    | -                                                    | III                              |                                                                    |                                            |
| Arquivo Página In                                                                                                    | ÷                                                                                                    | dade.                                                                                                    | da Página                   | Fórmulas                                                                                                    | Dados                                                           | Revisão      | Exibir                                                                                                    | data.x<br>Ajuda                          | lsx - Excel<br>Q Diga-                                                                        | me o que vo                                        | cê deseja faz                                        | er                               |                                                                    |                                            |
| Arquivo Página In                                                                                                    | ÷                                                                                                    | dade.<br>Layout d                                                                                                    | da Página                   | Fórmulas                                                                                                    | Dados<br>≡ == ॐ~~                                               | Revisão      | Exibir<br>Número                                                                                                    | data.x<br>Ajuda                          | :lsx - Excel<br>Q Diga-                                                                       | me o que vo                                        | -<br>cê deseja faz                                   | er                               | 쯃 Inse                                                             | erir ~<br>Iuir ~                           |
| Arquivo Página In                                                                                                    | ₹<br>icial Inserir<br>N I <u>S</u>                                                                                                    | dade.<br>Layout (<br>                                                                                                    | da Página                   | Fórmulas<br>₄*                                                                                                    | Dados<br>= & ~ ~<br>= •= _ 2                                    | Revisão      | Exibir<br>Número                                                                                                    | data.x<br>Ajuda<br>% 000 (%)             | llsx - Excel<br>♀ Diga-                                                                       | me o que vo<br>≢<br>rmatação F<br>ndicional ~      | cê deseja faz                                        | er<br>Ino Estilos de<br>Célula ~ | 部 Inse<br>部 Exc<br>部 For                                           | erir ~<br>Iuir ~<br>matar ~                |
| Arquivo Página In<br>Colar                                                                                                    | ≠<br>icial Inserir<br>N I <u>S</u>                                                                                                    | Layout o                                                                                                    | da Página<br>I A A<br>2 ∼ A | Fórmulas                                                                                                    | Dados<br>≡ == ॐ ~<br>≡ =≡ =≡ ∋<br>Alinhamento                   | Revisão      | Exibir<br>Número                                                                                                    | data.x<br>Ajuda<br>% 000   5,8<br>Iúmero | tlsx - Excel<br><b>Diga</b> -                                                                 | me o que vo<br>∉<br>∉<br>rmatação F<br>idicional ~ | cê deseja faz<br>ormatar con<br>Tabela ~<br>Estilos  | er<br>no Estilos de<br>Célula ~  | Exc<br>Exc<br>Exc<br>Exc<br>Exc                                    | erir ~<br>luir ~<br>matar ~<br>lulas       |
| Arquivo Página In<br>Colar<br>Área de Transferência Is<br>SOMA                                                                                                    | ≠<br>icial Inserir<br>N I <u>S</u>                                                                                                    | Layout of<br>Layout of<br>Internet<br>Layout of<br>Internet<br>Layout of<br>Internet<br>Layout of<br>Internet<br>Layout of<br>Internet<br>Internet | da Página                   | Fórmulas                                                                                                    | Dados<br>= ≫ ~ ~<br>= = = •= =<br>Alinhamento                   | Revisão      | Exibir<br>Número                                                                                                    | data.x<br>Ajuda<br>% ∞∞   50%            | Sisx - Excel<br>Diga-<br>Siga-<br>Siga-<br>Fo<br>Fo<br>Cor                                    | me o que vo<br>(₹)<br>rmatação F<br>idicional ~    | cê deseja faz<br>Formatar con<br>Tabela ~<br>Estilos | er<br>De Estilos de<br>Célula ~  | E Inse<br>E Exce<br>For<br>Cé                                      | erir ~<br>luir ~<br>matar ~<br>lulas       |
| Arquivo Página In<br>Colar Colar<br>SOMA SIGNA                                                                                                    | ÷<br>icial Inserir<br>N I <u>S</u>                                                                                                    | Layout o                                                                                                    | da Página                   | Fórmulas<br>↓ = =<br>↓ = =<br>↓                                                                                                    | Dados<br>= = $\gg$ ~<br>= = $6$ = $2$<br>Alinhamento            | Revisão      | Exibir                                                                                                    | data.x<br>Ajuda<br>% 000   508<br>Iúmero | rlsx - Excel<br>♀ Diga-<br>▼<br>↓<br>↓<br>↓<br>↓<br>↓<br>↓<br>↓<br>↓<br>↓<br>↓<br>↓<br>↓<br>↓ | me o que vo<br>∉<br>∉<br>rmatação F<br>ndicional ∽ | cê deseja faz<br>Tabela ~<br>Estilos                 | er<br>Estilos de<br>Célula ~     | ₩ Inst<br>Exce<br>For<br>Cé                                        | erir ~  <br>luir ~<br>matar ~  <br>lulas   |
| Arquivo Página In<br>Colar Colar<br>SOMA S                                                                                                    | × ✓                                                                                                    | Layout of<br>Image: Image: Image                                                                                                    | da Página                   | Fórmulas                                                                                                    | Dados                                                           | Revisão      | Exibir<br>Número                                                                                                    | data.x<br>Ajuda<br>% 000   508<br>Iúmero | Sisx - Excel<br>Diga-                                                                         | me o que vo                                        | cê deseja faz<br>Tormatar con<br>Tabela ~<br>Estilos | er<br>no Estilos de<br>Célula ~  | a Inse<br>a Exce<br>i ■ For<br>cé                                  | erir ~<br>luir ~<br>matar ~<br>lulas       |
| Arquivo Página In<br>Arquivo Página In<br>Colar Carta<br>SOMA Carta<br>A B<br>1 Indicador CartaD                                                                                                    | could unit<br>icial Inserir<br>N I ≤<br>X ✓<br>C<br>1º CartaDJE                                                                                                    | Layout of a line of the second second                                                                                                    | da Página                   | Fórmulas<br>A<br>F<br>F<br>F                                                                                                    | Dados<br>= = $\gg$ ~<br>= = $=$ $=$ $=$ $=$ $=$ $=$ $=$ $=$ $=$ | Revisão      | Exibir<br>Número<br>Est v o<br>N                                                                                                    | data.x<br>Ajuda<br>% 000 500<br>túmero   | Isx - Excel<br>Diga-<br>V<br>Solution<br>Fo<br>Fo<br>Cor<br>K                                 | me o que vo                                        | cê deseja faz<br>ormatar con<br>Tabela ~<br>Estilos  | er<br>De Estilos de<br>Célula ~  | e linse<br>Exce<br>For<br>¢é                                       | erir ~<br>luir ~<br>matar ~<br>lulas       |
| Arquivo Página In<br>Arquivo Página In<br>Colar *<br>Área de Transferência Ts<br>SOMA * :<br>A B<br>1 Indicador CartaD<br>2 Serventia (Din) R                                                                                                    | Calla unin<br>cial Inserir<br>N I <u>5</u><br>X V<br>C<br>1º CartaDJE<br>75 (Din) R76                                                                                                    | Layout (                                                                                                    | da Página                   | Fórmulas<br>A<br>F<br>F<br>F                                                                                                    | Dados<br>= = $\gg$ +<br>= = $=$ $=$ $=$<br>Alinhamento<br>G     | Revisão      | Exibir<br>Esibir<br>Esi v d<br>N                                                                                                    | data.x<br>Ajuda<br>% 000 500<br>iúmero   | Lisx - Excel<br>Diga-<br>Diga-<br>S<br>Fo<br>Cor<br>K                                         | me o que vo                                        | cê deseja faz<br>Formatar con<br>Tabela ~<br>Estilos | er<br>De Estilos de<br>Cétula ~  | a linsi<br>■ linsi<br>■ Exce<br>■ For<br>Cé                        | erir ~<br>luir ~<br>matar ~<br>lulas<br>P  |
| Arquivo Página In<br>Arquivo Página In<br>Colar Cartano<br>SOMA I Indicador Cartano<br>Serventia (Din) F<br>3 10ª Vara d                                                                                                    | Control Control Co                                                                                                    | Layout of<br>Fonte<br>D<br>Total<br>=SOMA(B<br>23                                                                                                    | da Página                   | Fórmulas                                                                                                    | Dados<br>= = $\gg$<br>= = $=$ $=$<br>Alinhamento<br>G           | Revisão      | Exibir<br>Número<br>Est v d<br>N                                                                                                    | data.x<br>Ajuda<br>% 000 5%<br>lúmero    | Lisx - Excel<br>Diga-                                                                         | me o que vo<br>E                                   | cê deseja faz<br>iormatar con<br>Tabela ~<br>Estilos | er<br>De Estilos du<br>Cétula ~  | ime Insi<br>ime Exce<br>ime For<br>€<br>0                          | erir ~  <br>luir ~  <br>matar ~  <br>lulas |
| Arquivo Página In<br>Arquivo Página In<br>Colar Cartan<br>SOMA Cartan<br>SOMA Cartan<br>Soma Cartan<br>Soma | CartaDJE<br>CartaDJE<br>CartaDJE<br>CartaDJE<br>CartaDJE<br>CartaDJE<br>CartaDJE<br>CartaDJE<br>CartaDJE<br>CartaDJE<br>CartaDJE<br>CartaDJE<br>CartaDJE<br>CartaDJE                                                                                                    | Layout of<br>Fonte<br>D<br>Total<br>=SOMA(B<br>23<br>11                                                                                                    | da Página                   | Fórmulas                                                                                                    | Dados<br>= = $\gg$ =<br>= = $=$ =<br>Alinhamento<br>G           | Revisão      | Exibir<br>Número<br>Est v d<br>N                                                                                                    | data.x<br>Ajuda<br>% 000 5%<br>lúmero    | Lisx - Excel<br>Diga-<br>Diga-<br>S<br>S<br>K                                                 | me o que vo<br>rmatação F<br>ndicional ~           | cê deseja faz<br>Formatar con<br>Tabela ~<br>Estilos | er<br>De Estilos de<br>Célula ~  | i Insis<br>Insis<br>III For<br>ێ                                   | erir ~<br>luir ~<br>matar ~<br>lulas       |
| Arquivo Página In  Arquivo Página In  Arquivo Pági                                                                                                    | <ul> <li>Control Control Control</li></ul>                                                                                                    | Layout of<br>Fonte<br>Fonte<br>D<br>Total<br>=SOMA(B<br>23<br>111<br>6                                                                                                    | da Página                   | Fórmulas<br>× = = =<br>· · · · · · · · · · · · · · · · · · ·                                                                                                     | Dados                                                           | Revisão      | Exibir<br>End of the second second secon | data.x<br>Ajuda<br>% 000 5%              | Lisx - Excel<br>Diga-<br>Diga-<br>S<br>Fo<br>Cor<br>K                                         | me o que vo<br>rmatação F<br>ndicional ~           | cê deseja faz<br>Formatar con<br>Tabela ~<br>Estilos | er<br>Estilos de<br>Célula ~     | o                                                                  | erir ~<br>luir ~<br>matar ~<br>lulas       |
| Arquivo Página In<br>Arquivo Página In<br>Arquivo Página In<br>Arquivo Página In<br>SOMA A<br>A B<br>1 Indicador CartaD<br>SOMA A<br>1 Indicador CartaD<br>2 Serventia (Din) F<br>3 10º Vara d<br>6 10º Juizado Espec<br>7 11º Vara d<br>8 11º Vara d                                                                                                    | C<br>C<br>C<br>C<br>C<br>C<br>C<br>C<br>C<br>C<br>C<br>C<br>C<br>C                                                                                                    | Layout of<br>Fonte<br>Fonte<br>Total<br>SOMA(B)<br>23<br>11<br>6<br>1<br>2                                                                                                    | da Página                   | Fórmulas                                                                                                    | Dados<br>= = $\gg$ =<br>= = = =<br>Alinhamento                  | Revisão      | Exibir<br>End of the second second secon | data.x<br>Ajuda<br>% 000 5%              | Ltsx - Excel<br>Diga-                                                                         | me o que vo<br>rmatação F<br>ndicional ~           | cê deseja faz<br>Formatar con<br>Tabela ~<br>Estilos | er<br>Estilos de<br>Célula ~     | o                                                                  | erir ~<br>luir ~<br>matar ~<br>lulas<br>P  |
| Arquivo Página In<br>Arquivo Página In<br>Colar<br>Arquivo Página In<br>Colar<br>SOMA<br>A B<br>1 Indicador CartaD<br>2 Serventia (Din) F<br>3 10 <sup>3</sup> Vara C<br>4 10 <sup>3</sup> Vara C<br>5 10 <sup>3</sup> Vara C<br>6 10 <sup>9</sup> Juizado Espec<br>7 11 <sup>3</sup> Vara C<br>8 11 <sup>3</sup> Vara C<br>9 12 <sup>3</sup> Vara C                                                                                                    | C C C C C C C C C C C C C C C C C C C                                                                                                    | Layout c         Fonte         Fonte         Jac         SomA(B)         11         6         1         23         11         6         1         23         11         6         1         23         11         6         1         21                                                                                                    | da Página                   | Fórmulas<br>F<br>F<br>F                                                                                                    | Dados                                                           | Revisão      | Exibir<br>Número<br>E v o<br>N                                                                                                    | data.x<br>Ajuda<br>% 000   5%<br>lúmero  | Lisx - Excel                                                                                  | me o que vo<br>rmatação F<br>ndicional >           | cê deseja faz<br>Formatar con<br>Tabela ~<br>Estilos | er<br>Estilos de<br>Célula ~     | e Inse<br>■ Exce<br>■ For<br>Cé                                    | erir ~  <br>luir ~ matar ~  <br>lulas      |
| Arquivo Página In<br>Arquivo Página In<br>Colar<br>Área de Transferência Ts<br>SOMA<br>Indicador CartaD<br>Serventia (Din) F<br>3 10ª Vara C<br>5 10ª Vara C<br>5 10ª Vara C<br>6 10º Juizado Espec<br>7 11ª Vara C<br>8 11ª Vara C<br>9 12ª Vara C<br>10 12ª Vara C<br>11 13ª Vara C                                                                                                    | C III S · · · · · · · · · · · · · · · · ·                                                                                                    | Layout c         Layout c         Fonte         Jacobia         Jacobia         Soma         Image: Control of the second second s                                                                                                    | da Página                   | Fórmulas                                                                                                    | Dados                                                           | Revisão      | Exibir                                                                                                    | data.x<br>Ajuda<br>% 000   %%            | Isx - Excel                                                                                   | me o que vo<br>rmatação F<br>dicional >            | cê deseja faz<br>Formatar com<br>Tabela ~<br>Estilos | er<br>Estilos de<br>Célula ~     | O                                                                  | erir  Viuir P                              |
| Arquivo       Página In         Árçuivo       Página In         Área de Transferência       Ts         SOMA       I         Í Indicador       CartaD         2 Serventia       (Din) F         3 10ª Vara d       -         4 10ª Vara d       -         5 10ª Vara d       -         6 10º Juizado Espec       -         7 11ª Vara C       -         9 12ª Vara C       -         10 12ª Vara C       -         11 13ª Vara C       -         12 3ª Vara C       -         13 15ª Vara C       -         14 15ª Vara C       -         15 10ª Vara C       -                                                                                                    | <ul> <li>▼</li> <li>Inserir</li> <li>N I <u>5</u></li> <li>× ✓</li> <li>CartaDJE</li> <li>(76, (Din) R76</li> <li>3</li> <li>23</li> <li>11</li> <li>13</li> <li>21</li> <li>2</li> <li>6</li> <li>2</li> </ul>                                                                                                    | Layout of<br>Fonte<br>Fonte<br>Se = 50<br>Total<br>=SOMA(B)<br>=SOMA(B)<br>11<br>23<br>11<br>21<br>23<br>21<br>2<br>2<br>6<br>6                                                                                                    | da Página                   | Fórmulas<br>× = =<br>· = =<br>· = · = =<br>· = =<br>· = · = · =<br>· = · = · =<br>· = · = · =<br>· = · = · = · = · = · = · = · = · = · =                                                                                                    | Dados                                                           | Revisão      | Exibir                                                                                                    | data.x<br>Ajuda<br>% 000   %%<br>túmero  | Isx - Excel                                                                                   | me o que vo                                        | cê deseja faz<br>cormatar con<br>Tabela ~<br>Estilos | er<br>Estilos de<br>Célula ~     | C<br>C<br>C<br>C<br>C<br>C<br>C<br>C<br>C<br>C<br>C<br>C<br>C<br>C | erir   Iuir  Iuir  P                       |
| Arquivo Página In<br>Arquivo Página In<br>Colar Cartan<br>SOMA Cartan<br>SOMA Cartan<br>SOMA Cartan<br>Soma Cartan<br>Soma | <ul> <li>▼</li> <li>Inserir</li> <li>N I <u>5</u></li> <li>× ✓</li> <li>CartaDJE</li> <li>CartaDJE</li> <li></li></ul>                                                                                                    | Layout of<br>Fonte<br>Total<br>=SOMA(B)<br>11<br>=SOMA(B)<br>12<br>13<br>11<br>23<br>11<br>23<br>11<br>24<br>12<br>24<br>12<br>24<br>25<br>26<br>21<br>21<br>21<br>21<br>21<br>21<br>21<br>21                                                                                                    | da Página                   | Fórmulas<br>~ = =<br>~ = =<br>- = =<br>- = = =<br>- = =<br>- = | Dados                                                           | Revisão      | Exibir                                                                                                    | data.x<br>Ajuda<br>% 000 5%<br>túmero    | Isx - Excel                                                                                   | me o que vo                                        | cê deseja faz<br>Formatar com<br>Tabela ~<br>Estilos | er<br>Estilos de<br>Célula ~     | O                                                                  | erir   Iuir matar  P                       |
| Arquivo Página In<br>Arquivo Página In<br>Arquivo Página In<br>Area de Transferência Ts<br>SOMA                                                                                                    | <ul> <li>▼</li> <li>Inserir</li> <li>N I <u>S</u></li> <li>× ✓</li> <li>CartaDJE</li> <li>CartaDJE</li> <li></li></ul>                                                                                                    | Layout          Layout          Fonte         fx         =SOMA(B)         233         11         6         12         13         21         23         11         6         11         6         13         21         13         21         13         21         13         21         13         21         13         21         13         21         13         21         13         21         13         21         13         21         13         21         21         22         14                                                                                                    | da Página                   | Fórmulas<br>A<br>F<br>F<br>F<br>F                                                                                                    | Dados                                                           | Revisão      | Exibir<br>Esibir                                                                                                    | data.x<br>Ajuda<br>% 000 \$.00<br>túmero | Lisx - Excel                                                                                  | L                                                  | cê deseja faz<br>Formatar com<br>Tabela ~<br>Estilos | er                               | O<br>O<br>O<br>O<br>O<br>O<br>O                                    | erir   Iuir  matar  P  P                   |
| Arquivo       Página In         Área de Transferência       Ta         Área de Transferência       Ta         SOMA       I         Indicador       CartaD         SOMA       I         Indicador       CartaD         Soma       I         Indicador       CartaD         Serventia       (Din) F         3       10 <sup>8</sup> Vara C         5       10 <sup>9</sup> Vara C         6       10 <sup>9</sup> Juizado Espec         7       11 <sup>8</sup> Vara C         9       12 <sup>9</sup> Vara C         10       12 <sup>8</sup> Vara C         11       13 <sup>8</sup> Vara C         12       13 <sup>8</sup> Vara C         13       15 <sup>8</sup> Vara C         14       15 <sup>8</sup> Vara C         15       16 <sup>8</sup> Vara C         16       17 <sup>8</sup> Vara C                                                                                                    | <ul> <li>✓</li> <li>✓</li></ul>                                                                                                    | Layout of<br>Layout of<br>Fonte<br>Fonte<br>Fonte<br>SomA(B)<br>Control<br>Control                                                                                                    | da Página                   | Fórmulas                                                                                                    | Dados<br>= = $\gg$ -<br>= = $=$ 2<br>Alinhamento                | Revisão      | Exibir<br>Esibir                                                                                                    | data.x<br>Ajuda<br>% 000 500<br>lúmero   | Lisx - Excel                                                                                  | L                                                  | cê deseja faz<br>iormatar con<br>Tabela ~<br>Estilos | er<br>Estilos de<br>Cétula ~     | C C C C C C C C C C C C C C C C C C C                              | erir   Iuir  matar  P  P                   |
| Arquivo       Página In         Área de Transferência       Ta         Área de Transferência       Ta         SOMA       I         Indicador       CartaD         2       Serventia         10ª Vara d       Ia         4       10ª Vara d         5       10ª Vara d         6       10º Juizado Espec         7       11ª Vara d         9       12ª Vara d         10       12ª Vara d         11       13ª Vara d         12       13ª Vara d         13       15ª Vara d         14       15ª Vara d         15       16ª Vara d         16       17ª Vara d         18       18ª Vara d                                                                                                    | CartaDJE<br>CartaDJE<br>CartaD | Layout of<br>Layout of<br>Fonte<br>Fonte                                                                                                    | da Página                   | Fórmulas                                                                                                    | Dados<br>E = $\gg$ · ·<br>Alinhamento<br>G                      | Revisão      | Exibir<br>Esibir                                                                                                    | data.x<br>Ajuda<br>% 000 5%<br>lúmero    | Lisx - Excel                                                                                  | L                                                  | cê deseja faz<br>iormatar con<br>Tabela ~<br>Estilos | er<br>Estilos de<br>Cétula ~     | o<br>■ Insi<br>■ Exce<br>■ For<br>Cé                               | P                                          |
| Arquivo       Página In         Arquivo       Página In         Colar       Image: Colar State State                                                                                                    | <ul> <li>↓</li> <li>↓</li></ul>                                                                                                    | Layout of<br>Layout of<br>Fonte<br>Fonte<br>Fonte<br>SomA(B)<br>SomA(B)                                                                                                    | da Página                   | Fórmulas         *       =         *       =         *       =         *       =         *       =         *       =         *       =         *       =         *       =         *       =         *       =         *       =         *       =         *       =         *       =         *       =         *       =         *       =         *       =         *       =         *       =         *       =         *       =         *       =         *       =         *       =         *       =         *       =         *       =         *       =         *       =         *       =         *       =         *       =         *       =         *       =         *       =         *                                                                                                    | Dados                                                           | Revisão      | Exibir<br>Esibir                                                                                                    | data.x<br>Ajuda<br>% 000 5%<br>lúmero    | klsx - Excel                                                                                  | L                                                  | cê deseja faz                                        | er<br>Estilos de<br>Célula ~     | O                                                                  | P                                          |
| Arquivo       Página In         Área de Transferência       Isi         Área de Transferência       Isi         SOMA       I         Indicador       CartaD         SOMA       I         Indicador       CartaD         Soma       I         Indicador       CartaD         Soma       I         Indicador       CartaD         Soma       Isi         A       B         1       Inava C         3       10 <sup>8</sup> Vara C         4       10 <sup>8</sup> Vara C         5       10 <sup>9</sup> Vara C         10       12 <sup>8</sup> Vara C         11       13 <sup>8</sup> Vara C         12       13 <sup>8</sup> Vara C         13       15 <sup>8</sup> Vara C         14       15 <sup>9</sup> Vara C         15       16 <sup>9</sup> Vara C         17       17 <sup>8</sup> Vara C         18       18 <sup>9</sup> Vara C         19       19 <sup>9</sup> Vara C         12       1 <sup>8</sup> Vara C                                                                                                    | C C C C C C C C C C C C C C C C C C C                                                                                                    | Layout of<br>Layout of<br>Fonte  Fonte  Fonte  C  C  C  C  C  C  C  C  C  C  C  C  C                                                                                                    | da Página                   | Fórmulas                                                                                                    | Dados                                                           | Revisão      | Exibir<br>End of the second second secon | data.x<br>Ajuda<br>% 000 5%<br>lúmero    | Lisx - Excel                                                                                  | L                                                  | cê deseja faz                                        | er<br>Estilos de<br>Célula ~     | O                                                                  | erir ~  <br>luir ~  <br>matar ~  <br>lulas |
| Arquivo       Página In         Área de Transferência       Is         SOMA       Is         Image: Soma Indicator       Is         SOMA       Image: Soma Indicator         SOMA       Image: Soma Indicator         SOMA       Image: Soma Indicator         SOMA       Image: Soma Indicator         Image: Soma Indicator       Image: Soma Indicator         Soma Indicator       Image: Soma Indicator         Image: Soma Indicator       Image: Soma Indicator         Image: Soma Indicator       Image: Soma Indicator         Image: Soma Indicator       Image: Soma Indicator         Image: Soma Indicator       Image: Soma Indicator         Image: Soma Indicator       Image: Soma Indicator         Image: Soma Indicator       Image: Soma Indicator         Image: Soma Indicator       Image: Soma Indicator         Image: Soma Indicator       Image: Soma Indicator         Image: Soma Indicator       Image: Soma Indicator         Image: Soma Indicator       Image: Soma Indicator         Image: Soma Indicator       Image: Soma Indicator         Image: Soma Indicator       Image: Soma Indicator         Image: Soma Indicator       Image: Soma Indicator         Image: Soma Indicator       Image: Soma In                                                                                                    | C C C C C C C C C C C C C C C C C C C                                                                                                    | Layout of<br>Layout of<br>Fonte  Fonte  Fonte  C  C  C  C  C  C  C  C  C  C  C  C  C                                                                                                    | da Página                   | Fórmulas<br>→ = = = = = = = = = = = = = = = = = = =                                                                                                    | Dados                                                           | Revisão      | Exibir                                                                                                    | data.x<br>Ajuda<br>% 000 5%<br>lúmero    | K                                                                                             | L                                                  | cê deseja faz                                        | er<br>Estilos de<br>Célula ~     | O                                                                  | P                                          |

Esta cópia quando impressa será considerada não controlada

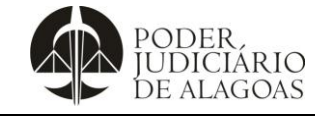

Processo

# **Boletim Estatístico**

| Código | Folha n⁰ |
|--------|----------|
|        | Código   |

| 5º FLUXO: No<br>Dinâmica" -> a                                                                                                    | o arquivo Ex<br>aperta "OK"<br>=                                                                                                    | cel, sele<br>-> seleci                                                                                                    | ciona-<br>iona " <b>S</b>                                                                                                    | se os d<br>Servent                                                                                                    | lados<br>t <b>ia e l</b>                                                                                           | a partir<br><b>Vagist</b> i                                            | r da <b>se</b><br>r <b>ado</b> " e                                                                                                    | gunda<br>"Total<br>data.                                                                                                    | linha-><br>".<br>«Isx - Excel                                                            | · vai no                                                                                  | campo                                                                                                    | "Inserir'                                                   | ' -> "Ta                                                                                                    | bela                                                                                                    |
|----------------------------------------------------------------------------------------------------|----------------------------------------------------------------------------------------------------|----------------------------------------------------------------------------------------------------|----------------------------------------------------------------------------------------------------|----------------------------------------------------------------------------------------------------|----------------------------------------------------------------------------------------------------|------------------------------------------------------------------------|----------------------------------------------------------------------------------------------------|----------------------------------------------------------------------------------------------------|------------------------------------------------------------------------------------------|-------------------------------------------------------------------------------------------|----------------------------------------------------------------------------------------------------|-------------------------------------------------------------|----------------------------------------------------------------------------------------------------|----------------------------------------------------------------------------------------------------|
| Arguivo Página In                                                                                                    | icial Inserir                                                                                                    | Lavout da Páo                                                                                                    | uina Fé                                                                                                    | órmulas                                                                                                    | Dados                                                                                                    | Revisão                                                                | Exibir                                                                                                    | Aiuda                                                                                                    | 🗘 Diga-                                                                                  | me o que vo                                                                               | cê deseia faz                                                                                                    | rer                                                         |                                                                                                    |                                                                                                    |
|                                                                                                    |                                                                                                    |                                                                                                    | ormas x                                                                                                    |                                                                                                    |                                                                                                    |                                                                        | ×                                                                                                    | _                                                                                                    |                                                                                          | ++                                                                                        |                                                                                                    |                                                             |                                                                                                    |                                                                                                    |
| Tabela Tabelas Dir<br>Dinâmica ~ Recomer<br>Tabelas                                                                                                    | nâmicas Tabela<br>ndadas                                                                                                    | Imagens<br>Ilustra                                                                                                    | martArt<br>nstantâneo<br>ições                                                                                                    | G<br>Reco                                                                                                    | iráficos<br>mendado                                                                                                | os <b>€) ~ ⊡</b><br>Gráfico:                                           | ~ <b>ì</b> ì ~<br>~ [                                                                                                    | Gráfico<br>Dinâmico ~                                                                                                    | Mapa<br>3D ~<br>Tours                                                                    | Linha Co<br>Mini                                                                          | luna Ganho:<br>Perda:<br>gráficos                                                                                                    | s/ Segmer<br>de Da                                          | ntação Linha<br>dos Terr<br>Filtros                                                                                                    | a do Lir<br>po Lin                                                                                                    |
| · · ·                                                                                                    | $\times \checkmark f_x$                                                                                                    | Servent                                                                                                    | ia e Magi                                                                                                    | strado                                                                                                    |                                                                                                    |                                                                        |                                                                                                    |                                                                                                    |                                                                                          |                                                                                           |                                                                                                    |                                                             |                                                                                                    |                                                                                                    |
|                                                                                                    |                                                                                                    |                                                                                                    |                                                                                                    |                                                                                                    |                                                                                                    |                                                                        |                                                                                                    |                                                                                                    |                                                                                          |                                                                                           |                                                                                                    |                                                             |                                                                                                    |                                                                                                    |
|                                                                                                    |                                                                                                    |                                                                                                    |                                                                                                    |                                                                                                    |                                                                                                    |                                                                        |                                                                                                    |                                                                                                    |                                                                                          |                                                                                           |                                                                                                    |                                                             |                                                                                                    |                                                                                                    |
| A B                                                                                                    |                                                                                                    | D                                                                                                    | E                                                                                                    | F                                                                                                    | G                                                                                                    | н                                                                      | 1                                                                                                    | J                                                                                                    | К                                                                                        | L                                                                                         | м                                                                                                    | N                                                           | 0                                                                                                    | P                                                                                                    |
| 3 10ª Vara C                                                                                                    | 3                                                                                                    | 3                                                                                                    |                                                                                                    |                                                                                                    |                                                                                                    |                                                                        |                                                                                                    |                                                                                                    |                                                                                          |                                                                                           |                                                                                                    |                                                             |                                                                                                    |                                                                                                    |
| 4 10ª Vara C                                                                                                    | 23                                                                                                    | 23                                                                                                    |                                                                                                    |                                                                                                    |                                                                                                    |                                                                        |                                                                                                    |                                                                                                    |                                                                                          |                                                                                           |                                                                                                    |                                                             |                                                                                                    |                                                                                                    |
| 5 10ª Vara d                                                                                                    | 11                                                                                                    | 11                                                                                                    |                                                                                                    |                                                                                                    |                                                                                                    |                                                                        |                                                                                                    |                                                                                                    |                                                                                          |                                                                                           |                                                                                                    |                                                             |                                                                                                    |                                                                                                    |
| 6 10º Juizado Espec                                                                                                    | cial 6                                                                                                    | 6                                                                                                    |                                                                                                    |                                                                                                    |                                                                                                    |                                                                        |                                                                                                    |                                                                                                    |                                                                                          |                                                                                           |                                                                                                    |                                                             |                                                                                                    |                                                                                                    |
| 7 IIª Vara C                                                                                                    | 2                                                                                                    | 2                                                                                                    |                                                                                                    |                                                                                                    |                                                                                                    |                                                                        |                                                                                                    |                                                                                                    |                                                                                          |                                                                                           |                                                                                                    |                                                             |                                                                                                    |                                                                                                    |
| 9 12ª Vara C                                                                                                    | 13                                                                                                    | 13                                                                                                    |                                                                                                    |                                                                                                    |                                                                                                    |                                                                        |                                                                                                    |                                                                                                    |                                                                                          |                                                                                           |                                                                                                    |                                                             |                                                                                                    |                                                                                                    |
| 10 12ª Vara C                                                                                                    | 21                                                                                                    | 21                                                                                                    |                                                                                                    |                                                                                                    |                                                                                                    |                                                                        |                                                                                                    |                                                                                                    |                                                                                          |                                                                                           |                                                                                                    |                                                             |                                                                                                    |                                                                                                    |
| 11 13ª Vara C                                                                                                    | 2                                                                                                    | 2                                                                                                    |                                                                                                    |                                                                                                    |                                                                                                    |                                                                        |                                                                                                    |                                                                                                    |                                                                                          |                                                                                           |                                                                                                    |                                                             |                                                                                                    |                                                                                                    |
| 12 13ª Vara C                                                                                                    | 6                                                                                                    | 6                                                                                                    |                                                                                                    |                                                                                                    |                                                                                                    |                                                                        |                                                                                                    |                                                                                                    |                                                                                          |                                                                                           |                                                                                                    |                                                             |                                                                                                    |                                                                                                    |
| 13 15º Vara C                                                                                                    | 2                                                                                                    | 1                                                                                                    |                                                                                                    |                                                                                                    |                                                                                                    |                                                                        |                                                                                                    |                                                                                                    |                                                                                          |                                                                                           |                                                                                                    |                                                             |                                                                                                    |                                                                                                    |
| 15 16ª Vara C                                                                                                    | 1                                                                                                    | 1                                                                                                    |                                                                                                    |                                                                                                    |                                                                                                    |                                                                        |                                                                                                    |                                                                                                    |                                                                                          |                                                                                           |                                                                                                    |                                                             |                                                                                                    |                                                                                                    |
| 16 <b>17ª Vara</b> C                                                                                                    | 2                                                                                                    | 2                                                                                                    |                                                                                                    |                                                                                                    |                                                                                                    |                                                                        |                                                                                                    |                                                                                                    |                                                                                          |                                                                                           |                                                                                                    |                                                             |                                                                                                    |                                                                                                    |
| 17 17ª Vara C                                                                                                    | 1                                                                                                    | 1                                                                                                    |                                                                                                    |                                                                                                    |                                                                                                    |                                                                        |                                                                                                    |                                                                                                    |                                                                                          |                                                                                           |                                                                                                    |                                                             |                                                                                                    |                                                                                                    |
| 18 18ª Vara C                                                                                                    | 3                                                                                                    | 3                                                                                                    |                                                                                                    |                                                                                                    |                                                                                                    |                                                                        |                                                                                                    |                                                                                                    |                                                                                          |                                                                                           |                                                                                                    |                                                             |                                                                                                    |                                                                                                    |
| 20 1ª Vara Cív                                                                                                    | 7                                                                                                    | 7                                                                                                    |                                                                                                    |                                                                                                    |                                                                                                    |                                                                        |                                                                                                    |                                                                                                    |                                                                                          |                                                                                           |                                                                                                    |                                                             |                                                                                                    |                                                                                                    |
| 21 1ª Vara Cív                                                                                                    | 3                                                                                                    | 3                                                                                                    |                                                                                                    |                                                                                                    |                                                                                                    |                                                                        |                                                                                                    |                                                                                                    |                                                                                          |                                                                                           |                                                                                                    |                                                             |                                                                                                    |                                                                                                    |
| 22 1ª Vara Cív                                                                                                    | 10                                                                                                    | 10                                                                                                    |                                                                                                    |                                                                                                    |                                                                                                    |                                                                        |                                                                                                    |                                                                                                    |                                                                                          |                                                                                           |                                                                                                    |                                                             |                                                                                                    |                                                                                                    |
| Exp                                                                                                    | bort (+)                                                                                                    |                                                                                                    |                                                                                                    |                                                                                                    |                                                                                                    |                                                                        |                                                                                                    |                                                                                                    |                                                                                          |                                                                                           | •                                                                                                    |                                                             |                                                                                                    |                                                                                                    |
|                                                                                                    |                                                                                                    |                                                                                                    |                                                                                                    |                                                                                                    |                                                                                                    |                                                                        |                                                                                                    |                                                                                                    |                                                                                          | IVIC                                                                                      | uia. 15,05155                                                                                                    | Contag                                                      |                                                                                                    | soma: 4092                                                                                                    |
| 6º FLUXO: Fe<br>ESTATÍSTICA<br>-> seleciona a                                                                                                    | eito isso, cop<br>∖ – DETJ -><br>∖ aba da plai                                                                                                    | oia-se a t<br>BETJ -><br>nilha cori                                                                                                    | abela<br>BETJ<br>respor                                                                                                    | obtida<br>I AAAA<br>ndente a                                                                                                  | e cola<br>-> CC<br>ao mê                                                                                           | a na tab<br>DLETA<br>ès de re                                          | ela de<br>DO BE<br>eferênc                                                                                                    | coleta<br>TJ AA/<br>ia). O re                                                                                                    | (diretóri<br>AA -> a<br>esultado                                                         | io: APM<br>bre o ai<br>o é exib                                                           | IP -> DI<br>quivo r<br>ido aba                                                                                                    | VISÃO<br>eferente<br>aixo.                                  | DE<br>ao inc                                                                                                    | licador                                                                                                    |
| 6º FLUXO: Fe<br>ESTATÍSTICA<br>-> seleciona a<br>Arquivo Página Ini                                                                                                    | eito isso, cop<br>A – DETJ -><br>aba da plai<br>•<br>icial Inserir                                                                                                    | Dia-se a t<br>BETJ -><br>nilha corr                                                                                                    | abela<br>BETJ<br>respor                                                                                                    | obtida (<br>I AAAA<br>ndente a                                                                                                | e cola<br>-> CC<br>ao mê                                                                                           | a na tab<br>DLETA<br>ès de re<br><sub>Revisão</sub>                    | ela de<br>DO BE<br>ferênc<br>o2<br>Exibir                                                                                                    | Coleta<br>TJ AA/<br>ia). O ro<br>- Cartas - De<br>Ajuda                                                                                                    | (diretóri<br>AA -> a<br>esultado<br>evolvidas.xlsi<br>Q Diga-                            | io: APM<br>bre o ar<br>o é exib<br>< - Excel<br>me o que vo                               | P -> DI<br>quivo r<br>ido aba                                                                                                    | VISÃO<br>eferente<br>aixo.                                  | DE<br>ao inc                                                                                                    | licador                                                                                                    |
| 6º FLUXO: Fe<br>ESTATÍSTICA<br>-> seleciona a                                                                                                    | eito isso, cop<br>A – DETJ -><br>aba da plan<br>cial Inserir                                                                                                    | Dia-se a t<br>BETJ -><br>nilha corr<br>Layout da Pág                                                                                                    | abela<br>BETJ<br>respor                                                                                                    | obtida (<br>I AAAA<br>ndente a<br>Sirmulas<br>= = =                                                                           | e cola<br>-> CC<br>ao mê<br>Dados                                                                                  | a na tab<br>DLETA<br>Ès de re<br>Revisão                               | ela de<br>DO BE<br>ferênc<br><sup>02</sup><br>Exibir                                                                                                    | coleta<br>TJ AA/<br>ia). O ru<br>- Cartas - De<br>Ajuda                                                                                                    | (diretóri<br>AA -> a<br>esultado<br>volvidas.xlsz<br>Q Diga-                             | io: APM<br>bre o ai<br>o é exib<br>x - Excel<br>me o que vo                               | IP -> DI<br>rquivo r<br>ido aba<br>cê deseja faz                                                                                                    | VISÃO<br>eferente<br>aixo.                                  | DE<br>ao inc                                                                                                    | licador                                                                                                    |
| 6º FLUXO: Fe<br>ESTATÍSTICA<br>-> seleciona a                                                                                                    | eito isso, cop<br>A – DETJ -><br>aba da plan<br>cial Inserir<br>Calibri<br>N I ⊆ ~                                                                                                    | Dia-se a t<br>BETJ -><br>nilha corr<br>Layout da Pág                                                                                                    | abela<br>BETJ<br>respor                                                                                                    | obtida (<br>AAAA<br>ndente a<br>ormulas<br>= = =                                                                              | e cola<br>-> CC<br>ao mê<br>Dados                                                                                  | a na tab<br>DLETA<br>ès de re<br>Revisão                               | ela de<br>DO BE<br>eferênc<br><sup>02</sup><br>Exibir                                                                                                    | coleta<br>TJ AA/<br>ia). O ru<br>- Cartas - De<br>Ajuda                                                                                                    | (diretóri<br>AA -> a<br>esultado<br>evolvidas.xlsz<br>Q Diga-<br>Cor<br>Cor              | io: APM<br>bre o al<br>o é exib<br>x - Excel<br>me o que vo                               | P -> DI<br>quivo r<br>ido aba<br>cé deseja faz                                                                                                    | VISÃO<br>eferente<br>aixo.                                  | DE<br>ao inc                                                                                                    | licador<br>irir ~<br>uir ~<br>natar ~                                                                                                    |
| 6º FLUXO: Fe<br>ESTATÍSTICA<br>-> seleciona a<br>Arquivo Página Ini<br>Colar &<br>Strea de Transferência S                                                                                                    | ito isso, cop<br>A – DETJ -><br>aba da plan<br>cial Inserir<br>Calibri<br>N I ⊆ ~  <br>Fro                                                                                                    | Dia-se a t<br>BETJ -><br>nilha corr<br>Layout da Pág<br>11 -><br>El -   2 -><br>onte                                                                                                    | abela<br>BETJ<br>respor                                                                                                    | obtida o<br>I AAAA<br>ndente a<br>formulas<br>= = = =<br>= = =<br>Alir                                                        | e cola<br>-> CC<br>ao mê<br>Dados<br>=                                                                             | a na tab<br>DLETA<br>Ès de re<br>Revisão                               | ela de<br>DO BE<br>ferênc<br>Exibir<br>Geral                                                                                                    | Coleta<br>TJ AA/<br>ia). O ru<br>- Cartas - De<br>Ajuda<br>% 000 (%<br>úmero                                                                                                    | (diretóri<br>AA -> a<br>esultado<br>evolvidas.x1s<br>© Diga-<br>© Diga-<br>Gr            | io: APM<br>bre o ar<br>o é exib<br>* - Excel<br>me o que vo                               | P -> DI<br>quivo r<br>ido aba<br>cê deseja faz<br>cê deseja faz<br>cormatar cor<br>Tabela ~<br>Estilos                                                                                                    | VISÃO<br>eferente<br>aixo.                                  | DE<br>ao inc<br>Exclu<br>Exclu<br>Form<br>Célu                                                                                                    | licador<br>irr ~<br>uir ~<br>natar ~<br>Jlas                                                                                                    |
| 6º FLUXO: Fe<br>ESTATÍSTICA<br>-> seleciona a<br>Arquivo Página Ini<br>Colar Colar<br>Strea de Transferência Si<br>A131                                                                                                    | ito isso, cop<br>A – DETJ -><br>aba da plan<br>cial Inserir<br>Calibri<br>N I ≦ ~  <br>Fo<br>X ✓ fx                                                                                                    | Dia-se a t<br>BETJ -><br>nilha corr<br>Layout da Pág<br>11 -<br>Dite<br>Vara do                                                                                                    | abela<br>BETJ<br>respon                                                                                                    | obtida o<br>I AAAA<br>ndente a<br>formulas<br>= = = =<br>Alir<br>ício de São                                                  | e cola<br>-> CC<br>ao mê<br>Dados<br>$\gg ~$<br>$\equiv = = =$                                                     | a na tab<br>DLETA<br>ès de re<br>Revisão<br>E E ~<br>Quitunde          | ela de<br>DO BE<br>eferênc<br>Exibir<br>Geral                                                                                                    | Coleta<br>TJ AAA<br>ia). O ru<br>- Cartas - De<br>Ajuda<br>% 000 \$                                                                                                    | (diretóri<br>AA -> a<br>esultado<br>volvidas.xls<br>© Diga-<br>Tiga-<br>Fo<br>Cor        | io: APM<br>bre o ar<br>o é exib<br>x - Excel<br>me o que vo                               | IP -> DI<br>quivo r<br>ido aba<br>cê deseja faz<br>cê deseja faz<br>comatar con<br>Tabela ~<br>Estilos                                                                                                    | VISÃO<br>eferente<br>aixo.                                  | DE<br>e ao inc<br>e ao inc<br>linse<br>Excli                                                                                                    | licador<br>ir ~<br>uir ~<br>natar ~                                                                                                    |
| 6º FLUXO: Fe<br>ESTATÍSTICA<br>-> seleciona a<br>Arquivo Página Ini<br>Colar Colar<br>Area de Transferência Isi                                                                                                    | ito isso, cop<br>– DETJ -><br>aba da plan<br>icial Inserir<br>Calibri<br>N I <u>5</u> ~  <br>Fe<br>X ✓ fx                                                                                                    | Dia-se a t<br>BETJ -><br>nilha corr<br>Layout da Pág<br>11 -<br>Dia -<br>Dia -<br>Dia -<br>Vara do<br>A                                                                                                    | abela<br>BETJ<br>respon                                                                                                    | obtida o<br>I AAAA<br>ndente a<br>firmulas<br>$\equiv = = = = = = = = = = = = = = = = = = =$                                  | e cola<br>-> CC<br>ao mê<br>Dados<br>                                                                              | a na tab<br>DLETA<br>ès de re<br>Revisão<br>E E<br>Quitunde            | ela de<br>DO BE<br>oferênc<br>Exibir<br>Geral                                                                                                    | Coleta<br>TJ AA/<br>ia). O re<br>Ajuda<br>% 000 %<br>%<br>úmero                                                                                                    | (diretóri<br>AA -> a<br>esultado<br>volvidas.xlsz<br>© Diga-<br>rs Fo<br>Fo<br>Fo        | io: APM<br>bre o ar<br>o é exib<br>x - Excel<br>me o que vo                               | P -> DI<br>quivo r<br>ido aba<br>cé deseja faz<br>cormatar cor<br>Tabela ~<br>Estilos                                                                                                    | VISÃO<br>eferente<br>aixo.<br>er<br>célula ~                | DE<br>e ao inc<br>e ao inc<br>e ao inc<br>inc<br>e ao<br>inc<br>e ao<br>inc<br>inc<br>e ao<br>inc<br>e ao<br>inc<br>e ao<br>inc<br>e ao<br>inc<br>inc<br>inc<br>inc<br>inc<br>inc<br>inc<br>inc<br>inc<br>inc | licador<br>licador<br>lir ~<br>uir ~<br>natar ~<br>Jlas                                                                                                    |
| 6º FLUXO: Fe<br>ESTATÍSTICA<br>-> seleciona a<br>Arquivo Página Ini<br>Colar S<br>Area de Transferência Isi<br>A131 Illa Vara Cível da                                                                                                    | ito isso, cop<br>- DETJ -><br>aba da plan<br>icial Inserir<br>Calibri<br>N I <u>5</u> ~  <br>Fc<br>X ✓ fx<br>Capital                                                                                                    | Dia-se a t<br>BETJ -><br>nilha corr<br>Layout da Pág<br>11 -<br>El - 2 - 2 -<br>onte<br>Vara do                                                                                                    | abela<br>BETJ<br>respon                                                                                                    | obtida o<br>I AAAA<br>ndente a<br>firmulas<br>$\equiv = = = = = = = = = = = = = = = = = = =$                                  | e cola<br>-> CC<br>ao mê<br>Dados<br>$\gg \sim$<br>= = = =<br>Thamento<br>Luís do (                                | a na tab<br>DLETA<br>ès de re<br>Revisão<br>E E<br>Quitunde<br>B       | ela de<br>DO BE<br>oferênc<br>Exibir<br>Geral                                                                                                    | Coleta<br>CTJ AAA<br>ia). O re<br>Ajuda<br>% 000 %<br>% 000 %<br>%<br>úmero                                                                                                    | (diretóri<br>AA -> a<br>esultado<br>volvidas.xlsz<br>© Diga-<br>rs Fo<br>Fo              | io: APM<br>bre o ar<br>o é exib<br>x - Excel<br>me o que vo                               | P -> DI<br>quivo r<br>ido aba<br>cé deseja faz<br>cormatar cor<br>Tabela ~<br>Estilos                                                                                                    | VISÃO<br>eferente<br>aixo.<br>rer<br>Estilos de<br>Célula ~ | DE<br>e ao inc<br>mainse<br>Excli<br>E Form<br>Célu                                                                                                    | licador                                                                                                    |
| 6º FLUXO: Fe<br>ESTATÍSTICA<br>-> seleciona a<br>Arquivo Página Ini<br>Colar<br>Strea de Transferência Tsi<br>A131<br>1 10ª Vara Cível da<br>2 10ª Vara Criminal<br>3 10ª Vara de Arao                                                                                                    | ito isso, cop<br>– DETJ -><br>aba da plan<br>icial Inserir<br>Calibri<br>N I S ~  <br>Fc<br>X ✓ fx<br>Capital<br>Ida Capital<br>Iraca / Familia e S                                                                                                    | Dia-se a t<br>BETJ -><br>nilha corr<br>Layout da Pág<br>11 -<br>Dia Corr<br>Dia Corr<br>Di<br>Corr<br>Dia Corr<br>Dia Corr<br>Dia Corr<br>Dia Corr<br>Di<br>Corr<br>Dia Corr<br>D | abela<br>BETJ<br>respor                                                                                                    | obtida o<br>I AAAA<br>ndente a<br>Simulas<br>$= = \begin{bmatrix} \\ \\ \\ \\ \\ \\ \\ \\ \\ \\ \\ \\ \\ \\ \\ \\ \\ $        | e cola<br>-> CC<br>ao mê<br>Dados<br>$v \sim v$<br>$v \in v$<br>Thamento<br>Luís do C                              | a na tab<br>DLETA<br>ès de re<br>Revisão<br>E E ~<br>Quitunde          | ela de<br>DO BE<br>oferênc<br>Exibir<br>Geral                                                                                                    | Coleta<br>TJ AA/<br>ia). O re<br>- Cartas - De<br>Ajuda<br>% 000 *,88<br>úúmero<br>C<br>3<br>23<br>11                                                                                                    | (diretóri<br>AA -> a<br>esultado<br>volvidas.xlsz<br>© Diga-<br>rsz<br>For<br>For<br>For | io: APM<br>bre o an<br>o é exib<br>x - Excel<br>me o que vo                               | P -> DI<br>quivo r<br>ido aba<br>cê deseja faz<br>cê deseja faz<br>rabela ~<br>Estilos                                                                                                    | VISÃO<br>eferente<br>aixo.                                  | DE<br>e ao inc<br>minser<br>Excli<br>Form<br>Cétu                                                                                                    | iicador                                                                                                    |
| 6º FLUXO: Fe<br>ESTATÍSTICA<br>-> seleciona a<br>Arquivo Página Ini<br>Colar S<br>Arquivo Página Ini<br>Colar S<br>Araa de Transferência Isi<br>A131 Illi Araa Cível da<br>2 10ª Vara Cível da<br>3 10ª Vara de Arapi<br>4 10º Juizado Espec                                                                                                    | ito isso, cop<br>DETJ -><br>aba da plan<br>icial Inserir<br>Calibri<br>N I <u>S</u> ~  <br>Fc<br>X ✓ fx<br>Capital<br>I da Capital<br>I da Capital<br>I da Capital<br>Capital Civel da Capit                                                                                                    | Dia-se a t<br>BETJ -><br>nilha corr<br>Layout da Pág<br>11 -<br>Cayout da Pág<br>11 -<br>Ca                                           | abela<br>BETJ<br>respon                                                                                                    | obtida o<br>I AAAA<br>ndente a<br>Simulas<br>$\equiv = = = = = = = = = = = = = = = = = = =$                                   | e cola<br>-> CC<br>ao mê<br>Dados<br>$\gg \sim$<br>= = = =<br>Thamento<br>Luís do (                                | a na tab<br>DLETA<br>ès de re<br>Revisão<br>E E<br>Quitunde<br>B       | ela de<br>DO BE<br>oferênc<br>Exibir<br>Geral<br>Geral                                                                                                    | Coleta<br>CTJ AAA<br>ia). O re<br>Ajuda<br>% 000 %<br>% 000 %<br>%<br>úmero<br>C<br>3<br>23<br>11<br>6                                                                                                    | (diretóri<br>AA -> a<br>esultado<br>volvidas.xlsz<br>© Diga-<br>rs Fo<br>Fo              | io: APM<br>bre o ar<br>o é exib<br>× - Excel<br>me o que vo                               | P -> DI<br>quivo r<br>ido aba<br>cé deseja faz<br>cormatar cor<br>Tabela ~<br>Estilos                                                                                                    | VISÃO<br>eferente<br>aixo.<br>rer<br>Célula ~               | DE<br>e ao inc<br>me<br>e ao inc<br>linse<br>Excli<br>E Form<br>Célu                                                                                                    | licador                                                                                                    |
| 6º FLUXO: Fe<br>ESTATÍSTICA<br>-> seleciona a<br>Arquivo Página Ini<br>Colar S<br>Colar S<br>Area de Transferência S<br>A131 I IOª Vara Cível da<br>2 10ª Vara Cível da<br>3 10ª Vara de Arapi<br>4 10º Juizado Espec<br>5 11ª Vara Cível da                                                                                                    | ito isso, cop<br>A – DETJ -><br>aba da plan<br>aba da plan<br>caial Inserir<br>Calibri<br>N I S ~  <br>Fc<br>Capital<br>da Capital<br>raca / Família e S<br>capital<br>capital<br>capital<br>capital<br>capital                                                                                                    | Dia-se a t<br>BETJ -><br>nilha corr<br>Layout da Pág<br>11 - 2 & -<br>onte<br>Vara do<br>A                                                                                                    | abela<br>BETJ<br>respor                                                                                                    | obtida o<br>I AAAA<br>ndente a<br>Simulas<br>$\equiv = \begin{bmatrix} \\ \\ \\ \\ \\ \\ \\ \\ \\ \\ \\ \\ \\ \\ \\ \\ \\ \\$ | e cola<br>-> CC<br>ao mê<br>Dados<br>$\gg \sim$<br>= = = =<br>Dhamento<br>Luís do (                                | a na tab<br>DLETA<br>ès de re<br>Revisão                               | ela de<br>DO BE<br>eferênc<br>Exibir<br>Geral<br>Geral<br>N                                                                                                    | Coleta<br>TJ AA/<br>ia). O ro<br>Ajuda<br>% 000 %8<br>úmero<br>C<br>3<br>23<br>11<br>6<br>1                                                                                                    | (diretóri<br>AA -> a<br>esultado<br>volvidas.xls                                         | io: APM<br>bre o ar<br>o é exib<br>× - Excel<br>me o que vo<br>rrmatação F<br>ndicional → | P -> DI<br>quivo r<br>ido aba<br>cê deseja faz<br>cê deseja faz<br>cê deseja faz<br>cê deseja faz                                                                                                    | VISÃO<br>eferente<br>aixo.<br>rer<br>Estilos de<br>Célula ~ | DE<br>e ao inc<br>me<br>e ao inc<br>me<br>e ao<br>inc<br>e lose<br>for<br>céte                                                                                                    | licador                                                                                                    |
| 6º FLUXO: Fe<br>ESTATÍSTICA<br>-> seleciona a<br>Arquivo Página Ini<br>Colar Colar<br>Arquivo Página Ini<br>Colar Colar<br>Arquivo Página Ini<br>Colar<br>Arquivo Página Ini<br>Colar<br>Colar<br>Cola                            | Lito isso, cop<br>A – DETJ -><br>aba da plau<br>cial Inserir<br>Calibri<br>N I ⊆ ~  <br>Fc<br>X ✓ fx<br>Capital<br>I da Capital<br>I da Capital<br>Capital<br>I da Capital<br>Capital<br>I da Capital<br>Capital<br>Capital<br>Capital<br>Capital<br>Capital<br>Capital<br>Capital<br>Capital<br>Capital<br>Capital                                                                                                    | Dia-se a t<br>BETJ -><br>nilha corr<br>Layout da Pág<br>11 -<br>Cara do<br>Vara do<br>A                                                                                                    | abela<br>BETJ<br>respon<br>ina Fé<br>A A<br>                                                                                       | obtida o<br>I AAAA<br>ndente a<br>Simulas<br>$\equiv = \begin{bmatrix} \\ \\ \\ \\ \\ \\ \\ \\ \\ \\ \\ \\ \\ \\ \\ \\ \\ \\$ | e cola<br>-> CC<br>ao mê<br>Dados                                                                                  | a na tab<br>DLETA<br>ès de re<br>Revisão<br>التا ب<br>Quitunde<br>B    | ela de<br>DO BE<br>eferênc<br>Exibir<br>Geral<br>Geral                                                                                                    | Coleta<br>CJJ AA/<br>ia). O ro<br>Ajuda<br>% 000 %8<br>úmero<br>C<br>3<br>2<br>1<br>6<br>1<br>2<br>2<br>2                                                                                                    | (diretóri<br>AA -> a<br>esultado<br>volvidas.xls<br>© Diga-<br>TS<br>Fo<br>Fo            | io: APM<br>bre o ar<br>o é exib<br>x - Excel<br>me o que vo<br>ificional ~                | P -> DI<br>quivo r<br>ido aba<br>cê deseja faz<br>cê deseja faz<br>cê deseja faz<br>cê deseja faz                                                                                                    | VISÃO<br>eferente<br>aixo.<br>rer<br>Estilos de<br>Célula ~ | H                                                                                                    | licador                                                                                                    |
| 6º FLUXO: Fe<br>ESTATÍSTICA<br>-> seleciona a<br>Arquivo Página Ini<br>Colar Colar<br>Arquivo Página Ini<br>Colar Colar<br>Arquivo Página Ini<br>Colar<br>Colar                      | Lito isso, cop<br>A – DETJ -><br>aba da plau<br>cial Inserir<br>Calibri<br>N I ⊆ ~  <br>Fc<br>X ✓ fx<br>Capital<br>da Capital<br>da Capital<br>capital<br>da Capital<br>da Capital<br>da Capital                                                                                                    | Dia-se a t<br>BETJ -><br>nilha corr<br>Layout da Pág<br>11 -<br>U - 2 -<br>onte<br>Vara do<br>A                                                                                                    | abela<br>BETJ<br>respon                                                                                                    | obtida o<br>I AAAA<br>ndente a<br>Simulas<br>$\equiv = = = = = = = = = = = = = = = = = = =$                                   | e cola<br>-> CC<br>ao mê<br>Dados<br>$\gg \sim$<br>= = = =<br>Thamento<br>Luís do (                                | a na tab<br>DLETA<br>ès de re<br>Revisão<br>Quitunde<br>B              | ela de<br>DO BE<br>eferênc<br>Exibir<br>Geral<br>Geral<br>N                                                                                                    | Coleta<br>CJJAA/<br>ia). O ru<br>- Cartas - De<br>Ajuda<br>% 000 %8<br>úmero<br>C<br>3<br>2<br>1<br>1<br>2<br>1<br>2<br>1<br>2<br>1<br>1<br>2<br>1<br>2<br>1<br>1<br>2<br>1<br>2<br>1<br>2<br>1<br>2<br>1<br>2<br>1<br>2<br>1<br>2<br>1<br>2<br>1<br>2<br>1<br>2<br>1<br>2<br>1<br>2<br>1<br>2<br>1<br>2<br>1<br>2<br>1<br>2<br>2<br>2<br>2<br>2<br>2<br>2<br>2<br>2<br>2<br>2<br>2<br>2                                                                                                    | (diretóri<br>AA -> a<br>esultado<br>volvidas.xls                                         | io: APM<br>bre o ar<br>o é exib<br>× - Excel<br>me o que vo<br>rrmatação F<br>ndicional → | P -> DI<br>quivo r<br>ido aba<br>cê deseja faz<br>cê deseja faz<br>cê deseja faz<br>cê deseja faz<br>cê deseja faz                                                                                                    | VISÃO<br>eferente<br>aixo.<br>rer<br>Célula ~               | H                                                                                                    | licador                                                                                                    |
| 6º FLUXO: Fe<br>ESTATÍSTICA<br>-> seleciona a<br>Arquivo Página Ini<br>Colar Colar<br>Colar Colar<br>Arquivo Página Ini<br>Colar Colar<br>Arquivo Página Ini<br>Colar<br>Colar Colar<br>Colar<br>Colar                            | ito isso, cop<br>A – DETJ -><br>aba da plau<br>aba da plau<br>calibri<br>N I S ~  <br>Calibri<br>N I S ~  <br>Fee<br>Capital<br>da Capital<br>da Capital<br>da Capital<br>da Capital<br>da Capital<br>Capital<br>da Capital<br>Capital<br>Capital                                                                                                    | Dia-se a t<br>BETJ -><br>nilha corr<br>Layout da Pág<br>11 -<br>Uara do<br>Vara do<br>A                                                                                                    | abela<br>BETJ<br>respon                                                                                                    | obtida o<br>AAAA<br>adente a<br>firmulas<br>= = =<br>E<br>E = =<br>Alir<br>ício de São                                        | e cola<br>-> CC<br>ao mê<br>Dados                                                                                  | a na tab<br>DLETA<br>ès de re<br>Revisão<br>التا ب<br>Quitunde<br>B    | ela de<br>DO BE<br>oferênc<br>Exibir<br>Geral<br>Geral<br>N                                                                                                    | Coleta<br>TJ AA/<br>ia). O ru<br>- Cartas - De<br>Ajuda<br>% 000 \$%<br>úmero<br>C<br>3<br>2<br>1<br>1<br>6<br>1<br>2<br>2<br>1<br>2<br>2                                                                                                    | (diretóri<br>AA -> a<br>esultado<br>volvidas.xls                                         | io: APM<br>bre o ar<br>o é exib<br>× - Excel<br>me o que vo<br>rrmatação F<br>ndicional → | P -> DI<br>quivo r<br>ido aba<br>cê deseja faz<br>cê deseja faz<br>cê deseja faz<br>cê deseja faz<br>cê deseja faz                                                                                                    | VISÃO<br>eferente<br>aixo.<br>rer<br>Estilos de<br>Célula ~ | DE<br>e ao inc<br>mainsei<br>Excli<br>H                                                                                                    | licador                                                                                                    |
| 6º FLUXO: Fe<br>ESTATÍSTICA<br>-> seleciona a<br>Arquivo Página Ini<br>Colar Colar<br>Arquivo Página Ini<br>Colar Colar<br>Arquivo Página Ini<br>Colar Colar<br>Arquivo Página Ini<br>Colar Colar<br>Arquivo Página Ini<br>Colar Colar<br>Arquivo Página Ini<br>Colar Colar<br>Arquivo Página Ini<br>Colar Colar<br>Arquivo Página Ini<br>Colar Colar<br>Arquivo Página Ini<br>Colar Colar<br>Arquivo Página Ini<br>Colar Colar<br>Arquivo Página Ini<br>Colar Colar<br>Arquivo Página Ini<br>Colar Colar<br>Colar Colar<br>Arquivo Página Ini<br>Colar Colar<br>Colar Colar<br>Colar Colar<br>Colar Colar<br>Colar Colar<br>Colar Colar<br>Colar Colar Colar<br>Colar Colar Colar<br>Colar Colar Colar<br>Colar Colar Colar<br>Colar Colar Colar Colar<br>Colar Colar Colar Colar<br>Colar Colar Colar Colar Colar<br>Colar Colar C                                                                                                    | ito isso, cop<br>A – DETJ -><br>aba da plau<br>icial Inserir<br>Calibri<br>N I S ~  <br>Capital<br>da Capital<br>ida Capital<br>capital<br>da Capital<br>capital<br>da Capital<br>capital<br>da Capital<br>capital<br>capital<br>da Capital<br>capital<br>da Capital<br>capital<br>da Capital<br>capital<br>da Capital<br>capital<br>da Capital                                                                                                    | bia-se a t<br>BETJ -><br>nilha corr<br>Layout da Pág<br>11 -<br>Uara do<br>Vara do<br>A<br>Successões<br>tal                                                                                                    | abela<br>BETJ<br>respon<br>ina Fé<br>A A<br>J<br>J<br>Único Ofi                                                                    | obtida o<br>AAAA<br>adente a<br>firmulas<br>= = =<br>E = =<br>Alir<br>ício de São                                             | e cola<br>-> CC<br>ao mê<br>Dados<br>                                                                              | a na tab<br>DLETA<br>ès de re<br>Revisão<br>E E C ~<br>Quitunde<br>B   | ela de<br>DO BE<br>eferênc<br>Exibir<br>Geral<br>Geral<br>I<br>I<br>I<br>I<br>I<br>I<br>I<br>I<br>I<br>I<br>I<br>I<br>I<br>I<br>I<br>I<br>I<br>I<br>I                                                                                                    | Coleta (<br>TJ AA)<br>(a). O r(<br>- Cartas - De<br>Ajuda<br>% 000 %8<br>úmero<br>C<br>3<br>3<br>3<br>11<br>6<br>1<br>2<br>13<br>2<br>13<br>2<br>6<br>-<br>-<br>-<br>-<br>-<br>-<br>-<br>-<br>-<br>-<br>-<br>-<br>-                                                                                                    | (diretóri<br>AA -> a<br>esultado<br>volvidas.xls<br>© Diga-<br>T<br>S<br>Fo<br>Fo<br>Fo  | io: APM<br>bre o ar<br>o é exib<br>× - Excel<br>me o que vo<br>rrmatação F<br>ndicional → | P -> DI<br>quivo r<br>ido aba<br>cê deseja faz<br>cê deseja faz<br>cê deseja faz<br>cê deseja faz<br>cê deseja faz<br>F<br>F<br>F                                                                                                    | VISÃO<br>eferente<br>aixo.<br>rer<br>Estilos de<br>Célula ~ | H                                                                                                    | licador                                                                                                    |
| 6º FLUXO: Fe<br>ESTATÍSTICA<br>-> seleciona a<br>Arquivo Página Ini<br>Colar<br>Colar<br>Colar<br>Arquivo Página Ini<br>Colar<br>Arquivo Página Ini<br>Colar<br>Colar                | Lito isso, cop<br>A − DETJ -><br>aba da plau<br>cata da plau<br>cata da plau<br>c                                                                                                    | bia-se a t<br>BETJ -><br>nilha corr<br>Layout da Pág<br>11 -<br>Uara do<br>Vara do<br>A<br>Sucessões<br>tal                                                                                                    | abela<br>BETJ<br>respon<br>ina Fé<br>A A<br>J<br>J<br>Único Ofi                                                                    | obtida o<br>AAAA<br>adente a<br>firmulas<br>= = = =<br>Alir<br>ficio de São                                                   | e cola<br>-> CC<br>ao mê<br>Dados<br>                                                                              | a na tab<br>DLETA<br>ès de re<br>Revisão<br>التا ب<br>Quitunde<br>B    | ela de<br>DO BE<br>oferênc<br>Exibir<br>Geral<br>Geral<br>I<br>I<br>I<br>I<br>I<br>I<br>I<br>I<br>I<br>I<br>I<br>I<br>I<br>I<br>I<br>I<br>I<br>I<br>I                                                                                                    | Coleta<br>CJJ AA/<br>ia). O ru<br>- Cartas - De<br>Ajuda<br>% 000 \$%<br>úmero<br>C<br>3<br>3<br>3<br>11<br>6<br>1<br>2<br>13<br>2<br>13<br>2<br>1<br>2<br>1<br>2<br>1<br>1<br>2<br>1<br>1<br>2<br>1<br>1<br>1<br>2<br>1<br>1<br>1<br>1<br>1<br>1<br>1<br>1<br>1<br>1<br>1<br>1<br>1                                                                                                    | (diretóri<br>AA -> a<br>esultado<br>volvidas.xls                                         | E                                                                                         | P -> DI<br>quivo r<br>ido aba<br>cê deseja faz<br>cê deseja faz<br>cê deseja faz<br>cê deseja faz<br>cê deseja faz<br>cê deseja faz<br>F<br>F<br>F                                                                                                    | VISÃO<br>eferente<br>aixo.<br>rer<br>Célula ~               | H                                                                                                    | licador                                                                                                    |
| 6º FLUXO: Fe<br>ESTATÍSTICA<br>-> seleciona a<br>Arquivo Página Ini<br>Colar<br>Colar<br>C | ito isso, cop<br>A – DETJ -><br>aba da plau<br>aba da plau<br>capital<br>Capital<br>Cap | A<br>Successões<br>tal                                                                                                    | abela<br>BETJ<br>respon<br>ina Fé<br>A A J<br>Inico Ofi                                                                            | obtida o<br>AAAA<br>adente a<br>ar                                                                                            | e cola<br>-> CC<br>ao mê<br>Dados<br>                                                                              | a na tab<br>DLETA<br>ès de re<br>Revisão<br>E E C ~<br>Quitunde<br>B   | ela de<br>DO BE<br>eferênc<br>Exibir<br>Geral<br>Geral<br>2<br>1                                                                                                    | Coleta (<br>TJ AA)<br>(a). O r(<br>- Cartas - De<br>Ajuda<br>% 000 %%<br>úmero<br>C<br>3<br>3<br>3<br>11<br>6<br>1<br>2<br>1<br>3<br>12<br>1<br>1<br>1<br>6<br>1<br>1<br>1<br>1<br>1<br>1<br>1<br>1<br>1<br>1<br>1<br>1<br>1                                                                                                    | (diretóri<br>AA -> a<br>esultado<br>volvidas.xls<br>© Diga-<br>*** Fo<br>Cor             | E                                                                                         | P -> DI<br>rouivo r<br>ido aba<br>cê deseja faz<br>cê deseja faz<br>Estilos                                                                                                    | VISÃO<br>eferente<br>aixo.                                  | H                                                                                                    | licador                                                                                                    |
| 6º FLUXO: Fe<br>ESTATÍSTICA<br>-> seleciona a<br>Arquivo Página Ini<br>Colar<br>Colar<br>Sirea de Transferência Si<br>A131<br>10ª Vara Cível da<br>2 10ª Vara Cível da<br>3 10ª Vara Cível da<br>6 11ª Vara Cível da<br>6 11ª Vara Cível da<br>6 11ª Vara Cível da<br>9 13ª Vara Cível da<br>10 13ª Vara Cível da<br>10 13ª Vara Cível da<br>11 15ª Vara Cível da<br>12 15ª Vara Cível da                                                                                                    | ito isso, cop<br>A – DETJ -><br>aba da plau<br>aba da plau<br>capital<br>Capital<br>Cap | A<br>Successões<br>tal<br>Successões<br>tal<br>Successões<br>Successões<br>Succ                                                                                                    | abela<br>BETJ<br>respon<br>ina Fé<br>A A J<br>J<br>único Ofi                                                                       | obtida o<br>AAAA<br>ndente a<br>simulas<br>= = = =<br>Alir<br>ício de São                                                     | e cola<br>-> CC<br>ao mê<br>Dados<br>* * *<br>thamento<br>Luís do (                                                | a na tab<br>DLETA<br>ès de re<br>Revisão<br>E et -<br>Guitunde<br>B    | ela de<br>DO BE<br>eferênc<br>Exibir<br>Geral<br>Seral<br>N                                                                                                    | Coleta<br>TJ AA/<br>ia). O rr<br>Ajuda<br>% 000 %8<br>úúmero<br>c<br>3<br>23<br>11<br>2<br>2<br>3<br>3<br>23<br>11<br>2<br>2<br>1<br>2<br>2<br>1<br>1<br>2<br>2<br>1<br>1<br>2<br>2<br>1<br>1<br>2<br>2                                                                                                    | (diretóri<br>AA -> a<br>esultado<br>volvidas.xts<br>© Diga-<br>****<br>Fs Cor            | E                                                                                         | P -> DI<br>cquivo r<br>ido aba<br>cê deseja faz<br>cê deseja faz<br>cê deseja cê deseja faz<br>cê deseja cê deseja cê desej | G                                                           | H                                                                                                    | iicador                                                                                                    |
| 6º FLUXO: Fe<br>ESTATÍSTICA<br>-> seleciona a<br>Arquivo Página Ini<br>Colar<br>Colar<br>C | eito isso, cop<br>A – DETJ -><br>aba da plau<br>aba da plau<br>capital<br>Calibri<br>N I $\leq$ ~<br>Capital<br>I da Capital<br>I da Capital<br>I da Capital<br>I da Capital<br>I da Capital<br>I da Capital<br>I da Capital<br>I da Capital<br>I da Capital<br>I da Capital<br>Capital<br>I da Capital<br>I da Capita                                                                                                    | A<br>Successões<br>tal<br>sito e Audito<br>a Estadual<br>a Estadual                                                                                                    | abela<br>BETJ<br>respon<br>ina Fé<br>A A J<br>IS<br>Único Ofi                                                                      | obtida o<br>AAAA<br>odente a<br>Simulas<br>$\equiv = = = = = = = = = = = = = = = = = = =$                                     | e cola<br>-> CC<br>ao mê<br>Dados<br>* * *<br>thamento<br>Luís do C                                                | a na tab<br>DLETA<br>ès de re<br>Revisão<br>E 2º<br>G<br>Quitunde<br>B | ela de<br>DO BE<br>eferênc<br>Exibir<br>Geral<br>Seral<br>N<br>N                                                                                                    | Coleta<br>TJ AA/<br>ia). O rr<br>Ajuda<br>% 000 %%<br>% 000 %%<br>úmero<br>C<br>3<br>3<br>23<br>11<br>2<br>2<br>1<br>2<br>2<br>1<br>1<br>2<br>2<br>1<br>1<br>2<br>2<br>1<br>1<br>2<br>2<br>1<br>1<br>2<br>2<br>1                                                                                                    | (diretóri<br>AA -> a<br>esultado<br>volvidas.xts<br>© Diga-<br>T<br>S<br>Fo<br>Cor       | E                                                                                         | P -> DI<br>cquivo r<br>ido aba<br>cê deseja faz<br>cê deseja faz<br>cê deseja cê deseja cê    | G                                                           | H                                                                                                    | iir ->  <br>iir ->  <br>ii<br>->  <br>ii<br>->  <br>ii<br>-> |
| 6º FLUXO: Fe<br>ESTATÍSTICA<br>-> seleciona a<br>Arquivo Página Ini<br>Colar<br>Sirea de Transferência Si<br>A131<br>10ª Vara Cível da<br>2 10ª Vara Cível da<br>2 10ª Vara Cível da<br>3 10ª Vara Cível da<br>6 11ª Vara Cível da<br>6 11ª Vara Cível da<br>6 11ª Vara Cível da<br>1 13ª Vara Cível da<br>1 13ª Vara Cível da                                                                                                    | ito isso, cop<br>A – DETJ -><br>aba da plau<br>aba da plau<br>capital<br>I da Capital<br>I da Capital<br>I da Capital<br>I da Capital<br>I da Capital<br>I da Capital<br>I da Capital<br>I da Capital<br>I da Capital<br>I da Capital<br>Capital<br>I da Capital<br>Capital<br>I da Capital<br>Capital<br>I da Capital<br>Capital<br>I da Capital<br>Capital<br>I da Capital<br>Capital<br>I da Capital<br>Capital<br>I da Capital<br>Capital<br>I da Capital<br>I da Capital<br>I da Capital<br>I da Capital<br>I da Capital<br>I da Capital<br>I da Capital<br>I fazenda<br>Capital<br>I fazenda<br>Capital<br>I fazenda                                                                                                    | A Conteense a t Dia-se a t Dia-se                                                                                                    | abela<br>BETJ<br>respon<br>ina Fé<br>A A J<br>rs<br>Único Ofi                                                                      | obtida o<br>AAAA<br>ndente a<br>Simulas<br>= = = =<br>Alir<br>ício de São                                                     | e cola<br>-> CC<br>ao mê<br>Dados<br>= * * *<br>thamento<br>Luís do C                                              | a na tab<br>DLETA<br>ès de re<br>Revisão<br>E 2º<br>Guitunde<br>B      | ela de<br>DO BE<br>eferênc<br>Exibir<br>Geral<br>Seral<br>N                                                                                                    | Coleta<br>TJ AA/<br>a). O rr<br>- Cartas - De<br>Ajuda<br>% 000 %8<br>úmero<br>C<br>3<br>2<br>1<br>1<br>2<br>6<br>6<br>2<br>1<br>1<br>2<br>1<br>1<br>2<br>1<br>1<br>2<br>2<br>1<br>3<br>2                                                                                                    | (diretóri<br>AA -> a<br>esultado<br>volvidas.xls<br>Cor<br>FS<br>FCor                    | E                                                                                         | requive r<br>requive r<br>ido aba<br>cê deseja faz<br>cê deseja faz<br>cê deseja faz<br>rabela ~<br>Estilos                                                                                                    | ro Estilos de<br>Célula ~                                   | H                                                                                                    | iir ~  <br>iir ~  <br>ii<br>·    <br>iir ~  <br>iir ~  <br>iir ~  <br>iir ~  <br>iir ~  <br>iir ~  <br>iir ~  <br>ii<br>·    <br>iir ~  <br>iir ~                                                          |
| 6º FLUXO: Fe<br>ESTATÍSTICA<br>-> seleciona a<br>Arquivo Página Ini<br>Colar<br>Sirea de Transferência Si<br>A131<br>10ª Vara Cível da<br>2 10ª Vara Cível da<br>3 10ª Vara Cível da<br>4 10º Juizado Espec<br>5 11ª Vara Cível da<br>6 11ª Vara Cível da<br>6 11ª Vara Cível da<br>1 3ª Vara Cível da<br>1 3ª Vara Cível da                                                                                                    | ito isso, cop<br>A – DETJ -><br>aba da plau<br>aba da plau<br>capital<br>Calibri<br>N I S ~<br>Fo<br>Capital<br>I da Capital<br>I da Capital<br>I da Capital<br>I da Capital<br>I da Capital<br>I da Capital<br>Capital<br>I da Capital<br>Capital<br>Capital           | A Conteense a tabual a Estadual a Estadual a Estadual b Fiscal es                                                                                                    | abela<br>BETJ<br>respon<br>ina Fé<br>A A<br>-<br>-<br>-<br>-<br>-<br>-<br>-<br>-<br>-<br>-<br>-<br>-<br>-<br>-<br>-<br>-<br>-<br>- | obtida o<br>AAAA<br>ndente a<br>Simulas<br>= = = =<br>Alir<br>ício de São                                                     | e cola<br>-> CC<br>ao mê<br>Dados<br>* * *<br>* *<br>*<br>*<br>*<br>*<br>*<br>*<br>*<br>*<br>*<br>*<br>*<br>*<br>* | a na tab<br>DLETA<br>ès de re<br>Revisão<br>E 2º<br>Guitunde<br>B      | ela de<br>DO BE<br>eferênc<br>Exibir<br>Geral<br>Seral<br>N                                                                                                    | Coleta<br>TJ AA/<br>ia). O rr<br>Ajuda<br>% 000 %%<br>úmero<br>C<br>3<br>2<br>1<br>2<br>6<br>6<br>2<br>1<br>1<br>2<br>1<br>1<br>2<br>2<br>1<br>1<br>2<br>7                                                                                                    | (diretóri<br>AA -> a<br>esultado<br>volvidas.xls<br>Cor<br>FS<br>Cor                     | E                                                                                         | requive r<br>requive r<br>requive r<br>red esega faz<br>cê desega faz<br>cê desega faz<br>rabela ~<br>Estilos                                                                                                    | ro Estilos de<br>Célula ~                                   | H                                                                                                    | iir ~                                                                                                    |
| 6º FLUXO: Fe<br>ESTATÍSTICA<br>-> seleciona a<br>Arquivo Página Ini<br>Colar<br>Seconda Color<br>Seconda Color<br>Arquivo Página Ini<br>Colar<br>Seconda Color<br>Seconda Color<br>Seconda Co                                                                                                    | ito isso, cop<br>A – DETJ -><br>aba da plau<br>aba da plau<br>capital<br>I da Capital<br>I da Capital<br>I fazenda<br>I da Capital<br>I fazenda<br>I da Capital                                                                                                    | bia-se a t<br>BETJ -><br>nilha corr<br>Layout da Pág<br>11 - 2 2 - 2<br>onte<br>Vara do<br>A<br>Successões<br>stal<br>sisto e Audito<br>a Municipal<br>. Entorpecent<br>a Estadual<br>a Estadual<br>o Fiscal<br>es<br>entude de M.                                                                                                    | abela<br>BETJ<br>respon<br>ina Fé<br>A A<br>-<br>-<br>-<br>-<br>-<br>-<br>-<br>-<br>-<br>-<br>-<br>-<br>-<br>-<br>-<br>-<br>-<br>- | obtida o<br>AAAA<br>odente a<br>formulas                                                                                      | e cola<br>-> CC<br>ao mê<br>Dados<br>= * * *<br>* *<br>uhamento<br>Luís do C                                       | a na tab<br>DLETA<br>ès de re<br>Revisão<br>E E ~ ~<br>Quitunde<br>B   | ela de<br>DO BE<br>eferênc<br>Exibir<br>Geral<br>Seral<br>N                                                                                                    | Coleta<br>CJJAA/<br>ia). O rr<br>Ajuda<br>% 000 %%<br>úmero<br>C<br>3<br>2<br>1<br>2<br>2<br>1<br>1<br>2<br>2<br>1<br>1<br>2<br>2<br>1<br>1<br>3<br>2<br>2<br>1<br>3<br>3<br>2<br>3<br>3<br>2<br>3<br>3<br>3<br>3<br>3<br>3<br>3<br>3<br>3<br>3<br>3<br>3<br>3                                                                                                    | (diretóri<br>AA -> a<br>esultado<br>volvidas.xls<br>Cor<br>FS<br>Cor                     | E                                                                                         | requive r<br>requive r<br>requive r<br>red esega faz<br>ce desega faz<br>ce desega faz<br>rabela ~<br>Estilos                                                                                                    | ro Estilos de<br>Célula ~                                   | H                                                                                                    | iir ~  <br>iir ~  <br>ii<br>·  <br>ii<br>·  <br>ii<br>·  <br>iir ~  <br>iir ~  <br>iir ~  <br>iir ~  <br>iir ~  <br>ii<br>·  <br>ii<br>·  <br>iir ~  <br>iir ~  <br>iir                                               |
| 6º FLUXO: Fe<br>ESTATÍSTICA<br>-> seleciona a<br>Arquivo Página Ini<br>Colar<br>Seconda Color<br>Seconda Color<br>Seconda                                                                                                    | ito isso, cop<br>A – DETJ -><br>aba da plau<br>aba da plau<br>capital<br>I da Capital<br>Capital<br>I da Capital<br>Capital<br>I da Capital<br>Capital<br>I da Capital<br>Capital<br>I da Capital<br>Capital<br>I da Capital<br>Capital<br>Capital<br>I da Capital<br>Capital<br>I da Capital<br>Capital<br>Capital<br>I da Capital<br>Capital<br>I da Capital<br>Capital<br>I da Capital<br>Capital<br>I da Capital<br>Capital<br>I da Capital<br>Capital<br>I da Capital<br>Capital<br>I da Capital<br>Capital<br>Capital<br>I da Capital<br>Capital<br>Capi                   | A Layout da Pág Ill Ill Ill Ill Ill Ill Ill Ill Ill Il                                                                                                    | abela<br>BETJ<br>respon<br>ina Fé<br>A A<br>-<br>-<br>-<br>-<br>-<br>-<br>-<br>-<br>-<br>-<br>-<br>-<br>-<br>-<br>-<br>-<br>-<br>- | obtida o<br>AAAA<br>odente a<br>simulas<br>= = = =<br>Alir<br>fcio de São                                                     | e cola<br>-> CC<br>ao mê<br>Dados<br>= * * *<br>* *<br>uhamento<br>Luís do C                                       | a na tab<br>DLETA<br>ès de re<br>Revisão<br>E E<br>Quitunde<br>B       | ela de<br>DO BE<br>eferênc<br>Exibir<br>Geral<br>Seral<br>Seral Seral<br>Seral<br>Seral Seral<br>Seral Seral<br>Seral Seral<br>Seral Seral<br>Seral Seral<br>Seral Seral<br>Seral Seral<br>Seral Seral<br>Seral Seral<br>Seral Seral<br>Seral Seral<br>Seral Seral<br>Seral Seral<br>Seral Seral<br>Seral Seral<br>Seral Seral Seral<br>Seral Seral Se | Coleta<br>CJJAA/<br>ia). O rr<br>Ajuda<br>6 000 %%<br>úmero<br>C<br>3<br>2<br>1<br>2<br>2<br>1<br>1<br>2<br>2<br>1<br>1<br>2<br>2<br>1<br>1<br>3<br>2<br>2<br>1<br>1<br>3<br>2<br>2<br>1<br>1<br>3<br>2<br>2<br>1<br>1<br>3<br>2<br>2<br>1<br>1<br>3<br>2<br>2<br>1<br>3<br>2<br>2<br>3<br>3<br>3<br>3<br>3<br>3<br>3<br>3<br>3<br>3<br>3<br>3<br>3                                                                                                    | (diretóri<br>AA -> a<br>esultado<br>volvidas.xls<br>Cor<br>FS<br>Cor                     | E                                                                                         | requive r<br>requive r<br>requive r<br>red esega faz<br>ce desega faz<br>ce desega faz<br>rabela ~<br>Estilos                                                                                                    | G                                                           | H                                                                                                    | iir ~  <br>iir ~  <br>ii<br>·  <br>ii<br>·  <br>ii<br>·  <br>iir ~  <br>iir ~  <br>iir ~  <br>iir ~  <br>iir ~  <br>ii<br>·  <br>ii<br>·  <br>iir ~  <br>iir ~  <br>iir                                               |
| 6º FLUXO: Fe<br>ESTATÍSTICA<br>-> seleciona a<br>Arquivo Página Ini<br>Colar<br>Sirea de Transferência Fa<br>A131<br>10ª Vara Cível da<br>2 10ª Vara Cível da<br>2 10ª Vara Cível da<br>3 10ª Vara Cível da<br>6 11ª Vara Cível da<br>6 11ª Vara Cível da<br>1 3ª Vara Cível da<br>1 3ª Vara Cível da<br>1 3ª Vara Cível da<br>1 3ª Vara Cível da<br>1 3ª Vara Cível da<br>1 3ª Vara Cível da<br>1 3ª Vara Cível da<br>1 3ª Vara Cível da<br>1 3ª Vara Cível da<br>1 3ª Vara Cível da<br>1 3ª Vara Cível da<br>1 3ª Vara Cível da<br>1 1ª Vara Cível da<br>1 1ª Vara Cível da<br>1 1ª Vara Cível da<br>1 1ª Vara Cível da<br>1 1ª Vara Cível da<br>1 1ª Vara Cível da<br>1 1ª Vara Cível da<br>1 1ª Vara Cível da<br>1 1ª Vara Cível da<br>1 1ª Vara Cível de Cível da                                                                                                    | ito isso, cop<br>A – DETJ -><br>aba da plau<br>aba da plau<br>calibri<br>N I S ~<br>Calibri<br>N I S ~<br>For<br>Capital<br>I da Capital<br>I da Capital<br>I da Capital<br>I da Capital<br>I da Capital<br>I da Capital<br>Capital<br>I da Capital<br>Capital<br>I da Capital / Fazenda<br>Capital / Fazenda<br>I da Capital / Fazenda<br>I da Capital / Fazenda                                                                                                    | A Contestination of the second second                                                                                                    | abela<br>BETJ<br>respon<br>ina Fé<br>A A J<br>IS<br>Único Ofi<br>Único Ofi<br>oria Milita<br>tes                                   | obtida o<br>AAAA<br>ndente a<br>simulas<br>= = = =<br>Alir<br>ício de São<br>ar                                               | e cola<br>-> CC<br>ao mê<br>Dados<br>= * * *<br>thamento<br>Luís do C                                              | a na tab<br>DLETA<br>ès de re<br>Revisão<br>E E<br>Quitunde<br>B       | ela de<br>DO BE<br>eferênc<br>Exibir<br>Geral<br>Serui a<br>1<br>2<br>2<br>1<br>1<br>2<br>2                                                                                                    | C coleta a control control con | (diretóri<br>AA -> a<br>esultado<br>volvidas.xls<br>© Diga-                              | E                                                                                         | requise of the second second s                                                                                                    | ro Estilos de<br>Célula ~                                   | H                                                                                                    | iir ~  <br>iir ~  <br>ii<br>·    <br>ii<br>·    <br>iir ~  <br>iir ~  <br>iir ~  <br>iir ~  <br>iir ~  <br>iir ~  <br>ii<br>·    <br>iir ~  <br>iir ~                                                      |

Esta cópia quando impressa será considerada não controlada

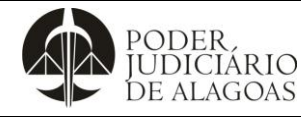

Processo

### Gestão Estratégica

 Código
 Folha nº

 **D.APMP.05 5/12**

**7º FLUXO**: Coletados os dados dos indicadores do Anexo 2, passa-se para a aba **Anexo 1** para coletar os dados dos indicadores "Casos Novos", "Baixados", "Casos Pendentes", "Suspensos", "Homologação de Acordo" e "Julgados".

8º FLUXO: No campo "Filtros" filtrar o Mês e o Ano desejado de acordo com o mês de pesquisa e filtrar os Indicadores. Feito isso, clicar nos "..." e em seguida em "Exportar dados", por fim, clicar em "Exportar" (botão verde) e será feito download do arquivo em Excel.

#### INDICADORES CASOS NOVOS

No filtro "Indicador (Sigla)" inserir os indicadores CnCCrim1º, CnCCrimJE, CnCNCrim1º, CnCNCrimJE, CnExtFisc1º, CnExtJE, CnExtNFisc1º, ExeJudNCrim1º e ExeJudNCrimJE.

#### INDICADORES BAIXADOS

No filtro "Indicador (Sigla)" inserir os indicadores TBaixCcrim1º, TBaixCCrimJE, TBaixCNCrim1º, TBaixCNCrimJE, TBaixExtFisc1º, TBaixExtJE, TBaixExtNFisc1º, TBaixJudNCrim1º e TBaixJudNCrimJE.

#### INDICADORES CASOS PENDENTES

No filtro "Indicador (Sigla)" inserir os indicadores ExeJudPNcrim1º, CpCCrim1º, CpCCrimJE, CpCNCrim1º, CpCNCrimJE, CpExtFisc1º, CpExtJE, CpExtNFisc1º e ExeJudPNCrimJE.

#### INDICADORES SUSPENSOS NO FINAL DO PERÍODO

No filtro "Indicador (Sigla)" inserir os indicadores SuSC1º, SuSCJE, SuSExFisc1º, SuSExJE e SuSExNfisc1º.

#### INDICADORES HOMOLOGAÇÃO DE ACORDO

No filtro "Indicador (Sigla)" inserir os indicadores SentCH1º, SentCHJE, SentExH1º e SentExHJE.

#### INDICADORES JULGADOS

No filtro "Indicador (Sigla)" inserir os indicadores SentCCrim1º, SentCCrimJE, SentCNCrim1º, SentCNCrimJE, SentExtFisc1º, SentExtJE, SentExtNFisc1º, SentJudNCrim1º e SentJudNCrimJE.

9º FLUXO: Repetir os Fluxos 4, 5 e 6.

**10º FLUXO**: Os dados de execuções penais devem ser coletados em <u>https://seeu.pje.jus.br/seeu/</u>. Ao acessar a página, faz-se o login.

| PODER,<br>JUDICIÁRIO<br>DE ALAGOAS | Boleti                                                                | m Estatístico               |                                 |
|------------------------------------|-----------------------------------------------------------------------|-----------------------------|---------------------------------|
| Processo                           |                                                                       | Código                      | Folha nº                        |
| Gestão                             | o Estratégica                                                         |                             | 6/10                            |
|                                    |                                                                       | D.AFIVIP.03                 | 0/12                            |
|                                    |                                                                       |                             |                                 |
| e Informações o C<br>Advogado p    | Consulta or Consulta via Provincia or Consulta via Provincia or Ajuda | Entrar com                  |                                 |
|                                    |                                                                       | Login Corporativo           |                                 |
|                                    | •                                                                     | 011                         |                                 |
|                                    |                                                                       | 00                          |                                 |
|                                    | 2                                                                     | Acessar com usuário e senh  | а                               |
|                                    |                                                                       |                             |                                 |
|                                    |                                                                       | Login ou CPF                |                                 |
| して                                 |                                                                       |                             |                                 |
| Sistema Elat                       | rônico do                                                             | Senha                       |                                 |
| Sistema Elet<br>Execução II        | ronico de<br>Inificado                                                |                             |                                 |
|                                    |                                                                       | Senha                       |                                 |
|                                    |                                                                       |                             |                                 |
|                                    |                                                                       | Solicitar nova senna        | Entrar                          |
|                                    |                                                                       |                             |                                 |
|                                    |                                                                       | CONSTINO                    |                                 |
|                                    |                                                                       | NACIONAL<br>DE JUSTICA      |                                 |
|                                    |                                                                       |                             | FFII v11.14.3 (release 11.14.3) |
| 11º FLUXO: Em seguida, colo        | eta-se os dados de todas as varas                                     | incluídas nesse sistema e i | nsere os dados na               |
| planilha COLETA SEEU AAAA          | no diretório: APMP -> DIVISÃO DE I                                    | ESTATÍSTICAS – DETJ -> B    | ETJ -> BETJ AAAA                |
| -> COLETA DO BETJ AAAA             | -> SEEU -> abre o arquivo COLET                                       | A SEEU AAAA -> seleciona    | a aba da planilha               |
| correspondente ao mês de ref       | ferência. Os passos a seguir (12º ao                                  | 15º fluxos) devem ser repe  | tidos para todas as             |
|                                    |                                                                       |                             | A                               |
| Weed H Cit                         |                                                                       |                             |                                 |
|                                    |                                                                       |                             |                                 |
|                                    | Bem-vinda, Sra.                                                       |                             |                                 |
| Selecione                          | a Área de Atuação:                                                    |                             |                                 |
| Buscar: Nom                        | e da área de atuação                                                  |                             |                                 |
| 🗖 Últimas v                        | risitadas                                                             | ®                           |                                 |
| TJAL - Viçosa                      | - Meio Aberto                                                         |                             |                                 |
| TJAL - 3ª Vara                     | União dos Palmares - Meio Aberto                                      |                             |                                 |
| TJAL - 4º Vara                     | São Miguel dos Campos - Meio Aberto                                   |                             |                                 |
| TJAL - 3ª Vara                     | Santana do Ipanema - Meio Aberto<br>Rio Largo - Meio Aberto           |                             |                                 |
|                                    |                                                                       |                             |                                 |
| E Varas                            |                                                                       |                             |                                 |
| TJAL - Água Bi                     | ranca - Meio Aberto                                                   |                             |                                 |
| IJAL - Anadia<br>T.I.A Atalaia     | - Meio Aberto                                                         |                             |                                 |
| TJAL - Batalha                     | - Meio Aberto                                                         |                             |                                 |

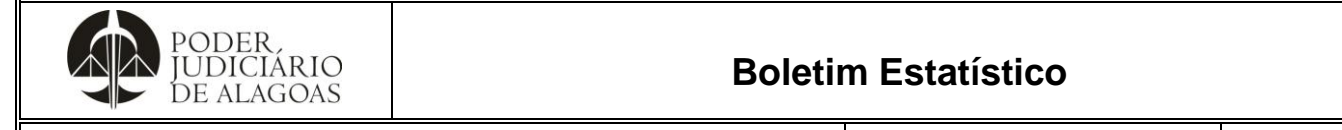

| Processo           | Código    | Folha n⁰ |
|--------------------|-----------|----------|
| Gestão Estratégica | D.APMP.05 | 7/12     |

| Bandyali       Bandyali       Ander and Jundali       Ander and Jundali       Ander and Jundali       Constant         Bandyali       Internet       Comprimentos de Montalis       Exercises       Managées       Detrois Cumprimentos       Lendreter         Bandyali       Internet       Comprimentos de Montalis       Exercises       Managées       Detrois Cumprimentos       Lendreter       Basedes de Audgements         Bandyali       Internet       Comprimentos de Montalis       Exercises       Managées       Detrois Cumprimentos       Lendreter       Basedes de Audgements         Bandyali       Internet       Panelados       Panelados       Detrois Cumprimentos       Lendreter       Basedes de Audgements         Bandyalis       Internet       Panelados       Panelados       Detrois Cumprimentos de panela alternativa: [       En Remessa: [2]       En Remessa: [2]         Castar Audos de No Penez       Comprimentos de panela alternativa: [       En Remessa: [2]       En Remessa: [2]                                                                                                    |                                                                                                    |                                                                                            |                                                                                      | 🕇 TJAL - Água Bran                               | nca - Meio Aberto                                                      | ~                                   |                              | 0                                   | ۹ 🕓         | Ω¢               | (                    |
|----------------------------------------------------------------------------------------------------|----------------------------------------------------------------------------------------------------|--------------------------------------------------------------------------------------------|--------------------------------------------------------------------------------------|--------------------------------------------------|------------------------------------------------------------------------|-------------------------------------|------------------------------|-------------------------------------|-------------|------------------|----------------------|
| Construe       io         Anota       io         Anota       io         Anota       io         Anota       io         Anota       io         Anota       io         Anota       io         Anota       io         Provisado       io         Borano       io         Borano       io         Reciso do Angono       io         Reciso do Angono       io         Reciso do Angono       io         Reciso do Monono       io         Reciso do Monono       io         Reciso do Monono       io         Reciso do Monono       io         Reciso do Monono       io         Reciso do Monono       io         Reciso do Monono       io         Reciso do Monono       io         Reciso do Monono       io       io         Reciso do Monono       io       io       io         Reciso do Monono       io       io       io       io         Reciso do Monono       io       io       io       io       io         Reciso do Monono Necolo       io       io       io       io                                                                                                    | Processos - Intimações - Decurso                                                                                                    | o de Prazo 👻 Análise o                                                                     | de Juntadas 🔻 Audiências 🔻                                                           | Cumprimentos 👻 Mi                                | inutas 👻 Relatórios                                                    | /Estatísticas 👻 Cadastro 👻          | Outros 👻                     |                                     |             |                  |                      |
| <pre>ventors ventors v</pre>                                                                                                    | Localizadores                                                                                                    |                                                                                            |                                                                                      |                                                  |                                                                        |                                     |                              |                                     |             |                  |                      |
| Presended       tette       Cumprimento de Medida:       Existáncia:       Itemples       Atália de Juntadas       Outros Cumprimentos:       Emeretes       Escolarada         Sobrandos <ul> <li></li></ul>                                                                                                    | Ativos                                                                                                    | io                                                                                         |                                                                                      |                                                  |                                                                        |                                     |                              |                                     |             |                  |                      |
| Profesode interes Cumprimentos de Medidas Estatiscas interaçõe Análise de Juntadas Outros Lembrees Secedarde Julgamento   Revendos de Mayon   Revendos de Mayon Banca - Melo Aberto   Revendos do No Processo Filóo Castaria Acado do No Processo S EM REMESSA Castaria Acado do No Processo S Canpermentos de Pana alternative: 5 Em Remessa: 20 Camprimento de pena alternative: 5 Em Remessa: 20 Canpermento de pena alternative: 5 Em Remessa: 20 Canpermento de pena alternative: 5 Em Remessa: 20 Canpermento de pena alternative: 5 En Remessa: 20 Canpermento de pena alternative: 5 En Remessa: 20 Canpermento: 20 Processo conclusos): 2 Fracesso: 4 Auditedes * Auditedes * Campermentos * Mauda Auditedes * Canper & Canper * Canper & Canper * Canper * Canper * Auditedes * Canpermentos * Mauda Auditedes * Canper * Canper * Canper * Canper * Canper * Canper * Canper * Canper * Canper * Canper * Canper                                                                                                    | Arquivados/Desarquivados                                                                                                    |                                                                                            |                                                                                      |                                                  |                                                                        |                                     |                              |                                     |             |                  |                      |
| Support   Subjective   Number   Number   Number   Number   Number   Number   Number   Number   Number   Number   Number   Number   Number   Number   Number   Number   Number   Number   Number   Number   Number   Number   Number   Numper   Numper   Numpe                                                                                                    | Paralisados                                                                                                    | lentes C                                                                                   | Jumprimentos de Medidas                                                              | Estatísticas                                     | Intimações                                                             | Análise de Juntadas                 | Outros Cumprime              | entos Lembret                       | es Sess     | sões de Julgamen | to                   |
| Solventions<br>Reactions de Agenon<br>Reactions de Agenon<br>Reactions de Agenon<br>Reactions Roke Aglo<br>Cudetar Processos<br>Cudetar Processos<br>Cudetar Processos<br>Cudetar Processos<br>Secretaria: 1<br>Cumprimento de pena arivativa de liberdade: 1<br>Cumprimento de pena arivativa de liberdade: 1<br>Cumprimento de pena arivativa de liberdade: 1<br>Cumprimento de pena arivativa de liberdade: 1<br>Cumprimento de pena arivativa de liberdade: 1<br>Cumprimento de pena arivativa de liberdade: 1<br>Cumprimento de pena arivativa de liberdade: 1<br>Cumprimento de pena arivativa de liberdade: 1<br>Cumprimento de pena arivativa de liberdade: 1<br>Cumprimento de pena arivativa de liberdade: 2<br>Cumprimento de pena arivativa de liberdade: 2<br>Cumprimento de pena arivativativa de liberdade: 2<br>Cumprimento de pena arivativativa de liberdade: 2<br>Cumprimento de pena arivativativa de liberdade: 2<br>Cumprimento de pena arivativativativativativativativativativat                                                                                                    | Suspensos                                                                                                    |                                                                                            |                                                                                      |                                                  |                                                                        |                                     |                              |                                     |             |                  |                      |
| Recurso & dy dy ow<br>Recurso & dy dy ow<br>Recurso & dy dy dy dy dy dy dy dy dy dy dy dy dy                                                                                                    | Sobrestados                                                                                                    |                                                                                            |                                                                                      |                                                  |                                                                        |                                     |                              |                                     |             |                  |                      |
| <pre>www.www.www.www.www.www.www.www.www.ww</pre>                                                                                                    | Recursos de Agravo                                                                                                    | a Branca - Meio                                                                            | o Aberto                                                                             |                                                  |                                                                        |                                     |                              |                                     |             |                  |                      |
| Cudatatar Acordo da Mão Persou   Cudatar Acordo da Mão Persou   Cudatar Processo Filico   Cutatar Acordo da Mão Persou   Cudatar Acordo da Mão Persou   Cudatar Acordo da Mão Persou   Cudatar Acordo da Mão Persou   Cudatar Acordo da Mão Persou   Cudatar Acordo da Mão Persou   Cudatar Acordo da Mão Persou   Cudatar Acordo da Mão Persou   Cudatar Acordo da Mão Persou   Cudatar Acordo da Mão Persou   Cudatar Acordo da Mão Persou   Cudatar Acordo da Mão Persou   Cumprimento da pena alternativa: §   En Remessa (exceto processos conclusos): §   Cumprimento da pena alternativa: §   Cumprimento da pena alternativa: §   En Remessa (exceto processos conclusos): §   Curro da Pazo * Análae da Justada: * Audiocla: * Cungrimento * Minda * Betadost<* Cudato * Outro *                                                                                                    | Busca                                                                                                    |                                                                                            |                                                                                      |                                                  |                                                                        |                                     |                              |                                     |             |                  |                      |
| Cuberner Acordo de Nikle Persent.<br>Cuberner Processo Faice<br>Cuberner Processo de Beacquio<br>Secretaria 1<br>Cuberner ende pela alternativa 2<br>Cuberner ende pela alternativa 2<br>Cub | Cadastrar Nova Ação                                                                                                    |                                                                                            |                                                                                      |                                                  |                                                                        |                                     |                              |                                     |             |                  |                      |
| Cudatar Processo File   '13 D JS)   '13 D JS)   '13 D JS)   '13 D JS)   '13 D JS)   '13 D JS)   '13 D JS)   '13 D JS)   '13 D JS)   '14 D recetor's in iteromotion in the pena alternative: in the messa (exceto processos conclusos): in the messa (exceto processos conclusos): in the messa (exceto processos co                                                                                                    | Cadastrar Acordo de Não Persecu.                                                                                                    |                                                                                            |                                                                                      |                                                  |                                                                        |                                     |                              |                                     |             |                  |                      |
| Carta Processo de Endoção \$30 OLAS PROCESSOS AGUARDANDO PROCESSOS EM REMESSA   Uniforar Processo de Endoção Secretaria: 1 Cumprimento de pena privativa de liberdade: 1 Em Remessa: 20   Cumprimento de pena internompido: 22 Cumprimento de pena alternativa: 2 Em Remessa (exceto processos conclusos): 0   Incidente vencido: 2 Cumprimento de pena alternativa: 5 Em Remessa (exceto processos conclusos): 0   ELUXO: Realiza a pesquisa clicando em "Pesquisar".   Couprimento de pena internompido: 22   Processo e thitos aguardando arquivamento: 0   FLUXO: Realiza a pesquisa clicando em "Pesquisar". Couprimento de pena internompido: 2 Fuencessos Suspensos Processos Suspensos Prezo (em dias):                                                                                                    | Cadastrar Processo Físico                                                                                                    |                                                                                            |                                                                                      |                                                  |                                                                        |                                     |                              |                                     |             |                  |                      |
| Unificar Processo de Execução<br>Secretaria: 1 Cumprimento de pena privativa de liberdade: 2 En Remessa (exceto processos conclusos): 2<br>Incidente vencido: 2<br>Cumprimento de pena interrompido: 22<br>Processo extintos aguardando arquivamento: 0<br>FLUXO: Realiza a pesquisa clicando em "Pesquisar".<br>Seceu P N                                                                                                    | Carta Precatória Eletrônica                                                                                                    | +30 DIAS)                                                                                  | PROCESSOS                                                                            | AGUARDANDO                                       |                                                                        | PROCESSOS EM                        | REMESSA                      |                                     |             |                  |                      |
| Incidente venceión : 2<br>Cumprimento de pena interrompide : 23<br>Presso exitintos aguardando arquivamento :<br>FLUXO: Realiza a pesquisa clicando em "Pesquisar".<br>Secu                                                                                                    | Unificar Processo de Execução                                                                                                    | Secretaria<br>e julgamento                                                                 | : <u>1</u> Cumprimento d<br>: <u>0</u> Cum                                           | ie pena privativa o<br>iprimento de pena         | alternativa: 5                                                         | Em Remessa (excet                   | em Ren<br>o processos conclu | iessa: <u>20</u><br>isos): <u>0</u> |             |                  |                      |
| Processo e vitinos aguardando arquivamento: 2<br>FLUXO: Realiza a pesquisa clicando em "Pesquisar".<br>COL COL COL COL COLOS CICANDO EM "Pesquisar".<br>COL COL COL COL COLOS CICANDO EM POSQUISAR<br>Processo e nitmaçõe e becurso de Prazo e Análise de Juntadas e Audéinclas e Cumprimentos e Minutas e Relatórios/Estatísticas e Cadastro e Outros e<br>Intimações e becurso de Prazo e Análise de Juntadas e Audéinclas e Cumprimentos e Minutas e Relatórios/Estatísticas e Cadastro e Outros e<br>Intimações e becurso de Prazo e Análise de Juntadas e Audéinclas e Cumprimentos e Minutas e Relatórios/Estatísticas e Cadastro e Outros e<br>Interações e Tempo Indeterminado<br>Indo Inicio Suspensão: Im até Im Im et E Im Im Estato e Im Im Estato e Im Im                                                                                                    |                                                                                                    | Incidente vencido                                                                          | ): <u>0</u>                                                                          |                                                  |                                                                        |                                     |                              |                                     |             |                  |                      |
| FLUXO: Realiza a pesquisa clicando em "Pesquisar".   Seeu                                                                                                    | Cumprimento de p                                                                                                    | ena interrompido                                                                           | ): <u>22</u>                                                                         |                                                  |                                                                        |                                     |                              |                                     |             |                  |                      |
| COL Infrações   Processos   Vindações   Decurso de Prazo < Andião de Juntadas < Audiências < Cumprimentos < Minutas    Relatórios/Estatísticas < Cadastro < Outros    Prazo (em dias):   Tempo Indeterminado   Prazo (em dias):   Imagendas   eriodo Fim Suspensão:   Imagendas   Prazo    Classe Processual    Prazo    Início Suspensão    Fim Suspensão Dias Paralisado  thum registro encontrado                                                                                                    | Processos extintos aguardar                                                                                                    | ndo arquivamento                                                                           | ): <u>0</u>                                                                          |                                                  |                                                                        |                                     |                              |                                     |             |                  |                      |
| Processos V Intimações V Decurso de Prazo Análise de Juntadas Audências Cumprimentos Alinutas Relatórios/Estatísticas Cadastro Quitros Alinutas Prazo Análise de Juntadas Audências Audências A                                                                                                    | FLUXO: Realiz                                                                                                    | a a pesqu                                                                                  | <u>.</u><br>Jisa clicando                                                            | em "Peso                                         | quisar".                                                               |                                     |                              |                                     |             |                  |                      |
| Inicio Suspensão                                                                                                    | FLUXO: Realiz                                                                                                    | ndo arquivamento<br>a a pesqu                                                              | <sup>»: </sup><br>uisa clicando                                                      | em "Pesc                                         | quisar".<br>nca - Meio Aberte                                          | o •                                 |                              | 0 D                                 | Q 69        |                  |                      |
| ISCA DE Processos Suspensos                                                                                                    | FLUXO: Realiz                                                                                                    | ndo arquivamento<br>A A PESQU                                                              | uisa clicando                                                                        | em "Pesc<br>TJAL - Água Brar                     | <b>quisar".</b><br>nca - Meio Aberte<br>inutas - Relatório             | ) ×                                 | Outros -                     | Ø ()                                | ۹ 🔊         | ПĄ               | (                    |
| Isca de Processos Suspensos Prazo (em dias): Prazo (em dias): eriodo Fim Suspensão: eriodo Fim Suspensão: eriodo Fim Suspensão: Processo  Classe Processual  Prazo  Prazo  Início Suspensão  Fim Suspensão Dias Paralisado  entitativa registro encontrado                                                                                                    | Processos extintos aguardar<br>FLUXO: Realiz<br>Seeu R CN<br>Processos * Intimações * Decurso                                                                                                    | ndo arquivamento<br>a a pesqu<br>o de Prazo ~ Análise d                                    | Jisa clicando<br>Jisa clicando<br>de Juntadas - Audiéncias -                         | em "Pesc<br>TJAL - Água Brar<br>Cumprimentos - M | <b>quisar".</b><br>nca - Meio Aberte<br>línutas <del>-</del> Relatório | )                                   | Outros <del>-</del>          | 00                                  | ۹ 🔊         | Π¢               |                      |
| Prazo (em dias):       □ Tempo Indeterminado         iodo Inicio Suspensão:       □ até         eriodo Fim Suspensão:       □ até         maté       □ maté         Processo △       Classe Processual △         Prazo △       Início Suspensão △         Fim Suspensão       □ Timpo Indeterminado                                                                                                    | Processos extintos aguardar<br>FLUXO: Realiz<br>Seeu & Outración Construction<br>Processos • Intimações • Decurso                                                                                                    | a a pesqu<br>a a pesqu<br>o de Prazo ~ Análise d                                           | JISA Clicando<br>Jisa clicando<br>¶<br>de Juntadas → Audiências →                    | em "Pesc<br>TJAL - Água Brar<br>Cumprimentos - M | <b>quisar".</b><br>nca - Meio Abertá<br>línutas <del>-</del> Relatório | o ∨<br>s/Estatísticas ▼ Cadastro ▼  | Outros 👻                     | 00                                  | ۹ 0         | ПД               | (                    |
| ido Início Suspensão: maté maté maté maté maté maté maté maté                                                                                                    | Processos extintos aguardar<br>FLUXO: Realiz<br>Seeu & CN<br>Processos • Intimações • Decurso<br>Isca de Processos Sus                                                                                                    | ndo arquivamento<br>a a pesqu<br>o de Prazo ~ Análise<br>pensos                            | Jisa clicando<br>Jisa clicando<br>1<br>de Juntadas ▼ Audiênclas ▼                    | em "Pesc<br>TJAL - Água Brar<br>Cumprimentos - M | Quisar".<br>nca - Melo Abert<br>inutas ⊽ Relatório                     | ) ×<br>>/Estatísticas * Cadastro *  | Outros 7                     | 00                                  | ۹ 🔊         | ПĻ               |                      |
| eriodo Fim Suspensão:  até  Processo  Classe Processual  Prazo  Prazo  Início Suspensão  Fim Suspensão  Dias Paralisado                                                                                                    | Processos extintos aguardar<br>FLUXO: Realiz<br>Seeu Processos v Decurso<br>Intimações v Decurso<br>Intimações Sus<br>Prazo (em dias):                                                                                                    | ndo arquivamento<br>Ca a pesqu<br>o de Prazo ~ Andise<br>pensos                            | p: 0<br>Lisa clicando<br>f<br>de Juntadas ~ Audiências ~                             | em "Pesc<br>TJAL - Água Brar<br>Cumprimentos + M | QUISAR".<br>nca - Melo Aberta<br>inutas マ Relatório                    | ) ∨<br>S/Estatísticas ▼ Cadastro ▼  | Outros 🔻                     | 00                                  | Q 0         | Π¢               |                      |
| Processo A       Classe Processual A       Prazo A       Início Suspensão A       Fim Suspensão       Dias Paralisado A         uhum registro encontrado                                                                                                    | Processos extintos aguardar<br>FLUXO: Realiz<br>Seeu & CN<br>Processos v Intimações v Decurso<br>Isca de Processos Sus<br>Prazo (em dias):<br>iodo Inicio Suspensão:                                                                                 | ndo arquivamento<br>a a pesqu<br>o de Prazo ~ Andice ·<br>pensos<br>Tempo Indeter<br>m até | rminado                                                                              | em "Pesc<br>TJAL - Água Brar<br>Cumprimentos ~ M | QUISAF".<br>nca - Melo Aberto<br>finutas マ Relatório                   | o ∨<br>a/Estatísticas ▼ Cadastro ▼  | Outros *                     | 00                                  | ٩ 0         | ПĻ               |                      |
| Processo A     Classe Processual A     Prazo A     Início Suspensão A     Fim Suspensão       uhum registro encontrado                                                                                                    | Processos extintos aguardar<br>FLUXO: Realiz<br>Seeu & N<br>Processos v Intimações v Decurso<br>Interações v Decurso<br>Prazo (em dias):<br>Prazo (em dias):<br>eríodo Fim Suspensão:                                                                | ndo arquivamento<br>a a pesqu<br>b de Prazo ~ Análise<br>pensos<br>Tempo Indete<br>até     | rminado                                                                              | em "Pesc<br>TJAL - Água Brar<br>Cumprimentos ~ M | QUISAR".<br>nca - Melo Abertu<br>inutas ~ Relatório                    | ) ∨<br>s/Estatísticas ▼ Cadastro ▼  | Outros ~                     | 00                                  | ٩٠          | ПФ               |                      |
| Processo A Classe Processual A Prazo A Inicio Suspensao A Fim Suspensao Dias Paralisado A<br>ihum registro encontrado                                                                                                    | Processos extintos aguardar<br>FLUXO: Realiz<br>Seeu & one<br>Processos virturações v Decurso<br>Prazo (em dias):<br>prazo (em dias):<br>eriodo Fim Suspensão:                                                                                       | ndo arquivamento<br>a a pesqu<br>o de Prazo ~ Análice<br>pensos<br>Tempo Indete<br>até     | rminado                                                                              | em "Pesc<br>TJAL - Água Brar<br>Cumprimentos ~ M | QUISAL".<br>nca - Melo Abert<br>inutas ≁ Relatório                     | ) ×<br>//Estatísticas * Cadastro *  | Outros *                     | 00                                  | ٩           | ПФ               | Pesqu                |
| num registro encontrado                                                                                                    | Processos extintos aguardar<br>FLUXO: Realiz<br>Seeu & CN<br>Processos & Intimações © Decurso<br>Insca de Processos Sus<br>Prazo (em dias):<br>indo Início Suspensão:<br>eríodo Fim Suspensão:                                                       | ndo arquivamento<br>a a pesqu<br>b de Prazo ~ Análise<br>pensos<br>Crempo Indete<br>até    | <pre>&gt;: 0 uisa clicando de Juntadas ~ Audiéncias ~ rminado </pre>                 | em "Pesc<br>TJAL - Água Brar<br>Cumprimentos ~ M | QUISAR".<br>nca - Melo Aberta<br>inutas ~ Relatório                    | > > ><br>/Estatísticas * Cadastro * | Outros ~                     | 00                                  | ٩           |                  | Pesqu                |
|                                                                                                    | Processos extintos aguardar<br>FLUXO: Realiz<br>Seeu Processos Conservativas<br>Processos Intimações Decurso<br>Internações Decurso<br>Prazo (em dias):<br>eríodo Fim Suspensão:<br>Processo Antoneo Conservativas<br>Processo Antoneo Conservativas | ndo arquivamento<br>a a pesqu<br>b de Prazo ~ Análise<br>pensos<br>Crempo Indeter<br>até   | Audiéncias                                                                           | em "Pesc<br>TJAL - Água Brar<br>Cumprimentos * M | QUISAF".<br>nca - Melo Abertu<br>finutas ▼ Relatório                   | svEstatísticas × Cadastro ×         | Outros ~                     | Fim Suspen                          | Q O         | Д Д<br>Dias P    | Pesqu<br>aralisado 🛆 |
|                                                                                                    | Processos extintos aguardar<br>FLUXO: Realiz<br>Seeu Processos Decurso<br>Isca de Processos Sus<br>Prazo (em dias):<br>eríodo Início Suspensão:<br>eríodo Fim Suspensão:<br>Processo A<br>thum registro encontrado                                   | ndo arquivamento<br>a a pesqu<br>p de Prazo ~ Andilse ·<br>pensos<br>Tempo Indete<br>até   | 2 2<br>Luisa clicando<br>de Juntadas ~ Audiências ~<br>rrminado                      | em "Pesc<br>TJAL - Água Brar<br>Cumprimentos ~ M | QUISAI <sup>**</sup> .<br>nca - Melo Abertu<br>inutas ▼ Relatório      | a/Estatísticas × Cadastro ×         | Outros →                     | Fim Suspen                          | Q O         | Д Д<br>Dias P    | Pesqu<br>aralisado 🔺 |
|                                                                                                    | Processos extintos aguardar<br>FLUXO: Realiz<br>Seeu Processos Decurso<br>Isca de Processos Sus<br>Prazo (em dias):<br>eríodo Início Suspensão:<br>eríodo Fim Suspensão:<br>Processo A<br>thum registro encontrado                                   | ndo arquivamento<br>a a pesqu<br>o de Prazo ~ Análise<br>pensos<br>Tempo Indete<br>até     | 2 2<br>Luisa clicando<br>de Juntadas ~ Audiências ~<br>rrminado                      | em "Pesc<br>TJAL - Água Brar<br>Cumprimentos ~ M | QUISAI".<br>nca - Melo Abertu<br>inutas マ Relatório                    | a/Estatísticas × Cadastro ×         | Outros →                     | Fim Suspen                          | Q ()<br>530 | Д Д<br>Dias P    | Pesqu<br>aralisado 🔺 |
|                                                                                                    | Processos extintos aguardar<br>FLUXO: Realiz<br>Seeu & on<br>Processos v Intimações v Decurso<br>Isca de Processos Sus<br>Prazo (em dias):<br>riodo Início Suspensão:<br>eriodo Fim Suspensão:<br>Processo -<br>thum registro encontrado             | ndo arquivamento<br>a a pesqu<br>o de Prazo ~ Andilse<br>pensos<br>Tempo Indete<br>até     | 22 Q<br>UISA Clicando<br>de Juntadas ~ Audéncias ~<br>rminado<br>Classe Processual △ | em "Pesc<br>TJAL - Água Brar<br>Cumprimentos ~ M | QUISAI".<br>hca - Melo Abertu<br>finutas マ Relatório                   | s/Estatísticas * Cadastro *         | Outros →                     | Ø Ø                                 | Q O<br>são  | Д Д<br>Dias P    | Pesqu<br>aralisado 🔺 |

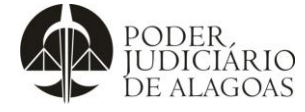

| Processo           | Código    | Folha n⁰ |
|--------------------|-----------|----------|
| Gestão Estratégica | D.APMP.05 | 8/12     |

| audiências realizadas, clica-se na aba de Relatórios/E                                                                                                    | statísticas e em seguida em Informaçõ                                                                                                    | ões de Produtividade da                                                                                                    |
|----------------------------------------------------------------------------------------------------|----------------------------------------------------------------------------------------------------|----------------------------------------------------------------------------------------------------|
| Convertio Drespete o paríodo e paguios                                                                                                    | , j                                                                                                    |                                                                                                    |
| Serventia. Preenche-se o periodo e pesquisa.                                                                                                    |                                                                                                    |                                                                                                    |
| 🙆 SEELI 🛱 🔿 II                                                                                                    | Aberto Y                                                                                                    | ை பட பட 💽 🌒                                                                                                    |
|                                                                                                    |                                                                                                    |                                                                                                    |
| Início Processos * Intimações * Decurso de Prazo * Análise de Juntadas * Audiências * Cumprimentos * Minutas *                                                                                                    | Relatórios/Estatísticas 🕆 Cadastro 🕆 Outros 🕆                                                                                                    |                                                                                                    |
|                                                                                                    | Atividades do Cartório                                                                                                    | í.                                                                                                    |
| Mesa do(a) Analista Judiciário                                                                                                    | Audiências na Vara                                                                                                    |                                                                                                    |
|                                                                                                    | Intimações                                                                                                    |                                                                                                    |
|                                                                                                    | Conclusões                                                                                                    |                                                                                                    |
| Início Pendências de Incidentes Cumprimentos de Medidas Estatísticas Intin                                                                                                    | Impressão de Etiquetas Outros Cumprimentos Lembretes                                                                                                    | Sessões de Julgamento                                                                                                    |
|                                                                                                    | Petições                                                                                                    |                                                                                                    |
| Dados do Juízo                                                                                                    | Movimento Forense                                                                                                    |                                                                                                    |
|                                                                                                    | Movimento Forense - Juiz                                                                                                    |                                                                                                    |
| Nome: TJAL - Agua Branca - Meio Aberto                                                                                                    | Drocessos                                                                                                    |                                                                                                    |
|                                                                                                    |                                                                                                    |                                                                                                    |
| Execuções Ativas                                                                                                    |                                                                                                    |                                                                                                    |
| Total de Processos: <u>66</u>                                                                                                    | Declinio de competencia                                                                                                    |                                                                                                    |
|                                                                                                    | Classes e Assuntos                                                                                                    |                                                                                                    |
|                                                                                                    | Relatórios Dinâmicos                                                                                                    |                                                                                                    |
| PROCESSOS PARALISADOS (+30 DIAS) PROCESSOS AGUARDANDO                                                                                                    | Relatório de Arrecadações por Enti MESSA                                                                                                    |                                                                                                    |
| Secretaria: <u>1</u> Cumprimento de pena privativa de liber                                                                                                    | Relatório de Cumprimento de Man Em Remessa: 20                                                                                                    |                                                                                                    |
| Incidente pendente de julgamento, g<br>Incidente vencido: Q                                                                                                    | Informações de Produtividade da S                                                                                                    |                                                                                                    |
| Cumprimento de pena interrompido: 22                                                                                                    | Informações de Produtividade do                                                                                                    |                                                                                                    |
| Processos extintos aguardando arquivamento: <u>0</u>                                                                                                    | Guias de Recolhimento/Execução                                                                                                    |                                                                                                    |
|                                                                                                    |                                                                                                    |                                                                                                    |
| Seeu 🛱 CNI 🏦 TJAL - Água Branca -                                                                                                    |                                                                                                    |                                                                                                    |
| Início Processos * Intimações * Decurso de Prazo * Análise de Juntadas * Audiências * Cumorimentos * Minutas * Relatórios/Estatísticas * Cadastro * Outros *                                                                                                    |                                                                                                    |                                                                                                    |
|                                                                                                    |                                                                                                    |                                                                                                    |
|                                                                                                    |                                                                                                    |                                                                                                    |
| Informações de Produtividade da Serventia                                                                                                    |                                                                                                    |                                                                                                    |
| Informações de Produtividade da Serventia<br>Vara: TAL - Água Banca - Naio Aberto                                                                                                    |                                                                                                    |                                                                                                    |
| Informações de Produtividade da Serventia<br>Vars: TIAL - Águs Braca - Meio Aberto<br>Período: 01/04/2024 at 330/04/2024                                                                                                    |                                                                                                    |                                                                                                    |
| Informações de Produtividade da Serventia<br>Vara: TAL - Apua Branca - Maio Abarto<br>Período: 01/04/2024 a solo/04/2024                                                                                                    |                                                                                                    | Peopulsar                                                                                                    |
| Informações de Produtividade da Serventia                                                                                                    |                                                                                                    | Pesquisar                                                                                                    |
| Informações de Produtividade da Serventia Vars: TAL - Ápus Braca - Naio Aberto Período: 01/04/2024  a 30/04/2024  Total da processos existentes no Orgão Juridicional no fim do més de referincia (escluindo-se inquêntos policiais, cartas precatoriaa/ropatórias/de ordem, notificaçã                                                                                                    | se e Marphacoles                                                                                                    | Pesquisar<br>Valor<br>03                                                                                                    |
| Informações de Produtividade da Serventia Vara: TAL - Ápus Braca - Naio Aberte Período: 01/04/2024  a 30/04/2024  C Secrição Total de processos existentes no Orgão Juridicional no fina do més de referência (excluindo-se inquêntos policiais, cartas precatorias/logatórias/de ordem, notificaçõe Total de processos existentes no Orgão Juridicional no més de referência (excluindo-se inquêntos policiais, cartas precatorias/logatórias/de ordem, notificaçõe                                                                                                    | es e interpolações)<br>Le interpolações)                                                                                                    | Pesquisar<br>Volor<br>03<br>11                                                                                                    |
| Informações de Produtividade da Serventia Vara: TAL - Ápus Braca - Naio Aberta Vara: TAL - Ápus Braca - Naio Aberta Verdeo: 01/04/2024  a Sol/04/2024  c Sol/04/2024  C Sol da processos existentes no Orgão Juridicional no fin do més de referência (excluindo-se inquêntos policiais, cartas precatorias/logatórias/de ordem, notificaçõe Total de processos existentes no Orgão Juridicional no fina do més de referência (excluindo-se inquêntos policiais, cartas precatorias/logatórias/de ordem, notificaçõe Total de processos existentes no Orgão Juridicional no més de referência (excluindo-se inquêntos policiais, cartas precatorias/logatórias/de ordem, notificaçõe Total de processos existentes no Orgão Juridicional no més de referência (excluindo-se inquêntos policiais, cartas precatorias/logatórias/de ordem, notificaçõe Total de processos existentes no orgão Juridicional no més de referência (excluindo-se inquêntos policiais, cartas precatorias/logatórias/de ordem, notificaçõe Total de processos existentes and orgão Juridicional no més de referência (excluindo-se inquêntos policiais, cartas precatorias/logatórias/de ordem, notificaçõe                                                                                                    | as e interpetações).<br>a enterpetações).                                                                                                    | Pesquisar<br>Valor<br>0<br>11<br>0                                                                                                    |
| Informações de Produtividade da Serventia Vara: TAL - Ápus Braca - Naio Aberta Vara: TAL - Ápus Braca - Naio Aberta Vara: TAL - Ápus Braca - Aberta - Naio Aberta - Naio Abert                                                                                                    | es e interpetações).<br>e interpetações).<br>terpetações).                                                                                                    | Pesquisar<br>Valor<br>0<br>0                                                                                                    |
| Informações de Produtividade da Serventia Vars: TAL - Ápus Braca - Nelo Aberte Període: 0.1/04/2024 ) ) 4 30/04/2024 ) Serverão Decerção Total de processos existentes no Orgão Juridicional no fina de referência (excluíndo-se inquêntos policiais, cartas precatórias/logatórias/de ordem, notificaçõe Total de processos existentes no Orgão Juridicional no más de referência (excluíndo-se inquêntos policiais, cartas precatórias/logatórias/de ordem, notificaçõe Total de processos existentes no Orgão Juridicional no más de referência (excluíndo-se inquêntos policiais, cartas precatórias/logatórias/de ordem, notificaçõe Total de processos existentes no Brajão Juridicional no más de referência (excluíndo-se inquêntos policiais, cartas precatórias/logatórias/de ordem, notificaçõe e inte<br>Total de processos existentes de infinimamente no més de referência (excluíndo-se inquêntos policiais, notificações e inte<br>Total de foltos angulações definitivamente no més de referência (excluíndo-se cartas precatórias/logatórias/de ordem devolvidas, notificações e int<br>Total de cartas precatórias/logatórias/de ordem distribuídos para o Orgão Juridicional no més de referência<br>Total de cartas precatórias/logatórias/de ordem distribuídos para o Orgão Juridicional no més de referência                                                                                                    | es e interpetações)<br>e interpetações).<br>terpetações).                                                                                                    | Volor         0           0         0           0         0           0         0           0         0           0         0           0         0           0         0                                                                                                    |
| Informações de Produtividade da Serventia Vars: TAL - Ápus Braca - Naio Aberto Versión Vars: TAL - Ápus Braca - Naio Aberto Versión Versión Ve                                                                                                    | es e interpolações)<br>e interpolações).<br>erepolações).                                                                                                    | Value         Pesquisar           03         11           0         0           0         0           0         0           0         0           0         0           0         0           0         0           0         0           0         0           0         0                                                                                                    |
| Informações de Produtividade da Serventia Vars: TAL - Águs Brana - Naio Alerto Vars: TAL - Águs Brana - Naio Alerto Vars: TAL - Algus Brana - Varsio Brana - Naio Alerto Vars: TAL - Algus Brana - Varsio Brana - Naio Alerto Vars: TAL - Águs Brana - Varsio Brana - Varsio Alerto Vars: Tal - TAL - Algus Brana - Algus Davida Brana - Ofto Davida Brana - Varsio Alerto Vars: TAL - Algus Brana - Varsio Alerto Vars: TAL - TAL - TAL - Varsio - Carsio Alerto Vars: TAL - TAL - TAL - Varsio - Carsio Alerto Vars: TAL - TAL - TAL - Varsio - Carsio Alerto Vars: TAL - TAL - TAL - Varsio - Carsio Alerto Varsio Alerto Vars: TAL - TAL - Varsio - Carsio Alerto Varsio Alerto Vars: TAL - TAL -                                                                                                    | es e interpelações).<br>e interpelações).<br>eterpelações).<br>ultimo dia do mês de referência.                                                                                                    | Valer         Pesquisar           03         11           0         0           0         0           0         0           0         0           0         0           0         0           0         0           0         0           0         0           0         0           0         0                                                                                                    |
| Informações de Produtividade da Serventia Vars: TXAL - Água Brana - Naio Alerto Período: 0.1/04/2024 ) ) 30/04/2024 ) ) Período: 0.1/04/2024 ) ) 30/04/2024 ) ) Descrição Total de processos existentes no órgão Jurisdicional no fim do més de referência (excluindo-se inquéritos policias, cartas precatórisal/ogatórias/de ordem, notificaçõe Total de processos desistentes no órgão Jurisdicional no fim do més de referência (excluindo-se inquéritos policias, cartas precatórisal/ogatórias/de ordem, notificaçõe Total de processos desistentes no órgão Jurisdicional no fima de referência (excluindo-se inquéritos policias, cartas precatórisal/ogatórias/de ordem, notificaçõe Total de processos dutos foran memistidos atos Tribunais ou Turmas Recursia no més de referência em azão de recurso. Total de felos arquívados definitivamente no més de referência (excluindo-se inquéritos policias, cartas precatórisal/ogatórias/de ordem, notificaçõe Total de felos arquívados definitivamente no més de referência (excluindo-se inquéritos policias, cartas precatórisal/ogatórias/de ordem, notificaçõe Total de felos arquívados definitivamente no més de referência (excluindo-se argueratorisal/ogatórias/de ordem divolvidas gara o Orgão Jurisdicional no més de referência Total de cartas precatórisal/ogatórias/de ordem divolvidas gara o Orgão Jurisdicional no més de referência Total de aprocessos cujo o último ato foi sentença, decisió o u despacho proferito ha más de 100 dias contados de último dia do més de referência. Total de aprocessos cujo o último ato foi sentença, decisió o u despacho proferito ha más de 100 dias contados de interefencia. Total de aprocessos cujo o último ato foi sudiencia de instrução priode julgamento ou juntada de petiços 4 a 5 da cartas precatórias ingueratorias de apretencia. Total de aprocessos cujo o último ato foi sentença, decisió o u despacho proferito ha finais de 100 dias contados de 11/102093 do 511, etc.).                                                                                                    | es s interpalações)<br>e interpalações).<br>terpelações).<br>ultimo dia do més de referência.<br>ultimo dia do més de referência.                                                                                             | Valor         O           0         0           0         0           0         0           0         0           0         0           0         0           0         0           0         0           0         0           0         0           0         0           0         0           0         0                                                                                                    |
| Informações de Produtividade da Serventia           Unira:         Tel: - Éque Brance - Neo Aberto           Periodo:         0/0/0/2024         Image: Serventia                                                                                                    | es s interpalações)<br>e interpalações).<br>terpelações).<br>ultimo dia do mês de referência.<br>ultimo dia do mês de referência.                                                                                             | Valer         O           03         0           0         0           0         0           0         0           0         0           0         0           0         0           0         0           0         0           0         0           0         0           0         0           0         0           0         0           0         0           0         0                                                                                                    |
| Informações de Produtividade da Serventia           Unir:         Tel: - fues Brace: - Nado Aberto           Periodo:         0/04/2024           Periodo:         0/04/2024           Dia do processos deviterites no Orgão Juridicional no fim do més de referência inscluindo-se inquéritos polícias, cartas precatricalinogativitação oudem, notificaçõe           Total da processos deviterites no Orgão Juridicional no fim do més de referência inscluindo-se inquéritos polícias, cartas precatricalinogativitação oudem, notificaçõe           Total da processos deviterites no Orgão Juridicional no més de referência inscluindo-se inquéritos polícias, cartas precatricalinogativitação oudem, notificaçõe           Total da processos cujos autos foran remetidos aos Titounais ou Turmas Recursas no més de referência           Total da processos cujos dutima novimentação da autoritudades para o Orgão Juridicional no més de referência           Total da processos cujos dutima novimentação da se másticuladas para o Orgão Juridicional no més de referência           Total da processos cujo dutima novimentação da la dutimudade a proteiron la mais do 100 dias contados do último dia do més do referência.           Total da processos cujo dutima novimentação da la dutimudade a jugamento ou juntada da petrálo, proteção a utados o esta una de 100 dias, contados do 11 de 10 2.09/2001, un. 10 e 20 da Lei Me 12.55; de 10 e CCC, príoz/20 da 50 st 1, de 11.           Total da processos cuça dutima movimentação da referência         22 de 50 e CCC, príoz/20 da 50 st 1, de 11.           Total da processos cuça dutima mas emençomentes providein do art. 40 da Lei 60001000.         11 da                                                                                                    | es s interpetações).<br>e interpetações).<br>terpetações).<br>último dia do mêa de referência.<br>(2000, ert. 21 da Lei 8868/1999, ert. 5° parágrafo 3° da Lei 8882/1999, ert. 69 da Lei 9099/1995, ert. 78 do Código         | Volor         O           0         0           0         0           0         0           0         0           0         0           0         0           0         0           0         0           0         0           0         0           0         0           0         0           0         0           0         0           0         0           0         0           0         0                                                                                                    |
| Informações de Produtividade da Serventia           Ura:         Tel: - fue Brance - Nado Alento           Periodo:         0/04/2024         •           Periodo:         0/04/2024         •           Descrição         •         0/04/2024         •           Descrição         •         0/04/2024         •           Descrição         •         0/04/2024         •           Descrição         •         0/04/2024         •           Descrição         •         0/04/2024         •           Descrição         •         0/04/2024         •           Descrição         •         •         0/04/2024         •           Total de processos destinuidos para o Orgão Juritácional no més de referência (socularido-se inquéritos policias, cartas precatrinainogatórizados ordem, notificaçõe           Total de processos cujos autos foran remetidos aos Tibunais ou Turmas Recursais no més de referência         •           Total de processos cujos autos foran remetidos aos Tibunais ou Turmas Recursais no més de referência         •           Total de processos cujos autos foran remetidos aos relas de referência         •           Total de cartas precedinain/ogatórizado ordem devolvidas para de referência         •           Total de processos cujos autos foran fereinos         •         •           Total de processos cujo                                                                                                    | es a interpetações).<br>e interpetações).<br>ultimo dia do mêa de referência.<br>ultimo dia do mêa de referência.                                                                                                    | Volor         O           0         0           0         0           0         0           0         0           0         0           0         0           0         0           0         0           0         0           0         0           0         0           0         0           0         0           0         0           0         0           0         0           0         0           0         0           0         0                                                                                                    |
| Informações de Produtividade da Serventia           Ver:         Tel: - fue a fance - Nelo Aberto           Periodo:         0/04/2024              • a 0/04/2024              • a 0/04/2024                                                                                                    | es a interpretações).<br>a e Interpolações).<br>Iútimo dia do mês de referência.<br>1/2009, art. 21 da Lei 9868/1999, art. 5° parágrafo 3° da Lei 9882/1999, art. 88 da Lei 9899/1995, art. 78 do Código                      | Valor         O           63         11           0         0           0         0           0         0           0         0           0         0           0         0           0         0           0         0           0         0           0         0           0         0           0         0           0         0           0         0           0         0           0         0           0         0                                                                                                    |
| Informações de Produtividade da Serventia           Ver:         Tel:         faga Brance - Nelo Aberto           Periode:         0/04/2024 <ul> <li>a) 0/04/2024</li> <li>a) 0/04/2024</li> <li>b) 0/04/2024</li> <li>b) 0/04/2024</li> <li>c) 0/04/2024</li> <li>c) 0/04/2024</li></ul>                                                                                                    | es a interpetações).<br>e interpetações).<br>vídimo dia do mêa de referência.<br>vídimo dia do mêa de referência.                                                                                                    | Peopular<br>Valor<br>63<br>11<br>0<br>0<br>0<br>0<br>0<br>0<br>0<br>0<br>0<br>0<br>0<br>0<br>0                                                                                                    |
| Informações de Produtividade da Serventia           Vera:         Tel - figue Brance - Meio Abete           Periode:         0/04/2024 <ul></ul>                                                                                                    | es a interpetações).<br>e interpetações).<br>ultimo dia do mêa de referência.<br>ultimo dia do mêa de referência.                                                                                                    | Peopular<br>Voior<br>63<br>11<br>0<br>0<br>0<br>0<br>0<br>0<br>0<br>0<br>0<br>0<br>0<br>0<br>0                                                                                                    |
| Informações de Productividade da Serventia         Ver:       Tel:       Tel: <t< td=""><td>es s interpalações)<br/>e interpalações).<br/>utitimo dia do mês de referência.<br/>(2000, ert. 21 de Lei 9988/1999, ert. 5° parágrafo 3° de Lei 9882/1999, ert. 89 de Lei 9099/1995, ert. 78 do Cócigo<br/>do mês de referência.</td><td>Peopular  Peopular  Peopul</td></t<> | es s interpalações)<br>e interpalações).<br>utitimo dia do mês de referência.<br>(2000, ert. 21 de Lei 9988/1999, ert. 5° parágrafo 3° de Lei 9882/1999, ert. 89 de Lei 9099/1995, ert. 78 do Cócigo<br>do mês de referência. | Peopular  Peopular  Peopul |

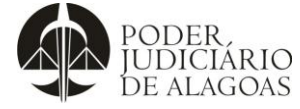

| Processo           | Código    | Folha n⁰ |
|--------------------|-----------|----------|
| Gestão Estratégica | D.APMP.05 | 9/12     |

**15º FLUXO:** Por fim, para a obtenção do quantitativo de decisões, processos julgados e homologações de acordo, clica-se na aba Relatórios/Estatísticas, e em seguida em Informações de Produtividade do Magistrado. Preenche-se o período e seleciona-se o magistrado. O quantitativo total será a soma para cada magistrado.

| ଚି seeu ମଧ୍ୟ ଦଧ୍ୟ                                                                                                    | 🏦 TJAL - Água Branca - Meio          | Aberto V                                | 0              | •     | <u>० ७                                    </u> | ۵      |             |
|----------------------------------------------------------------------------------------------------|--------------------------------------|-----------------------------------------|----------------|-------|------------------------------------------------|--------|-------------|
| cio Processos - Intimações - Decurso de Prazo - Análise de Juntadas - Audiênc                                                                                                    | cias - Cumprimentos - Minutas -      | Relatórios/Estatísticas = Cadastro = Ou | utros -        |       |                                                |        |             |
|                                                                                                    |                                      | Atividades do Cartório                  |                |       |                                                |        |             |
|                                                                                                    |                                      | Audiências na Vara                      |                |       |                                                |        |             |
| Informações de Produtividade do Magistrado                                                                                                    |                                      | Intimações                              |                |       |                                                |        |             |
| Vara: TJAL - Água Branca - Meio Aberto 🗸 🗸                                                                                                    |                                      | Conclusões                              |                |       |                                                |        |             |
| Período: 01/04/2024                                                                                                    |                                      | Impressão de Etiquetas                  |                |       |                                                |        |             |
| agistrado:                                                                                                    |                                      | Petições                                |                |       |                                                |        |             |
|                                                                                                    |                                      | Movimento Forense                       |                |       |                                                |        |             |
|                                                                                                    |                                      | Movimento Forense - Juiz                |                |       |                                                |        | Pesquisar   |
|                                                                                                    | Descrição                            | Processos                               |                |       |                                                | Valor  |             |
| Total de decisões no més de referência, excluídos atos ordinatórios praticados pe                                                                                                    | lo Ofício/Secretaria e os despachor  | Distribuição                            |                |       |                                                | 0      | _           |
| Total de decisives no mes de tereferência, excludos atos ordinatorios praticados pe                                                                                                    | luídas as de extinção de pupibilidad | Declínio de competência                 | ações penais   |       |                                                | 0      |             |
| Total de sentenças proferidas no mês de referência sem resolução de mérito.                                                                                                    | andas as de extingas de parionidae   | Classes e Assuntos                      | ições pendis.  |       |                                                | 0      |             |
| Total de sentenças de homologação de acordos e de transações penais proferida:                                                                                                    | s no mês de referência.              | Relatórios Dinâmicos                    |                |       |                                                | 0      |             |
| Total de sentenças de extinção de punibilidade em decorrência de prescrição, per                                                                                                    | rempção ou decadência.               | Relatório de Arrecadações por Enti      |                |       |                                                | 0      |             |
| Fotal de suspeições e impedimentos declarados pelo magistrado no mês de referé                                                                                                    | ência.                               | Relatório de Cumprimento de Man         |                |       |                                                | 0      |             |
| Total de sessões de julgamento do Tribunal do Júri presididas pelo magistrado no                                                                                                    | mês de referência.                   | Informações de Produtividade da S       |                |       |                                                | 0      |             |
| lotal de audiências presididas pelo magistrado no mês de referência.                                                                                                    |                                      | Informações de Produtividade do         |                |       |                                                | 0      |             |
| nformações de Produtividade do Magistrado                                                                                                    |                                      |                                         |                |       |                                                |        |             |
| agistrado:                                                                                                    |                                      |                                         |                |       |                                                |        | Pesquisar   |
|                                                                                                    | Descrição                            |                                         |                |       |                                                | Va     | lor         |
| Fotal de decisões no mês de referência, excluídos atos ordinatórios praticados pe                                                                                                    | elo Ofício/Secretaria e os despachos | i.                                      |                |       |                                                | C      |             |
| Total de sentenças proferidas no mês de referência com resolução de mérito, excl                                                                                                    | luídas as de extinção de punibilidad | e e as homologatórias de acordo ou tran | sações penais. |       |                                                | C      | 1           |
| Total de sentenças proferidas no mês de referência sem resolução de mérito.                                                                                                    |                                      |                                         |                |       |                                                | C      |             |
| Total de sentenças de homologação de acordos e de transações penais proferida                                                                                                    | as no mês de referência.             |                                         |                |       |                                                | C      |             |
| Total de sentenças de extinção de punibilidade em decorrência de prescrição, per                                                                                                    | rempção ou decadência.               |                                         |                |       |                                                | C      |             |
| Total de suspeições e impedimentos declarados pelo magistrado no mês de refer                                                                                                    | ência.                               |                                         |                |       |                                                | C      | 1           |
| Total de sessões de julgamento do Tribunal do Júri presididas pelo magistrado no                                                                                                    | mês de referência.                   |                                         |                |       |                                                | C      | 1           |
| Total de audiências presididas pelo magistrado no mês de referência.                                                                                                    |                                      |                                         |                |       |                                                | C      |             |
| Total de audiências remarcadas pela ausência do Juiz no mês de referência.                                                                                                    |                                      |                                         |                |       |                                                | C      |             |
| <ul> <li>FLUXO: Coletadas todas as inforr<br/>s abas referentes ao SEEU no respe-</li> </ul>                                                                                                    | mações, deve-se<br>ectivo mês de re  | e copiar a tabela  <br>ferência.        | preenchida e   | em to | odas as                                        | plani  | lhas de col |
| Providenski standard v standard v standar | to, ir na aba "TC                    | )TAL" das planilha                      | s de coleta e  | e cop | iar os v                                       | alores | s da coluna |

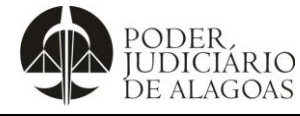

Processo

Gestão Estratégica

Código D.APMP.05 Folha nº **10/12** 

XI . 01 - Cartas - Novas.xlsx - Excel FÓRMULAS DADOS REVISÃO EXIBIÇÃO ARQUIVO PÁGINA INICIAL INSERIR LAYOUT DA PÁGINA Inara Francoyse de Souza Pereira 👻 🌅 Colar × • 8 • A^ A<sup>\*</sup> = = = ≫ • 📴 Número -🖀 Inserir 🔹 5. Arial AT **d** Classificar Localizar e e Filtrar • Selecionar 🖀 Excluir 👻 Estilos de Célula - Formatar -N I S - ⊞ - 🏷 - ▲ - ≡ ≡ = ∉ ∉ ⊟ - 😨 - % ∞ ½ ⅔ Formatação Formatação Formatarcomo Condicional - Tabela -- 5" Área de Transferência 🗔 Fonte G Alinhamento G Número 🕞 Células Estilo Edição → : × ✓ f<sub>x</sub> =SEERRO(PROCV(\$N5;ago!\$A:U;2;0);"0") 15 ~ F G H I K м 0 L A B C D E Boletim Estatístico do Tribunal de Justiça do Estado de Alagoas janeiro fevereiro março abril maio junho julho agosto setembro outubro novembrodezembro Cartas Precatórias -Saldo de Entrados Cartas Precatórias -Saldo de Entrados Cartas Precatórias -Saldo de Entrados Cartas Precatórias -Saldo de Entrados Cartas Precatórias -Saldo de Entrados Cartas Precatórias -Saldo de Entrados Cartas Precatórias -Saldo de Entrados Cartas Precatórias -Saldo de Entrados Cartas Precatórias -Saldo de Entrados Cartas Precatórias -Saldo de Entrados Cartas Precatórias -Saldo de Entrados Cartas Precatórias -Saldo de Entrados Juízos de 3ª Entrância 1ª Vara/Infância. Criminal e Execuções Penai 5 2ª Vara Cível Arapiraca 8 10 7 9 11 6 4 4 7 11 6 5 2ª Vara de Arapiraca / Cível Residual 3ª Vara Civel Arapiraca 8 9 7 7 9 6 4 1 10 6 7 4 3ª Vara de Arapiraca / Cível Residual 7 4ª Vara Civel Arapiraca 3 4 7 5 5 7 2 5 7 1 1 2 4ª Vara Cível de Arapiraca / Fazenda Pública 5ª Vara Criminal Arapiraca 35 43 41 43 53 32 19 14 48 41 43 28 5ª Vara de Arapiraca / Crimina 6ª Vara Civel 7 9 6 7 4 2 10 8 6ª Vara de Arapiraca / Cível Residual 7 13 8 5 10 7ª Vara Cível Arapiraca 16 24 26 21 28 21 18 8 21 19 18 15 7ª Vara de Arapiraca / Família e Sucessões 11 8ª Vara Criminal Arapiraca 36 42 39 45 18 48 44 44 Bª Vara Criminal de Arapiraca 52 31 13 26 12 9ª Vara Cível Arapiraca 14 23 26 21 27 21 18 6 21 21 19 18 3ª Vara de Arapiraca / Família e Sucessões 13 10ª Vara Cive Arapiraca 18 7 20 21 10ª Vara de Arapiraca / Família e Sucessões 15 23 26 21 27 21 20 16 14 Juizado Violêno oméstica C/ Mult Arapiraca 6 6 7 10 6 6 5 10 13 uizado Violência Doméstica C/ Mulhe jun mai jul ago set out nov ian fey mar **(+)** abr dez TOTAL MÉDIA: 7 CONTAGEM: 11 SOMA: 74 18º FLUXO: Ir ao diretório APMP -> DIVISÃO DE ESTATÍSTICAS - DETJ -> BETJ -> BETJ AAAA, abrir o arquivo "BETJ AAAA" e colar os dados (copiados no fluxo anterior) nas colunas respectivas conforme indicador na aba do mês de referência. \*Planilha do BETJ ARQUIVO PÁGINA INICIAL INSERIR BETJ 2019.xlsx - Excel Inara Francoyse de Souza Pereira 👻 🔍 Estilos de Célula × Célula × Arial Colar 50 En -Área de Transferência 🗔  $\cdot$  :  $\times \checkmark f_x$ B69 A B C D E F G H I J K L M N O P Q R S T U V W X Nos termos do Art. 7º da Resolução nº 17 de 14 de setembro de 2010, seguem os dados 44 45 46 47 48 49 50 51 52 53 54 55 56 estatísticos referentes às Unidades Jurisdicionais do Estado de Alagoas (1º Grau e Juizados Especiais), extraídos do Sistema de Automação do Judiciário – SAJ Indice de Conciliaçi Casos Novos Indice de Julgac Cartas Precatórias ES JUDICIÁRIAS DE 3ª ENTRÂNCIA Homologação de Indice de Virtuali Baixados Julgados Decisões catórias -Taxa de Congest Cartas Pr 1ª Vara Infância Criminal Arapiraca 2ª Vara Cível Arapiraca 11 0% 0% 0% 0% 0% 0% 0% 0% 0% 4 3ª Vara Cível Arapiraca 4ª Vara Civel Fazenda 60 61 5ª Vara Cri 62 14 0% 0% 63 6ª Vara Civel Arap 0% 0% 0% 0% 2 0% 0% 0% 0% 0% 0% 0% 0% 0% 0% 64 7ª Vara Civel Familia Arapiraca 13 9ª Vara Cível Família Arapir 10ª Vara Cível Família 67 Juizado Violência Doméstica contra a Mulher - Arapiraca 5 0% 0% 0% 0% Dez Dados de Graf Total(por mês) 🕀 68 Ago Ao encerrar o preenchimento dos dados, devem ser produzidos os gráficos a serem incluídos no Boletim Estatístico, salvando em formato PDF para publicação e também atualizando a planilha no Google Drive para que seja atualizada no formato on-line na página do BETJ.

Esta cópia quando impressa será considerada não controlada

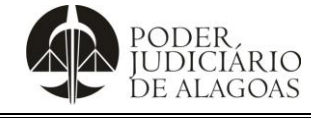

Processo

# **Boletim Estatístico**

|                    | Código    | Folha n⁰ |
|--------------------|-----------|----------|
| Gestão Estratégica | D.APMP.05 | 11/12    |

| 2.      | PUBLICAÇÃO                               |                                                        |                                                                   |                                           |                                               |                                         |                     |
|---------|------------------------------------------|--------------------------------------------------------|-------------------------------------------------------------------|-------------------------------------------|-----------------------------------------------|-----------------------------------------|---------------------|
| 1º FLUX | <b>XO</b> : Divulgar os                  | dados via Intraj                                       | us. Para tal, segu                                                | uir os seguintes p                        | assos.                                        |                                         |                     |
| 2º FLUX | <b>XO</b> : Acessar o s                  | ite do TJAL ( <u>htt</u>                               | p://www.tjal.jus.b                                                | <u>r/</u> ).                              |                                               |                                         |                     |
| 3º FLUX | <b>XO</b> : Clicar no íco                | one "Intrajus" (c                                      | irculado abaixo).                                                 |                                           |                                               |                                         |                     |
|         | [1] Ir para Conteúdo<br>CORREGEDORIA ESM | [2] Ir para Projetos em destaque                       | [3] Ir para o Mapa do site [4] Ir<br>esso à Informação 🛛 Q Transp | para o rodapé<br>parência 🗷 Estatística 🖽 | Licitações 😡 Ouvidoria                        | & Acessibilidade & vLibras<br>G Webmail | Î                   |
|         | POD<br>JUD<br>DE A                       | PER<br>ICIÁRIO<br>LAGOAS                               |                                                                   |                                           | f 🛩 @ 🖁 🔍                                     | Pesquisar notícias                      |                     |
|         | "                                        | NÍCIO INSTITUCION                                      | AL SERVIÇOS LEGIS                                                 | LAÇÃO E NORMAS IN                         | IPRENSA E REDES SO                            | CIAIS                                   |                     |
|         | Telefones do Pode                        | r Judiciário Ei                                        | , Mulher! Dê um basta!                                            | Assédio ná                                | io!                                           | Conciliacão                             |                     |
|         |                                          | _                                                      |                                                                   |                                           |                                               |                                         | ***                 |
|         | Presidente do                            | <b>Fernanc</b><br>TJAL fica à frente do gove           | IO TOURINHO ASS<br>erno do estado até o dia 19                    | de maio; desembargador C                  | <b>de Alagoas</b><br>Orlando Rocha preside TJ | AL durante o período                    |                     |
|         |                                          | -                                                      |                                                                   |                                           | Acesso Rápido                                 |                                         |                     |
|         |                                          |                                                        | 6                                                                 |                                           | Peticionamento<br>Eletrônico                  | D DJE                                   |                     |
|         |                                          |                                                        | O Tribunal de Justiça de Alag                                     | goas informa que segue <b>Polít</b> i     | ca de Privacidade de Dad                      | Certidões de<br>os Pessoais que está em |                     |
| confo   | rmidade com a LGPD. Ao co                | ntinuar navegando em noss                              | o portal, você aceita o uso de                                    | cookies e concorda com a no               | issa política. Para maiores ir                | nformações, clique aqui.                | Aceitar             |
| 4º FLUX | <b>XO</b> : Efetuar logi                 | n.                                                     |                                                                   |                                           |                                               | L Roupir Ager                           | 1642                |
| 5º FLUX | XO: Ir no ícone '                        | Divisão de Esta                                        | atística - APMP".                                                 |                                           |                                               |                                         |                     |
|         |                                          |                                                        |                                                                   |                                           |                                               |                                         |                     |
|         | S⋒J                                      | Precatorio                                             | Execução Unificado                                                | PENHORA ONLINE Novo!                      | $\bigcirc$                                    | $\bigcirc$                              | •                   |
|         | GCA - Gestão de<br>Pessoas               | Narcóticos Anônimos<br>e Alcoólicos<br>Anônimos        | Relatórios de viagens                                             | Biblioteca Digital<br>Proview RT          | Biblioteca Fórum<br>Conhecimento              | Revista dos Tribunais<br>Online         |                     |
|         | GESTÃO DE PESSOAS                        | COOPERANDO                                             | ¥*** ( <b>    </b>                                                |                                           |                                               | REVISTA DOS<br>TRIBUNAIS<br>ONLINE"     |                     |
|         | Serasajud                                | CNIB - Central<br>Nacional de                          | Relatório Pessoal<br>Ponto                                        | Softplan - Portal de<br>Atendimento ao    | Portal de Aquisições e<br>Gestão de Contratos | Portal do Servidor                      | - 1                 |
|         | SERASAJUD                                | Central<br>Nacional de<br>Indisponibilidade<br>de Bens |                                                                   |                                           |                                               |                                         |                     |
|         | Consulta Processo<br>Administrativo      | Envio DJE                                              | Malote Digital                                                    | Solicitação de Férias                     | Divisão de Estatística<br>- APMP              |                                         |                     |
|         | D                                        | 1                                                      | Malote Digital                                                    | **                                        |                                               | $\mathcal{I}$                           |                     |
|         |                                          |                                                        |                                                                   |                                           |                                               |                                         | -                   |
|         | Desquiser<br><b>C</b> a                  | ta cónia aua                                           | ndo improssa                                                      | sorá consider                             | ada não cont                                  | rolada                                  | u) <sup>16:14</sup> |

onsiderada nao controlada sta copia quanao impre era С sa s

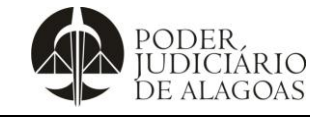

Processo

### Gestão Estratégica

Código D.APMP.05 Folha nº **12/12** 

#### 6º FLUXO: Clicar no item "Boletim Estatístico". Gerenciamento Início Boletim Estatístico Inviar Arquivo Enviar Link Fechar Descrição Mês Janeiro 🗸 Ano 2010 🗸 Arquivo Escolher ficheiro Nenhum ficheiro selecionado Enviar Arquivo Descrição Data Hora Mês Ano Opções VER Boletim Estatístico do Tribunal de Justiça - BETJ - Janeiro a Abril de 09/05/2024 16:20:41 Abril 2024 Alterar Apagar VER Boletim Estatístico do Tribunal de Justiça - BETJ - Abril de 2024 09/05/2024 16:20:13 Abril 2024 Alterar Apagar VER Boletim Estatístico do Tribunal de Justiça - BETJ - Março de 2024 09/05/2024 16:19:39 Março 2024 Alterar Apagar VER Boletim Estatístico do Tribunal de Justiça - BETJ - Fevereiro de 2024 19/03/2024 08:31:04 Fevereiro 2024 Alterar Apagar VER Boletim Estatístico do Tribunal de Justiça - BETJ - Janeiro de 2024 21/02/2024 10:35:00 Janeiro 2024 Alterar Apagar VER Boletim Estatístico do Tribunal de Justiça - BETJ - Dezembro de 2023 23/02/2024 08:29:28 Dezembro 2023 Alterar Apagar VER Boletim Estatístico do Tribunal de Justiça - BETJ - Novembro de 2023 23/02/2024 08:25:09 Novembro 2023 Alterar Apagar VER Boletim Estatístico do Tribunal de Justica - BETJ - Outubro de 2023 27/11/2023 10:26:17 Outubro 2023 Alterar 7º FLUXO: Informar, no campo "Descrição", conforme o padrão: Boletim Estatístico do Tribunal de Justiça – BETJ (colocar o mês e ano em questão). Escolher o mês e ano nos respectivos campos de "Mês" e "Ano". Clicar em "Escolher arquivo" e selecionar o arquivo desejado.

Após efetuar os passos acima, clicar em "Enviar" para que o arquivo seja publicado.

| Histórico de Alterações |         |                                                                                                    |                                  |  |  |  |
|-------------------------|---------|----------------------------------------------------------------------------------------------------|----------------------------------|--|--|--|
| Data                    | Revisão | Descrição das alterações                                                                                                    | Aprovação                        |  |  |  |
| 04/01/2019              | 00      | Validação pelo Gestor                                                                                                    | Clóvis Gomes da Silva<br>Correia |  |  |  |
| 30/08/2019              | 01      | Atualização nos itens 1 e 2 do documento.                                                                                                    | Clóvis Gomes da Silva<br>Correia |  |  |  |
| 30/10/2020              | 02      | Atualização do 13º, 17º, 18º, 19º, 20º, 21º, 22º, 23º e<br>24º fluxos do item 1 do documento.                                                                                                    | Clóvis Gomes da Silva<br>Correia |  |  |  |
| 11/02/2021              | 03      | Atualização do item 1 com a exclusão dos fluxos 12 ao<br>16 e reordenamento dos fluxos posteriores.<br>Atualização da imagem do fluxo 3 constante no item 2<br>devido à repaginação do site do TJAL.                  | Clóvis Gomes da Silva<br>Correia |  |  |  |
| 16/05/2022              | 04      | Inserção dos novos fluxos 11º e 12º. Atualização dos<br>fluxos 13º, 14º e 15º (antigos fluxos 11º, 12º e 13º).<br>Reordenamento dos fluxos 16º ao 20º (antigos 14º ao<br>18º). Atualização do fluxo 21º (antigo 19º). | Clóvis Gomes da Silva<br>Correia |  |  |  |
| 12/06/2023              | 05      | Reordenamento dos Fluxos 7 ao 20. Revisão dos<br>códigos dos Indicadores "casos novos", "baixados",<br>"pendentes" e "julgados" do Fluxo 8. Atualização dos<br>Fluxos 10, 12, 18 e 19.                                | Clóvis Gomes da Silva<br>Correia |  |  |  |
| 20/05/2024              | 06      | Atualização dos Fluxos do item 1. COLETA e do item<br>2. PUBLICAÇÃO (3º Fluxo e do 5º ao 7º Fluxo)                                                                                                    | Clóvis Gomes da Silva<br>Correia |  |  |  |